# CS 241: Systems Programming Lecture 34. Advanced Git Fall 2019 Prof. Stephen Checkoway

# Using "branches"

- Development and release versions
- Trying out new features
- Focusing on fixing a bug
- Simpler to do in Git than other VCS, consider using more frequently

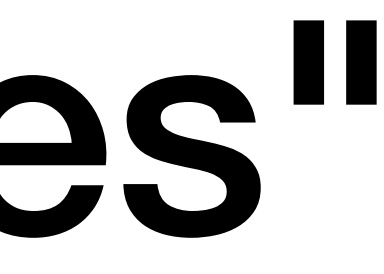

# Branches

Visualize a project's development as a "linked list" of commits.

When a development track splits, a new branch is created.

In Git, branches are actually just a pointer to these commits

# Git branching

List all branches in the project git branch

Create a new branch

git branch <branchname>

Switch to a branch

git checkout <branchname>

Create and immediately switch

git checkout -b <branchname>

Delete a branch

git branch -d <branchname>

# Using branches

Create and switch to a branch

- M README

\$ git branch working \$ git checkout working Switched to branch 'working' \$ git branch

- master
- \* working

5

# Stashing

Working tree should be clean when switching branches

Save/hide changes you don't want to commit with git stash Pushes changes onto a stash stack

Recover changes lager with git stash pop

# Using branches

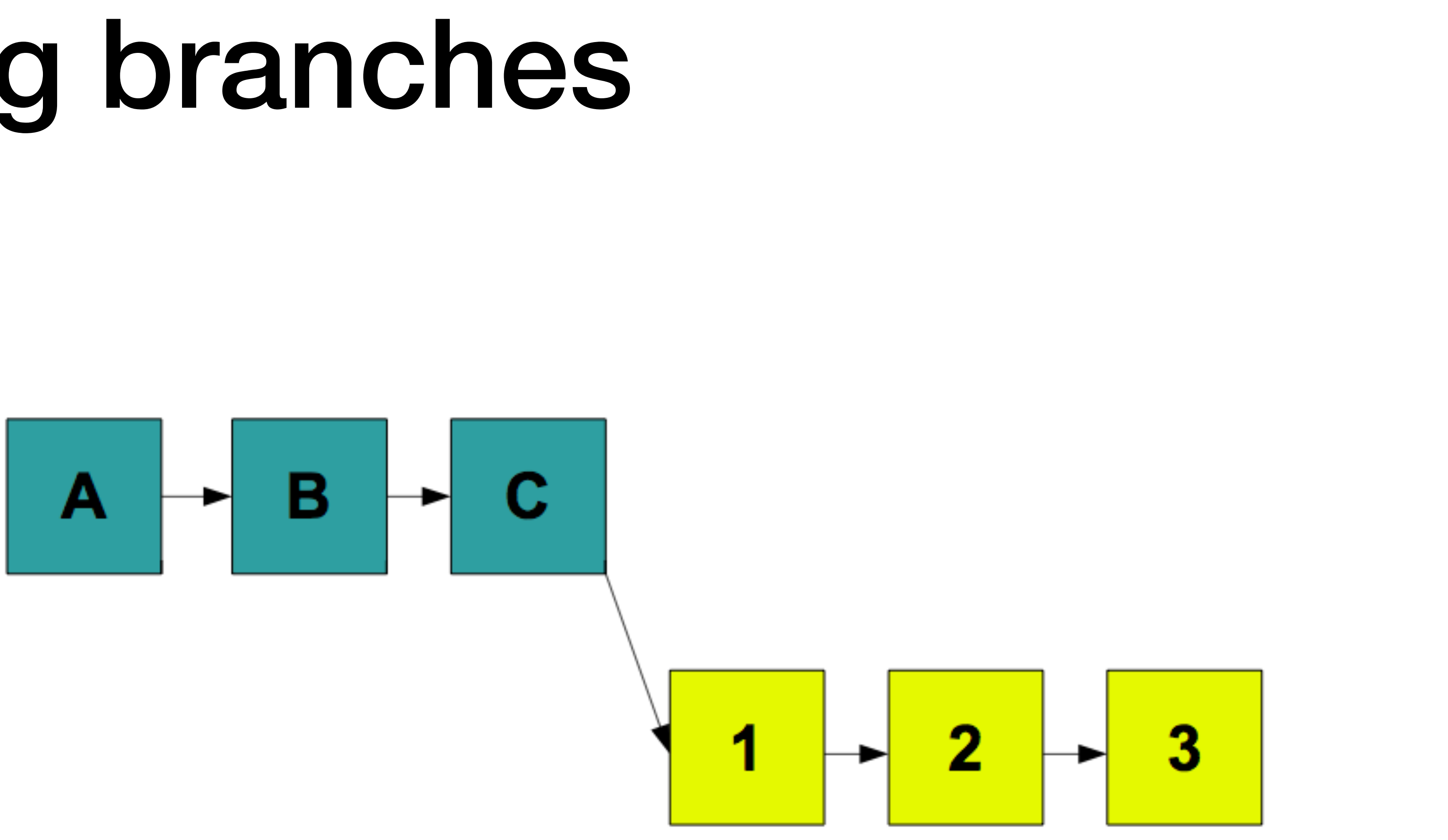

# Using branches

Integrate changes back into master

\$ git checkout master Switched to branch 'master' \$ git merge working Merge made by the 'recursive' strategy. newfile.txt 1 + 1 file changed, 1 insertion(+) create mode 100644 newfile.txt

# Before git merge

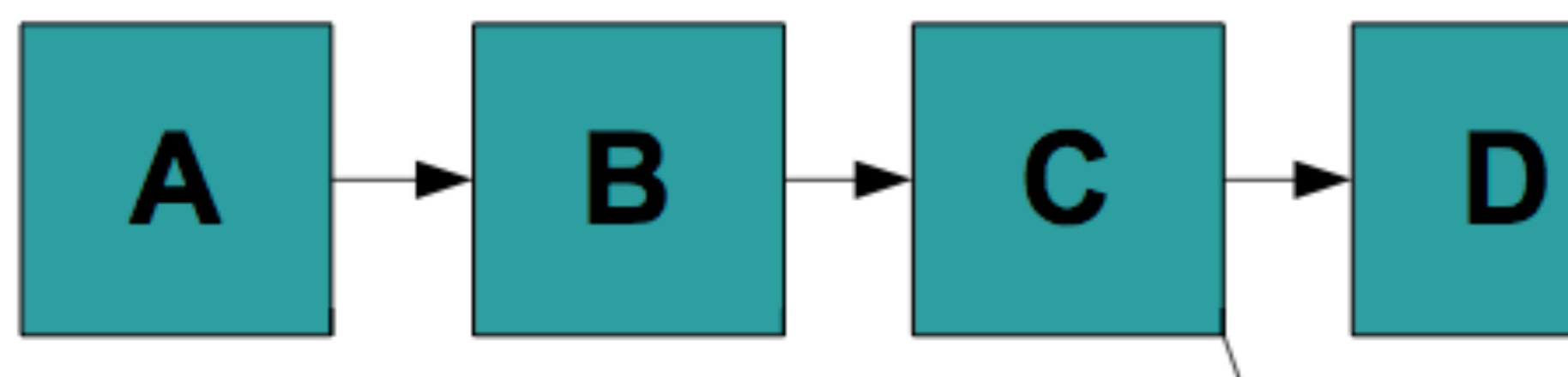

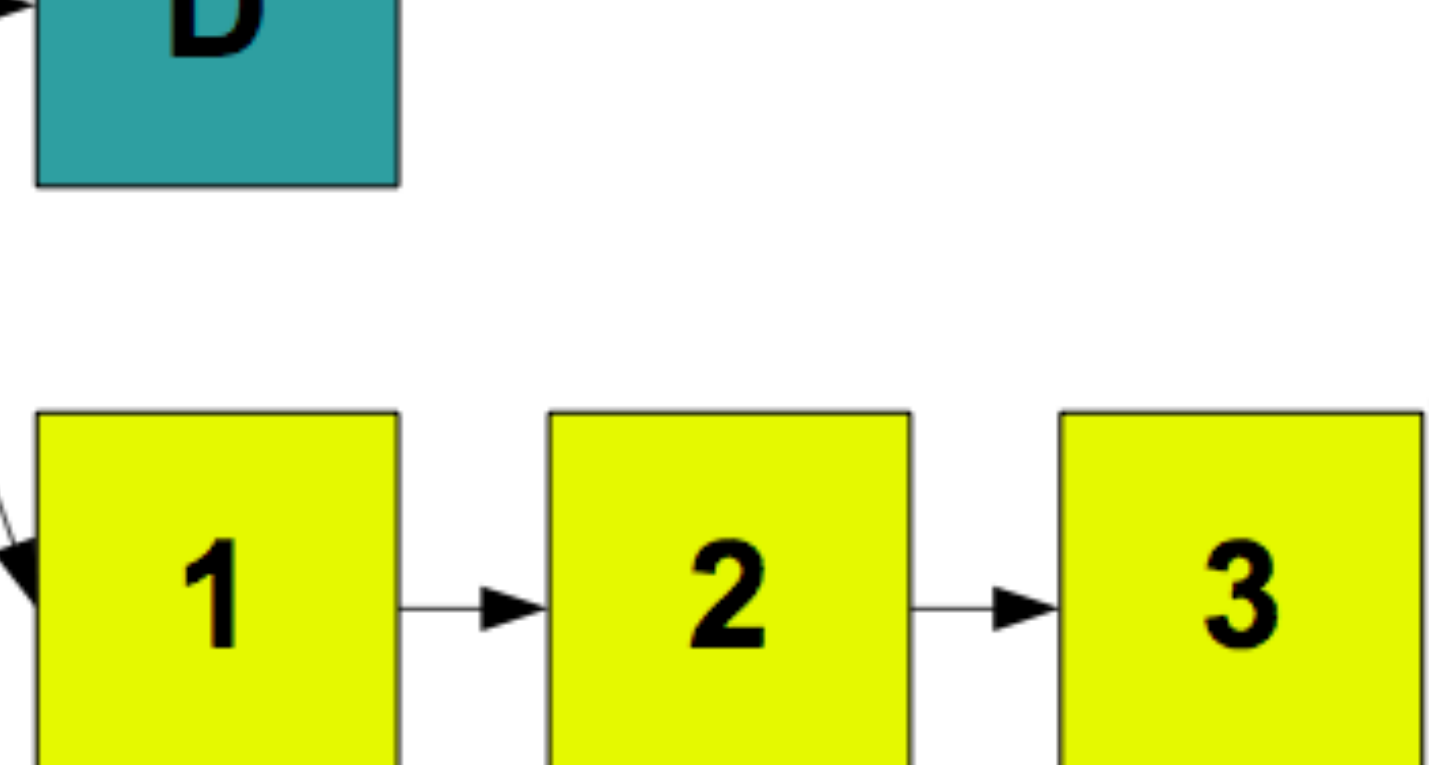

# After git merge

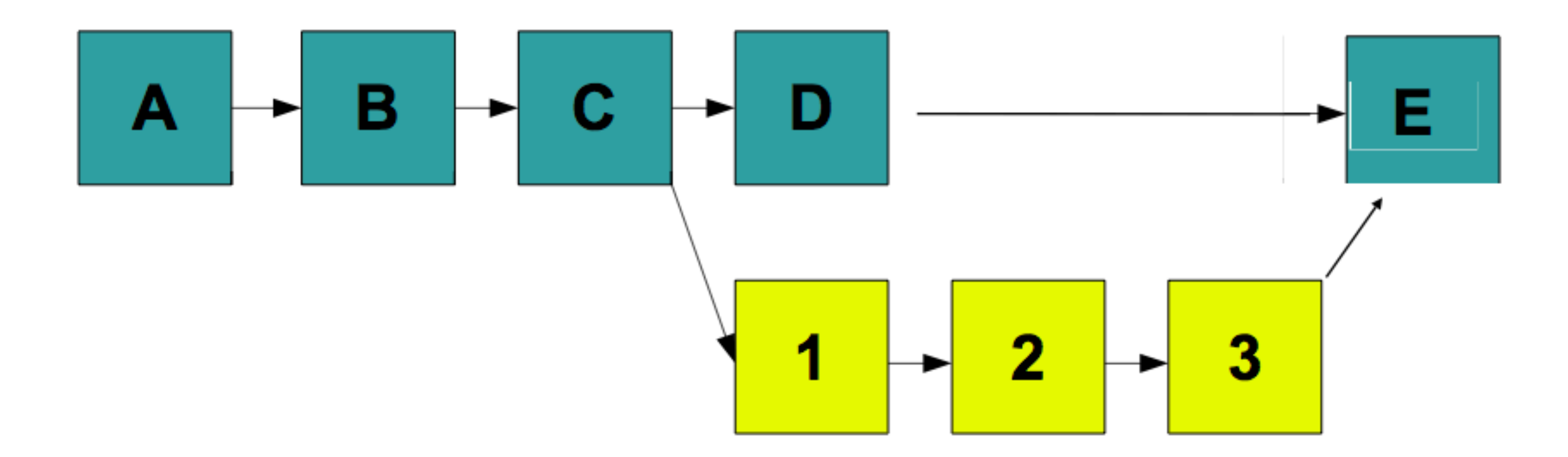

# Merged history

| *<br>' W | cdd07b2<br>orking' | - (HEAD, master) Merge branch |
|----------|--------------------|-------------------------------|
|          |                    |                               |
| Т        | * 1ccf9e7          | - (working) Added a new file  |
| *        | 3637a76            | - Second change               |
| *        | <b>cf98d00</b>     | - First change                |
|          |                    |                               |
| *        | <b>cf31a23</b> –   | Updated README to 2.0         |
| *        | <b>2a8fc15</b> -   | Initial commit                |

# Rebasing

Like merging, rebasing transfers changes from one branch to another

Does not create a new commit

Replays changes from current branch onto head of other branch

# Before git rebase

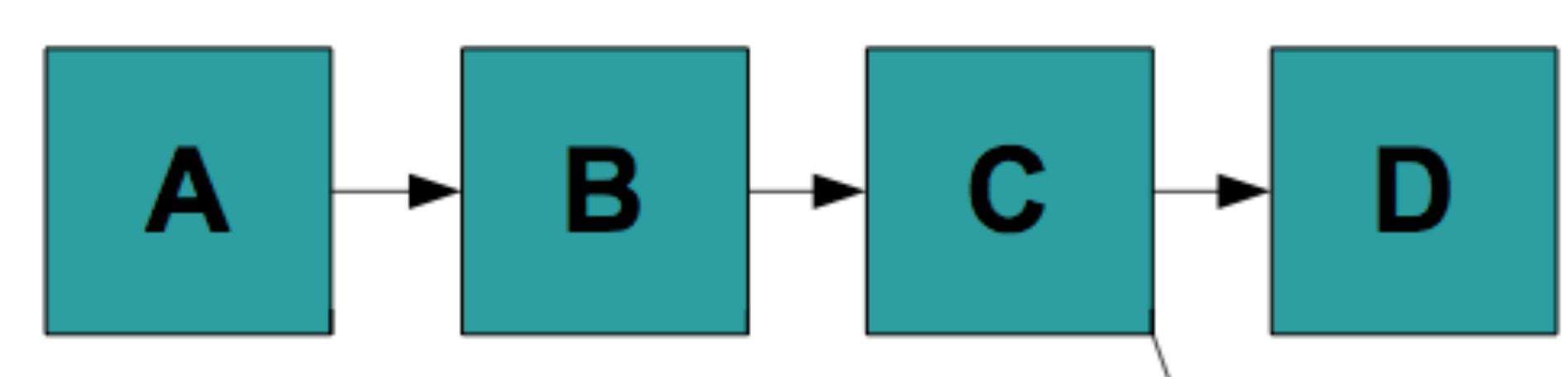

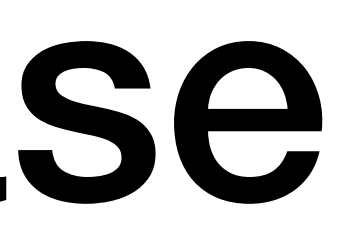

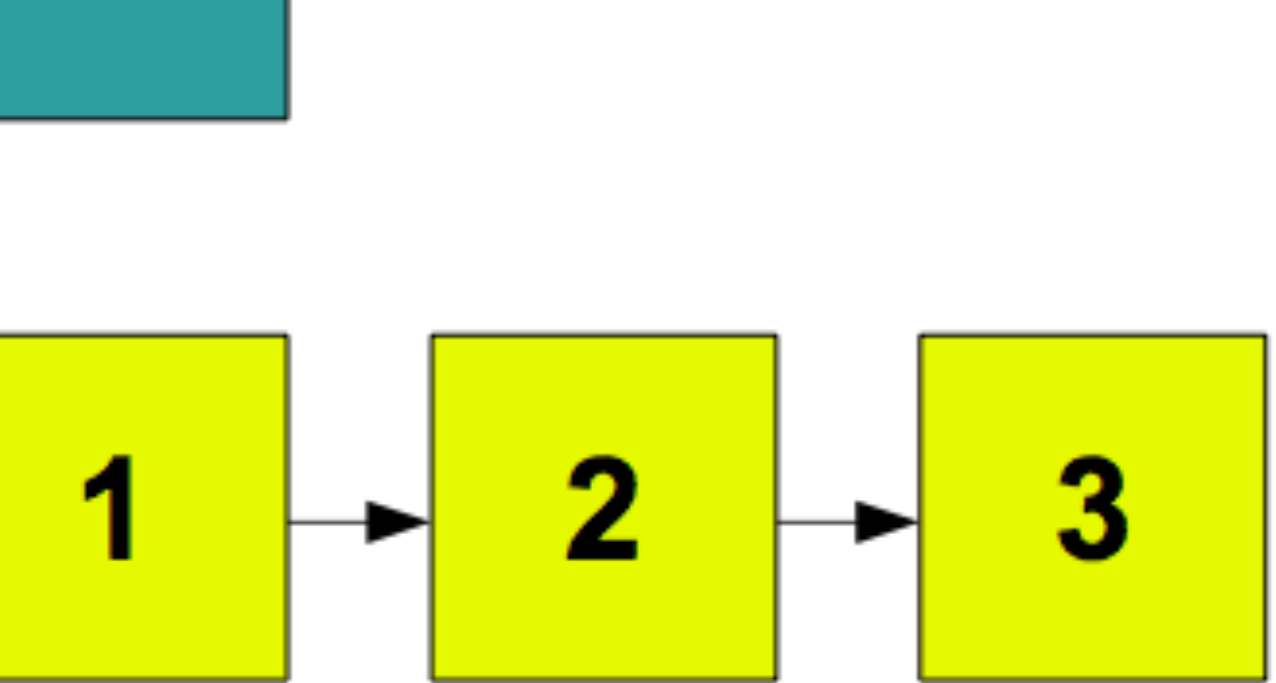

# After git rebase

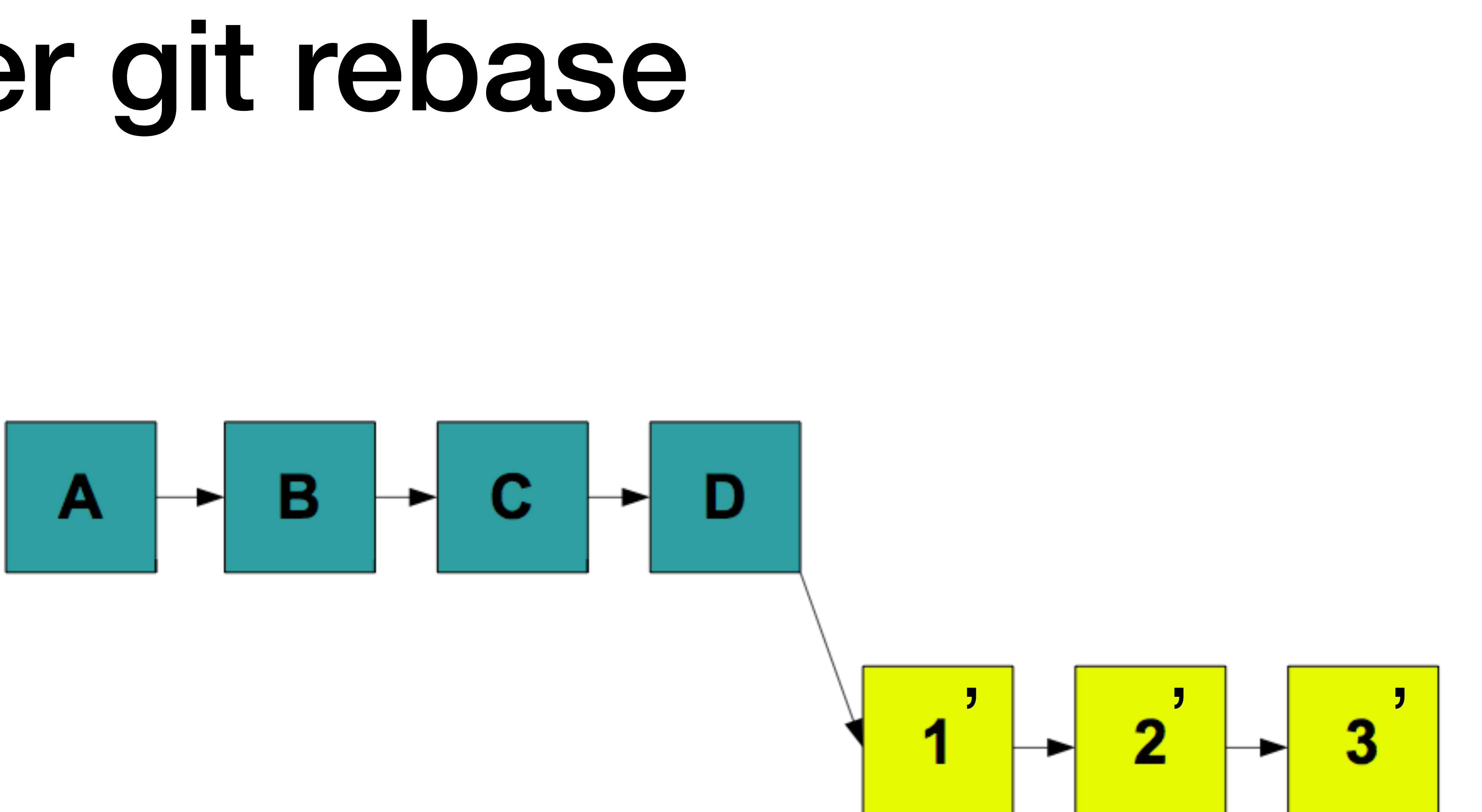

# git rebase

Powerful tool

Can change the commit order

Merge/split commits

# Make fixes in earlier commits DO NOT DO ON PUSHED CHANGES OR PUBLIC BRANCH

## \$ git rebase —i master

# Conflicts

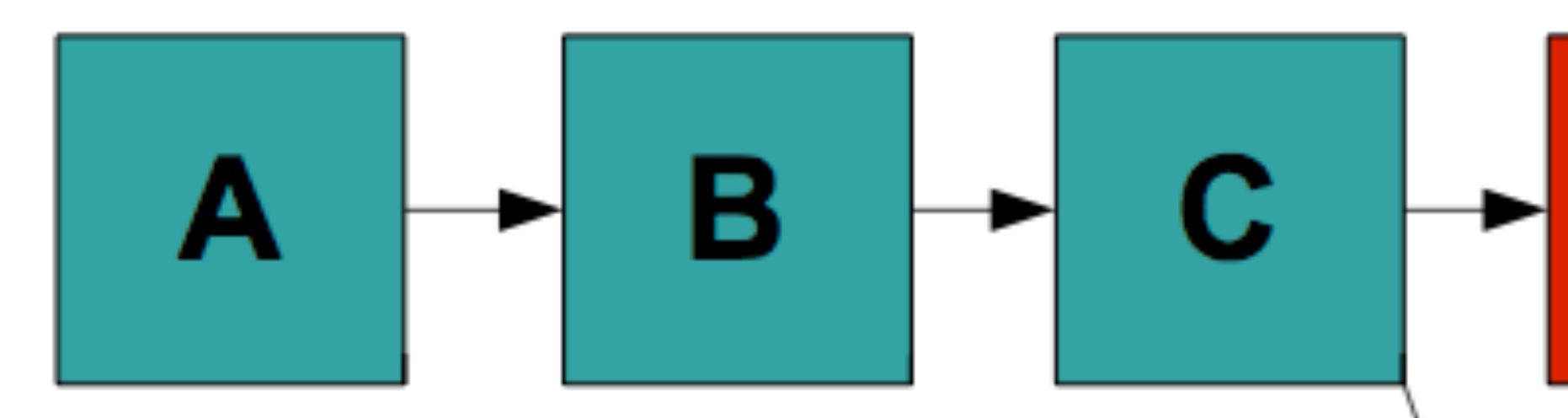

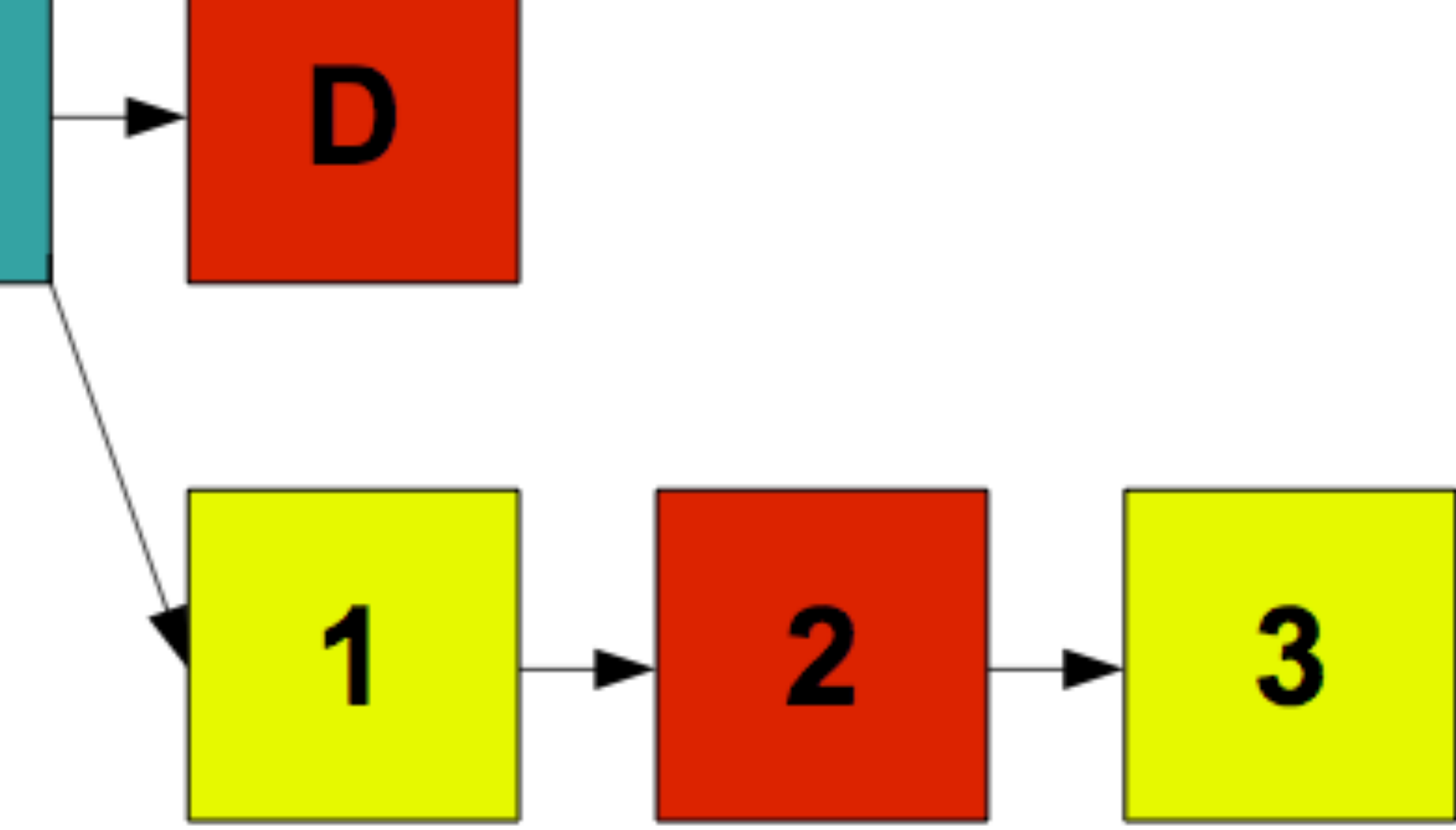

# Git conflict markers

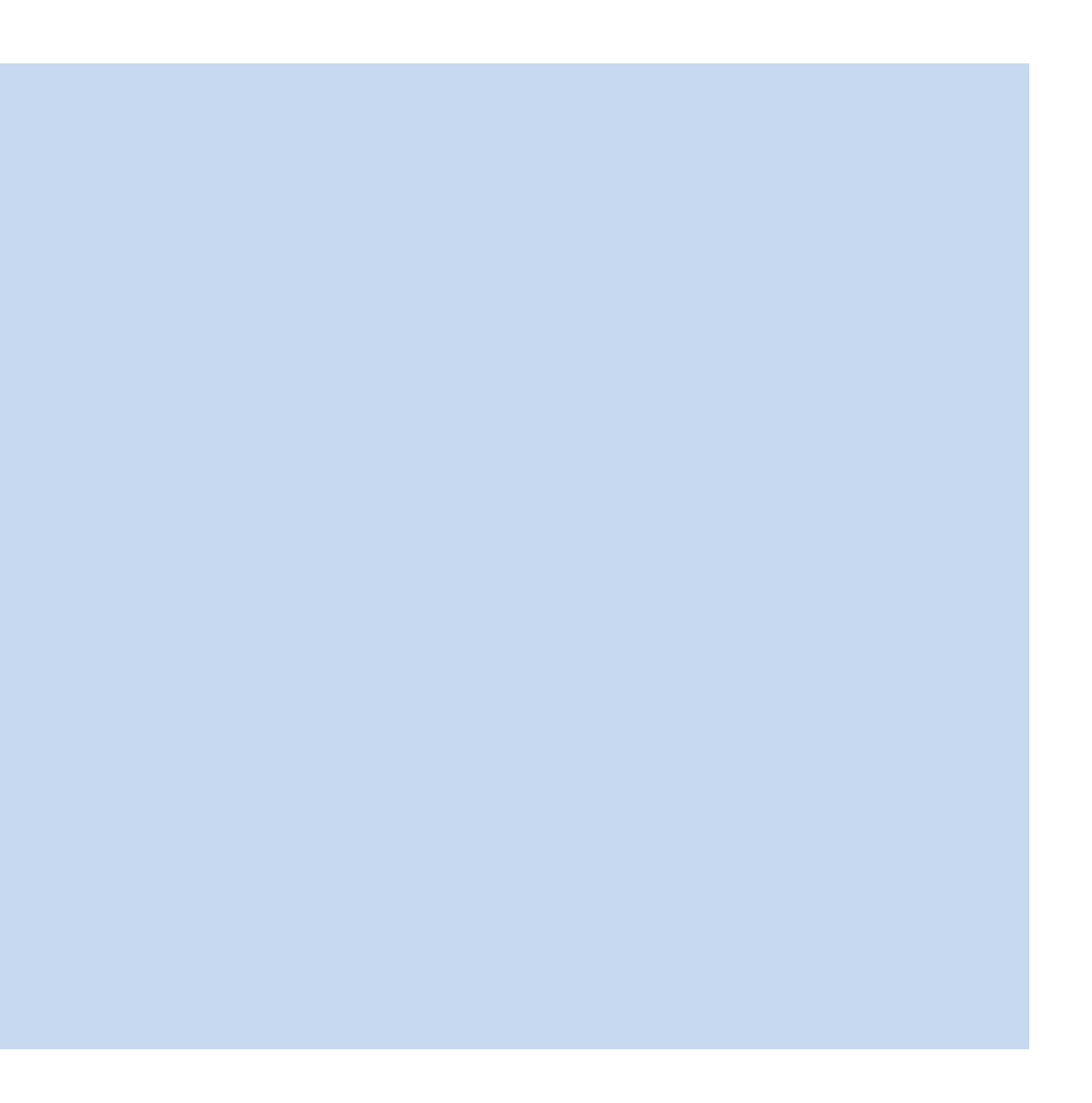

# Pull requests with Github

Contributing changes to repositories on Github

Requests the owner of the code integrate your changes

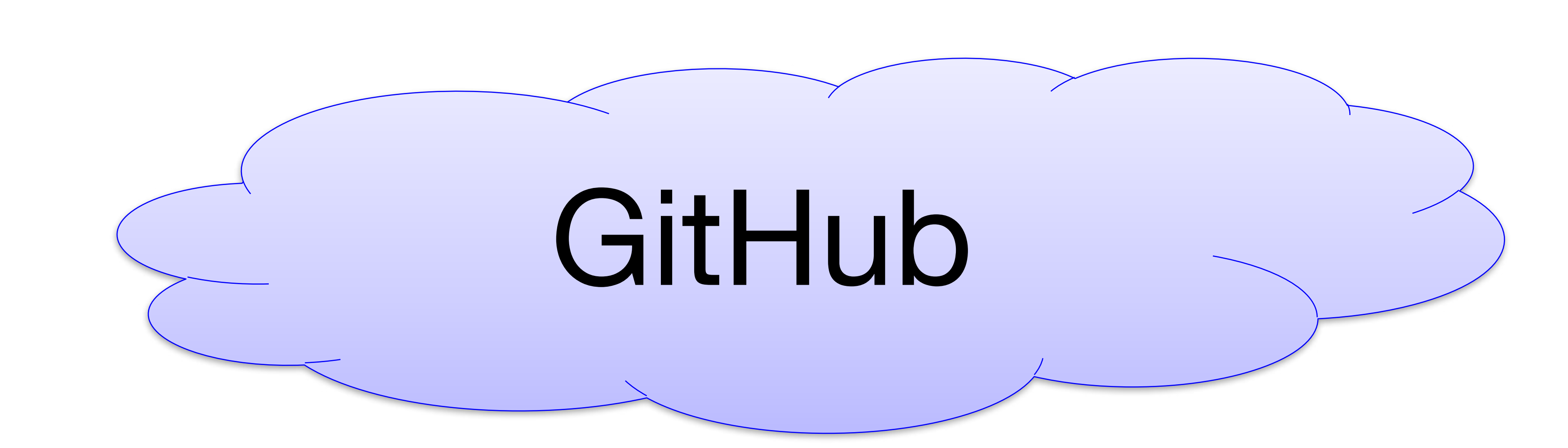

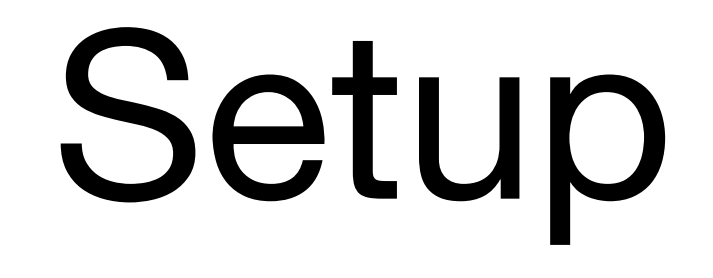

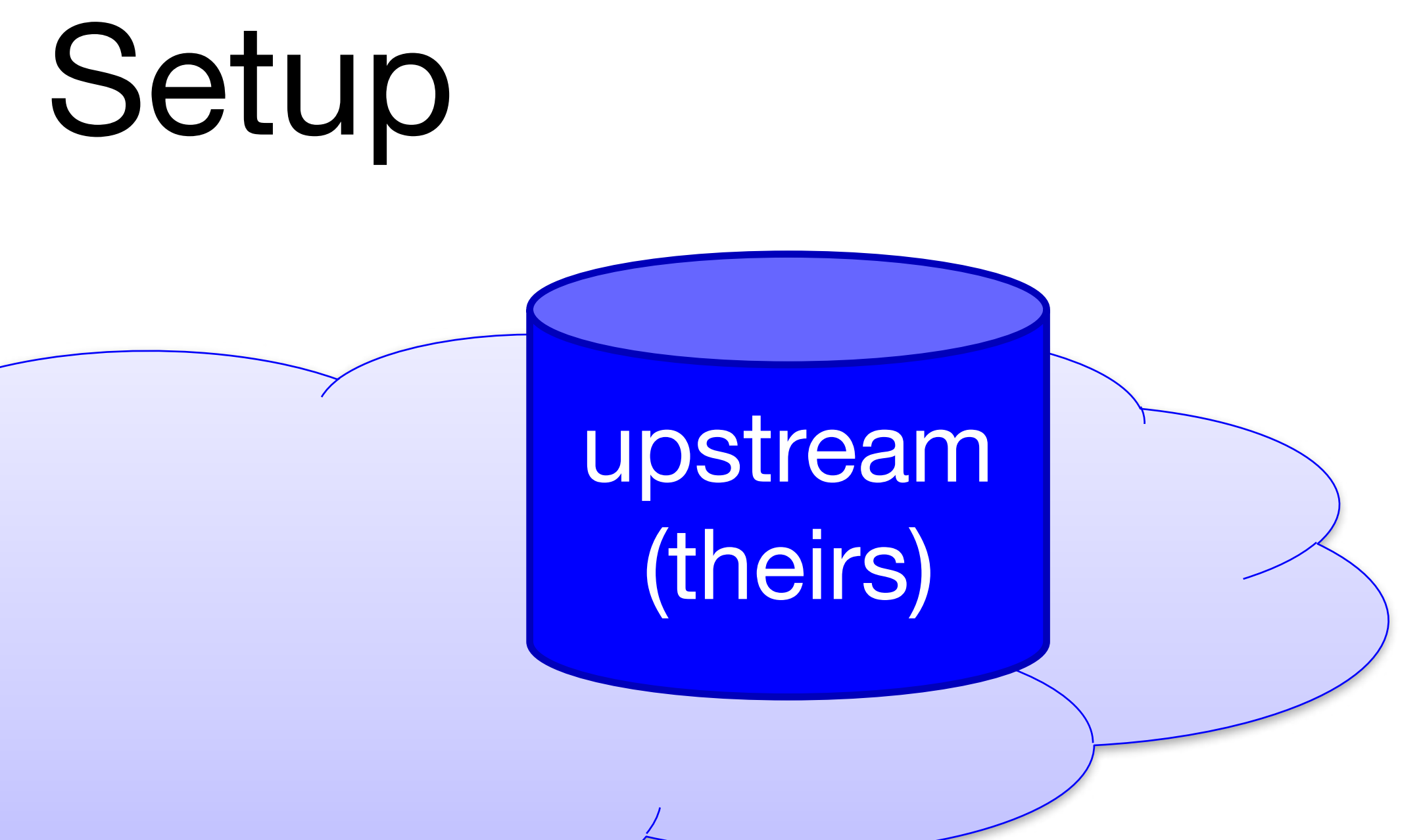

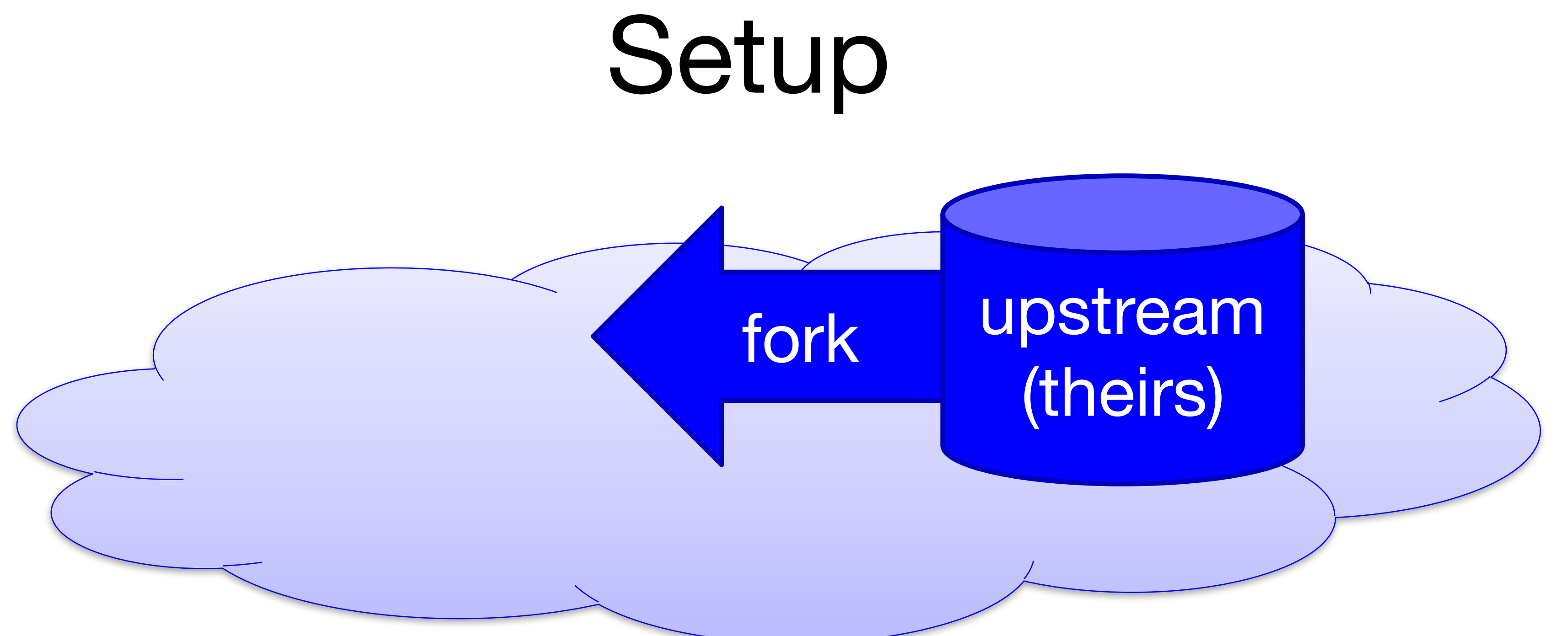

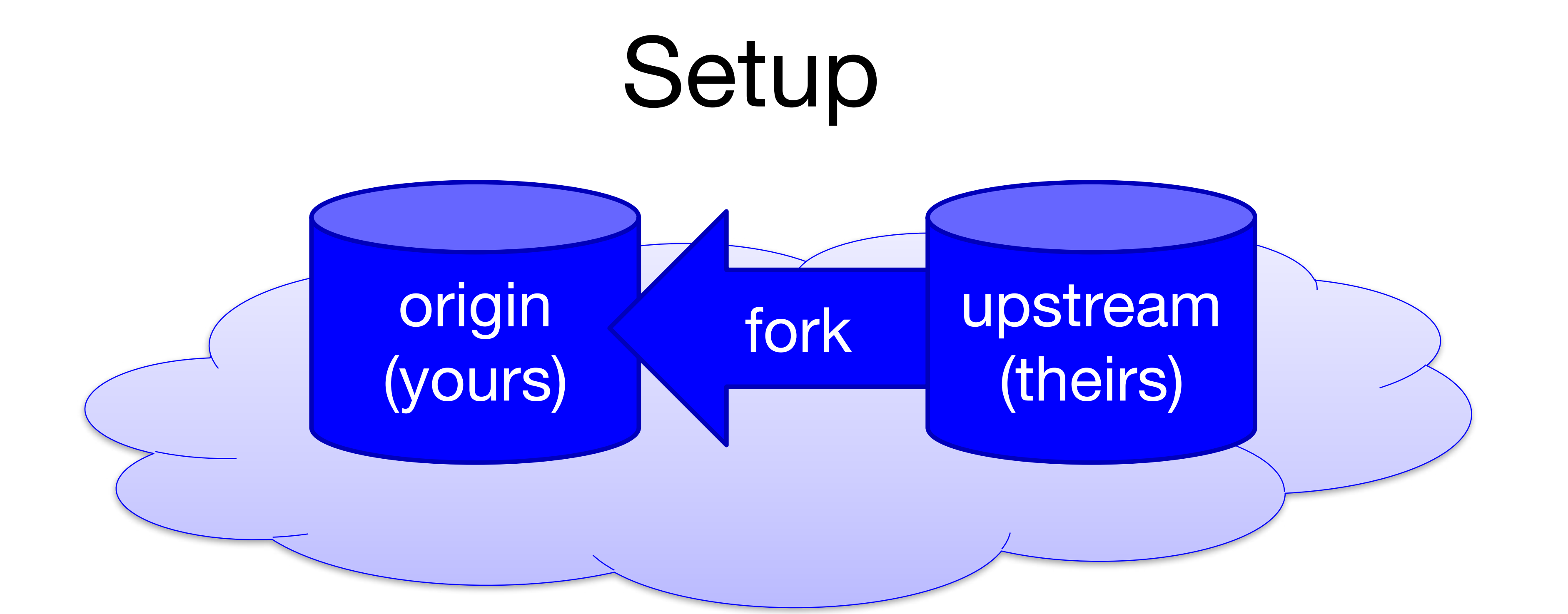

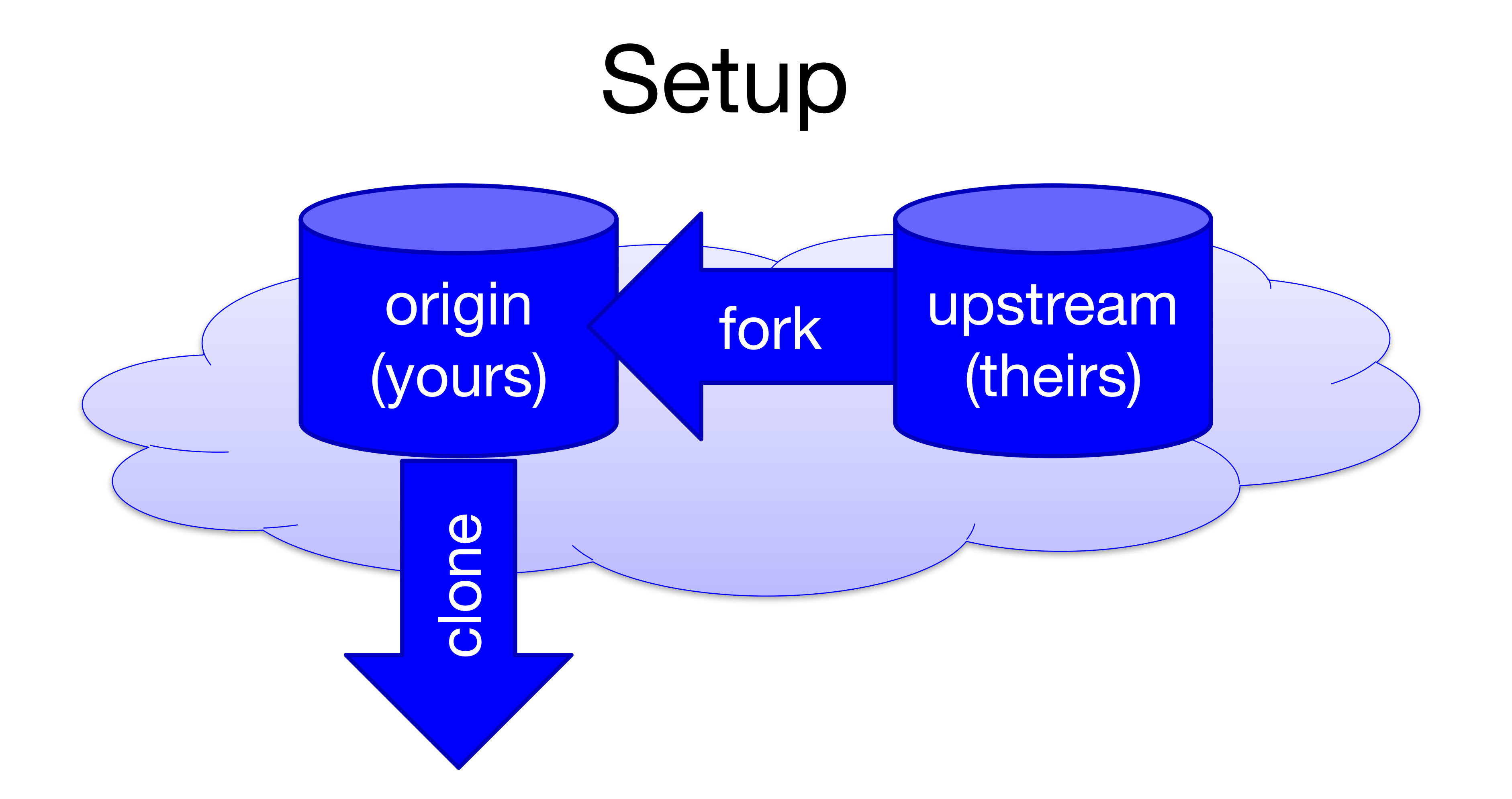

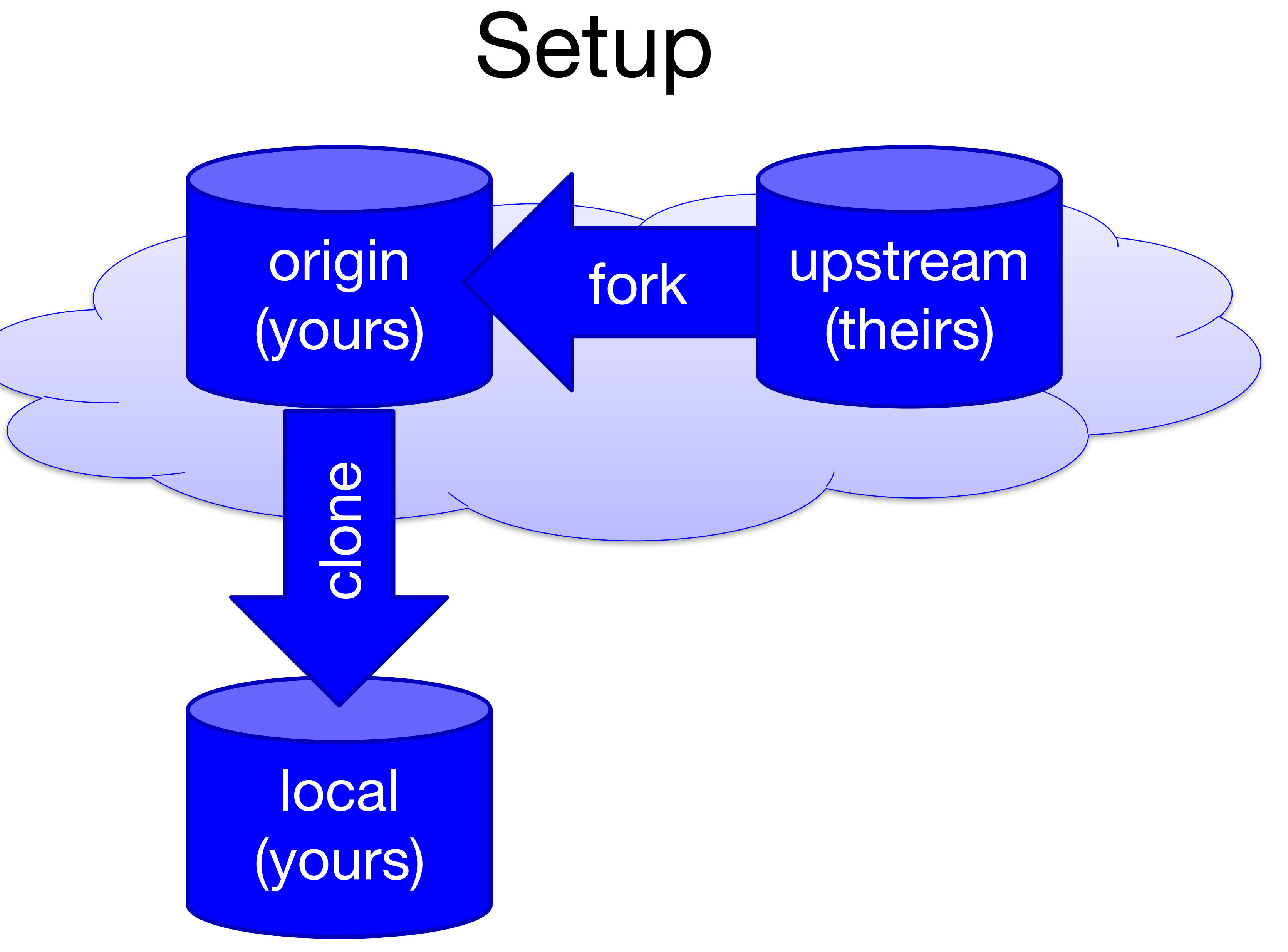

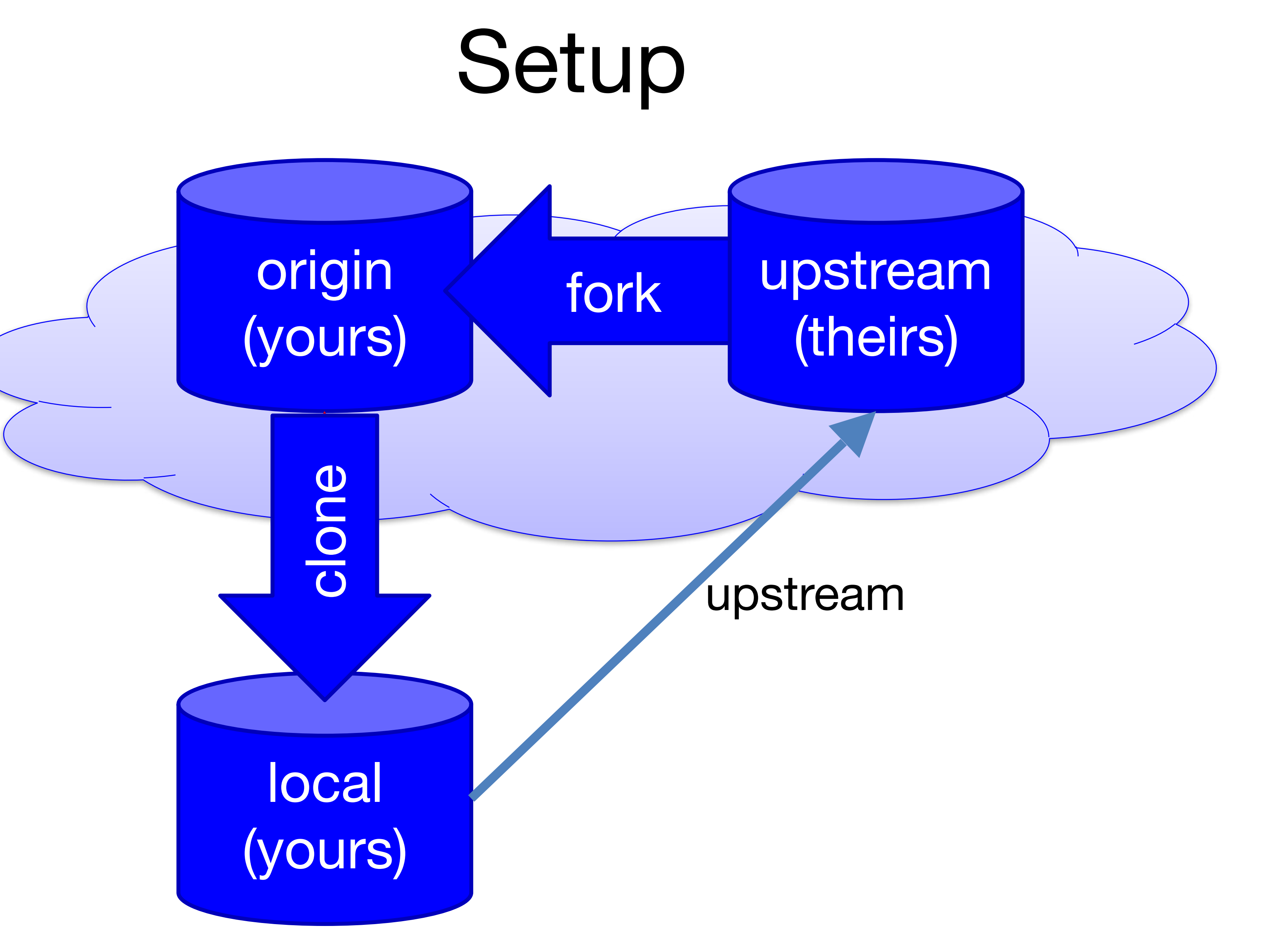

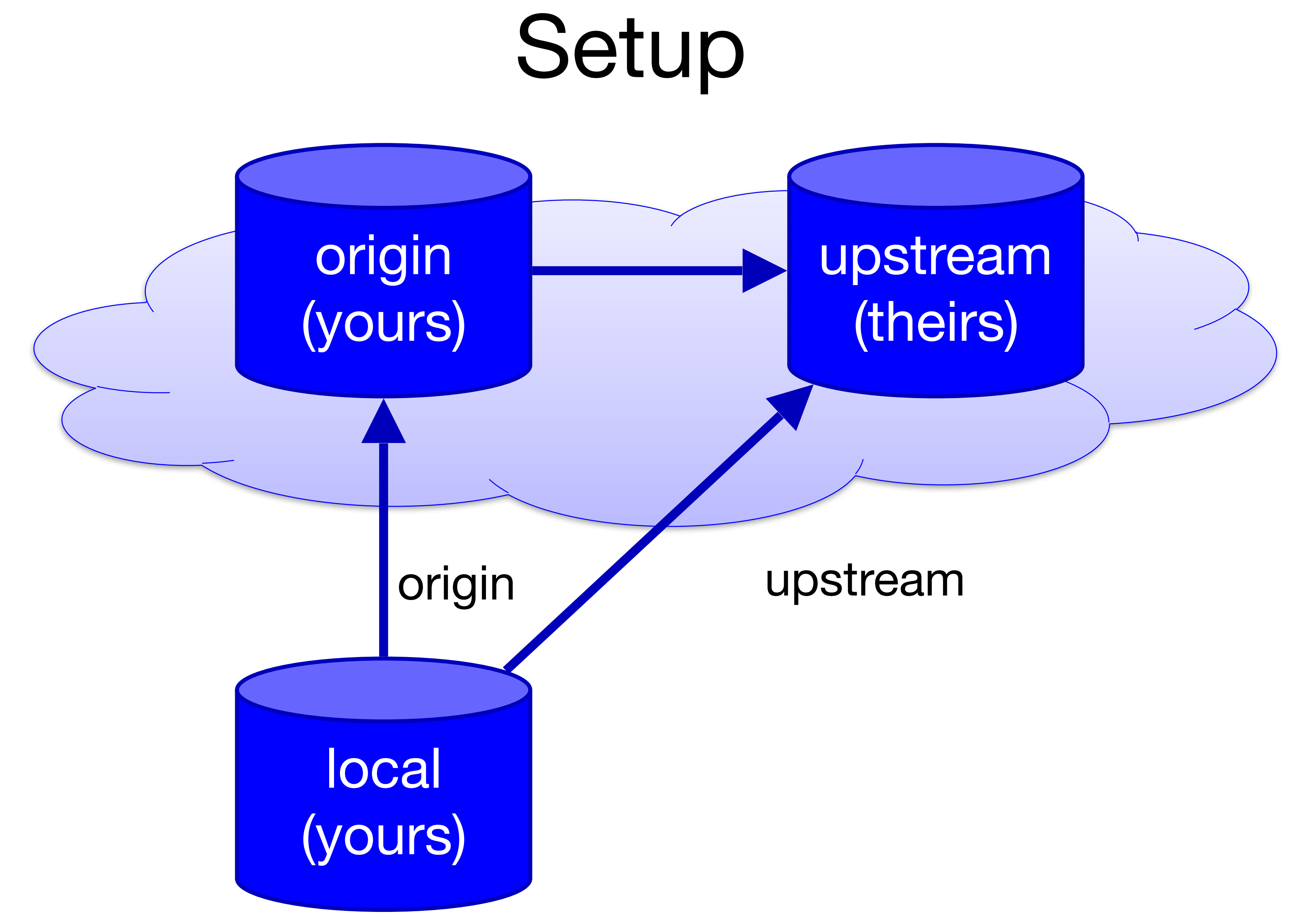

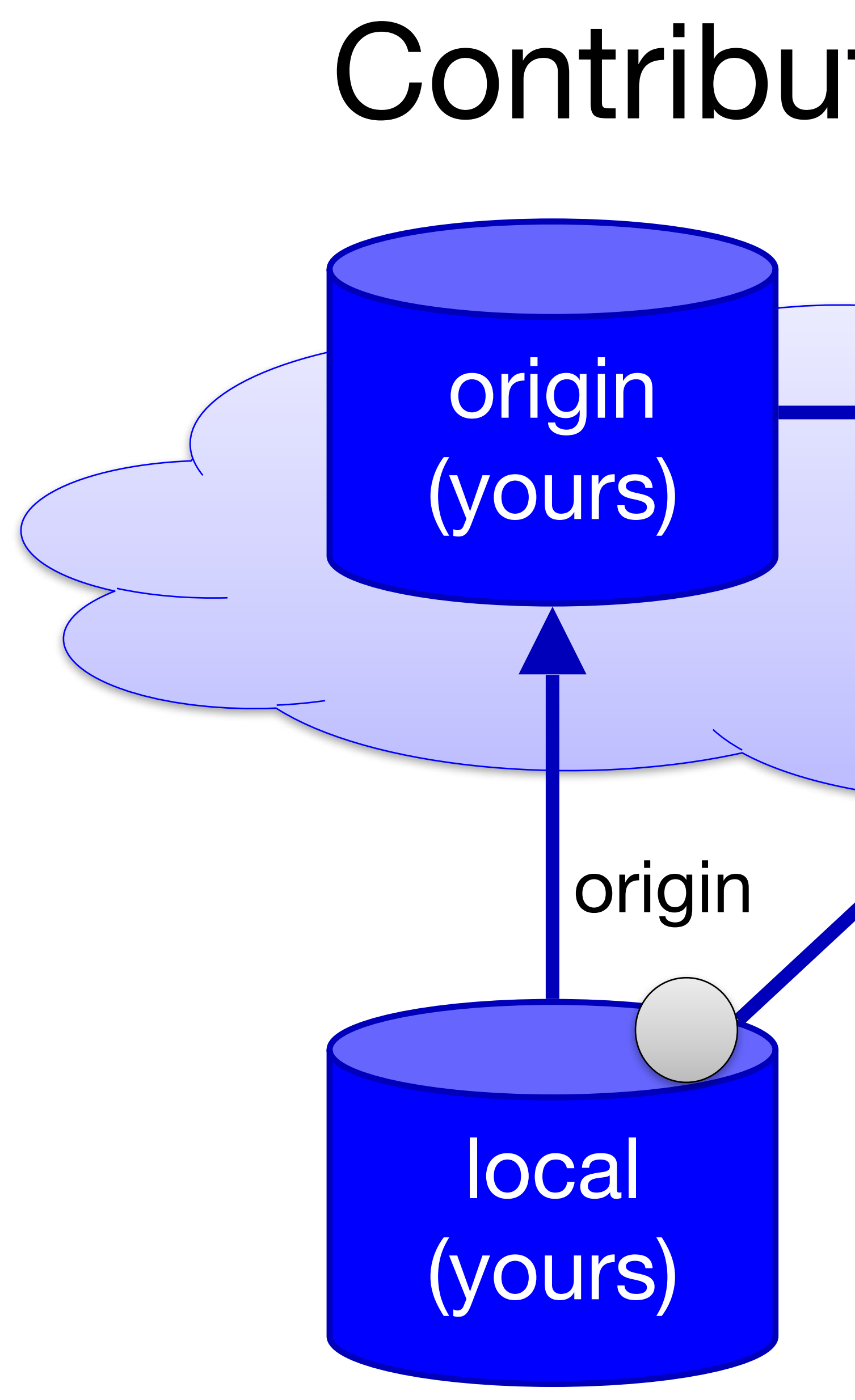

# Contribute Changes

## upstream (theirs)

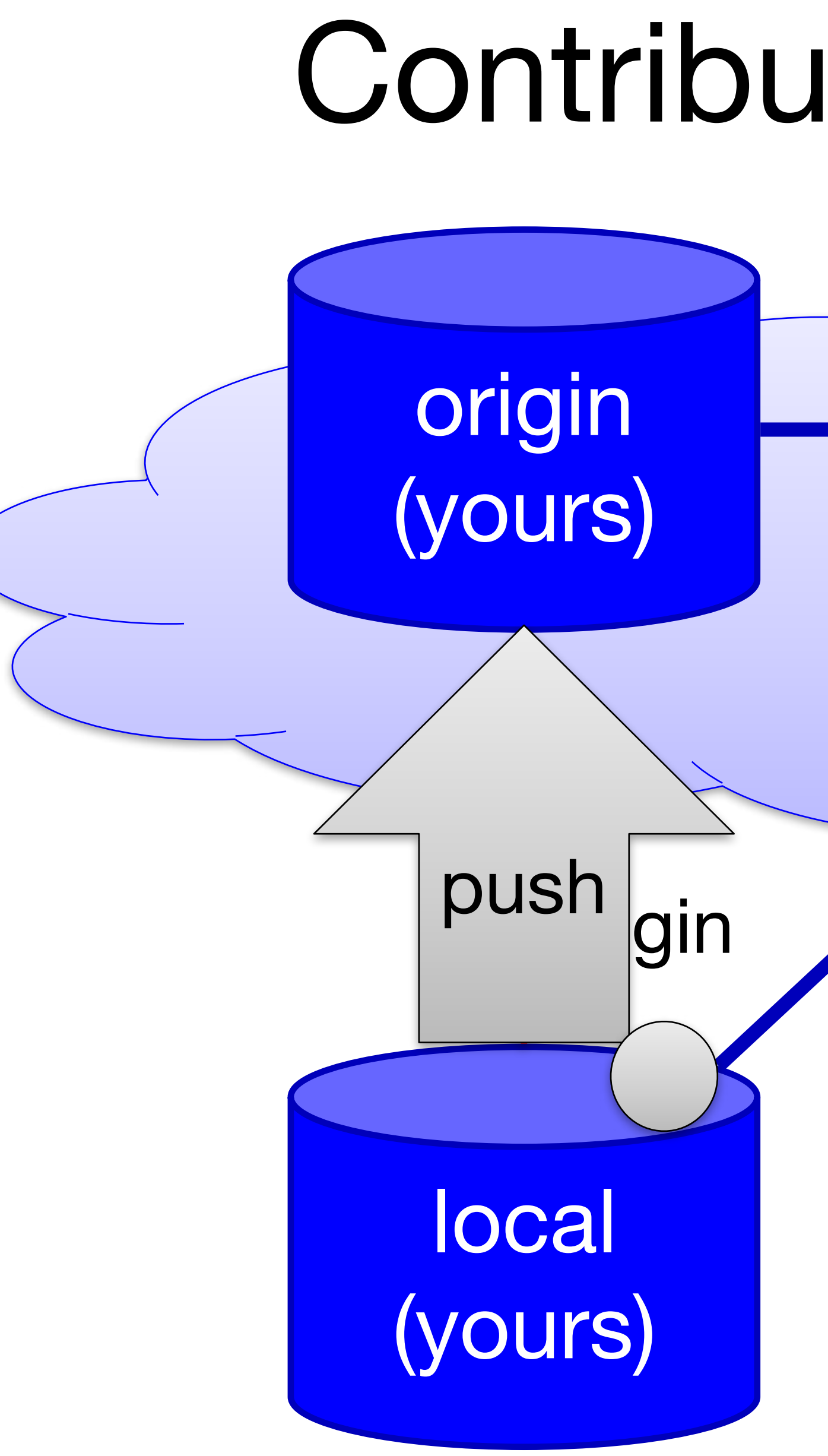

# Contribute Changes

## upstream (theirs)

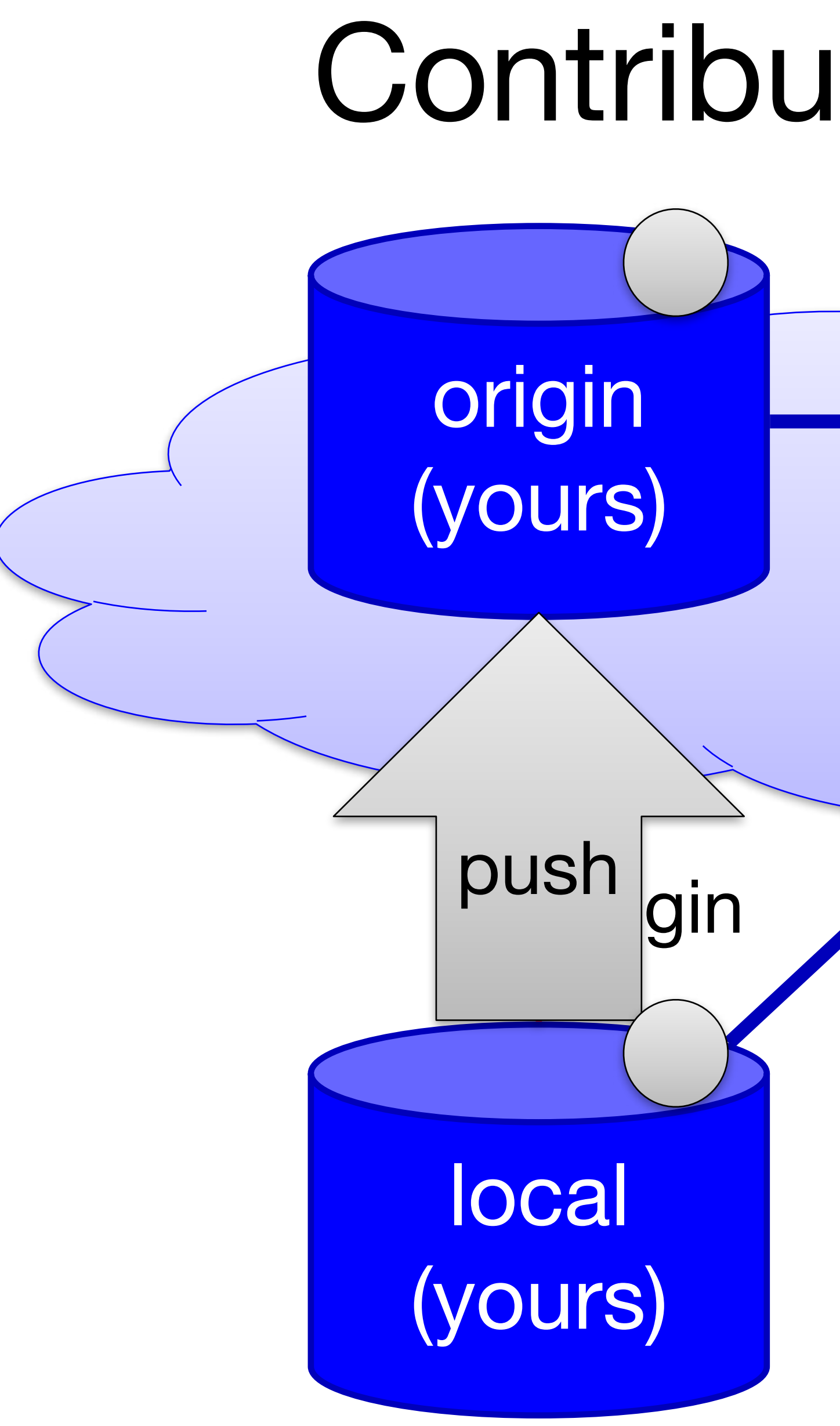

# Contribute Changes

## upstream (theirs)

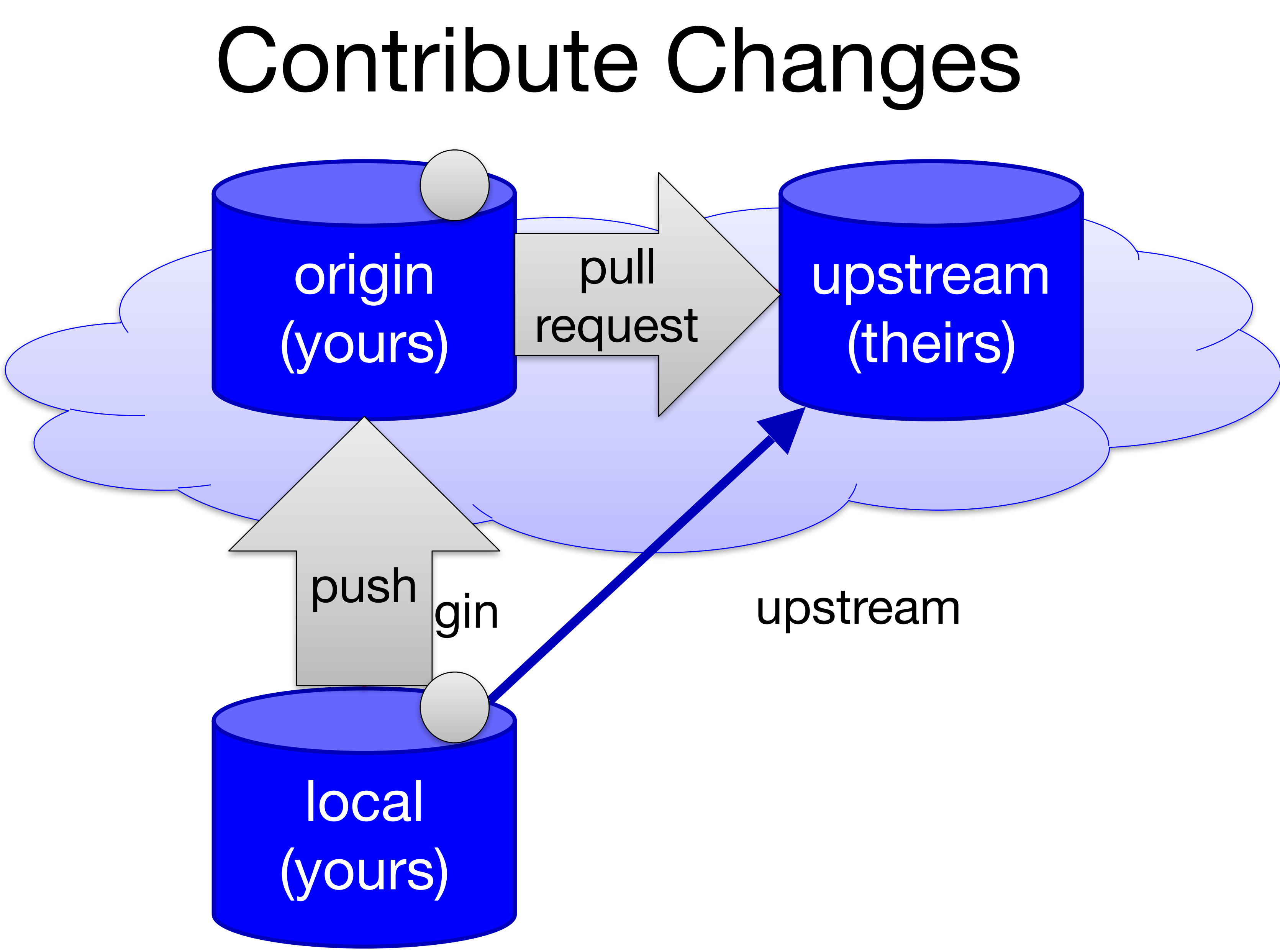

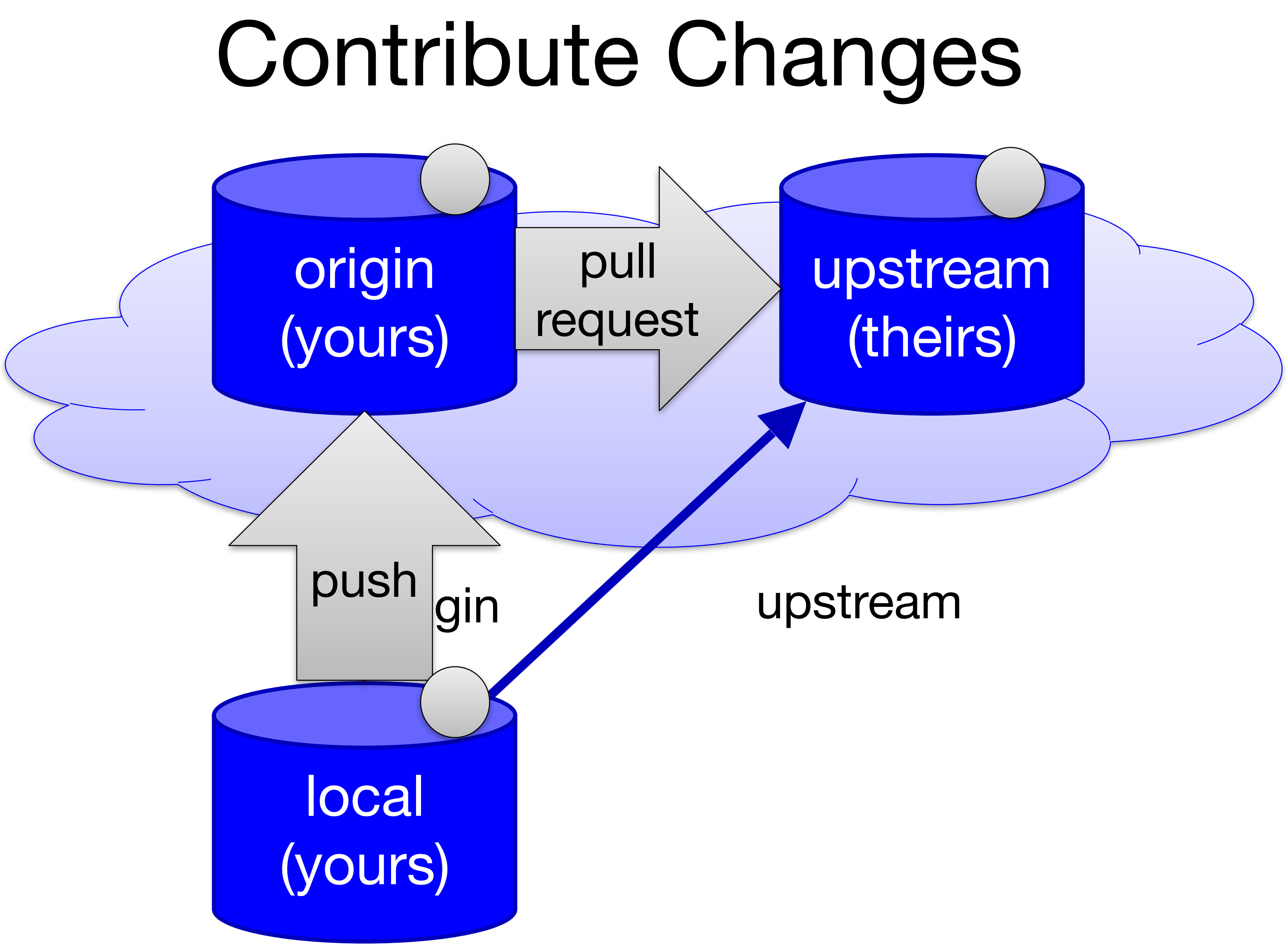

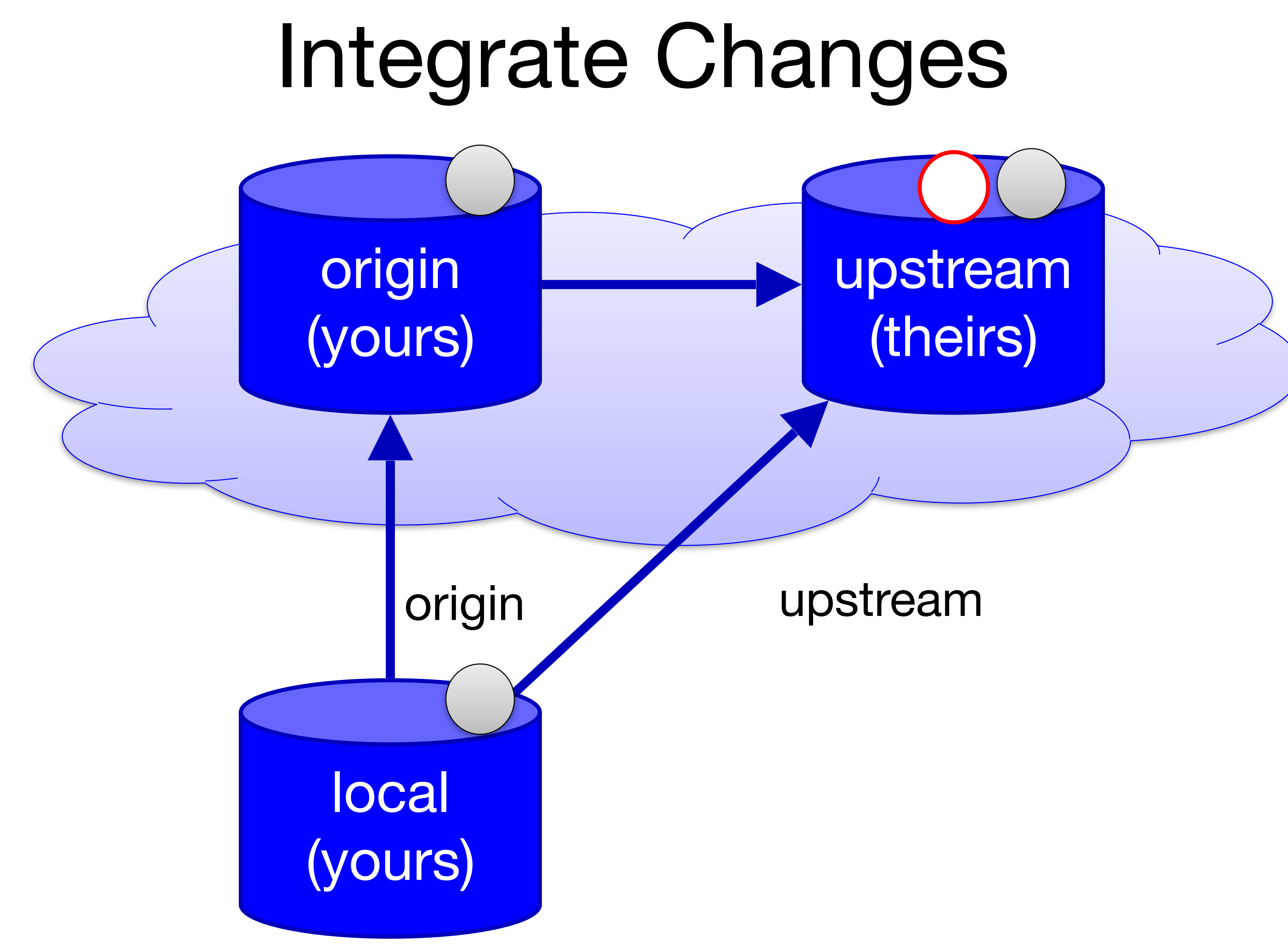

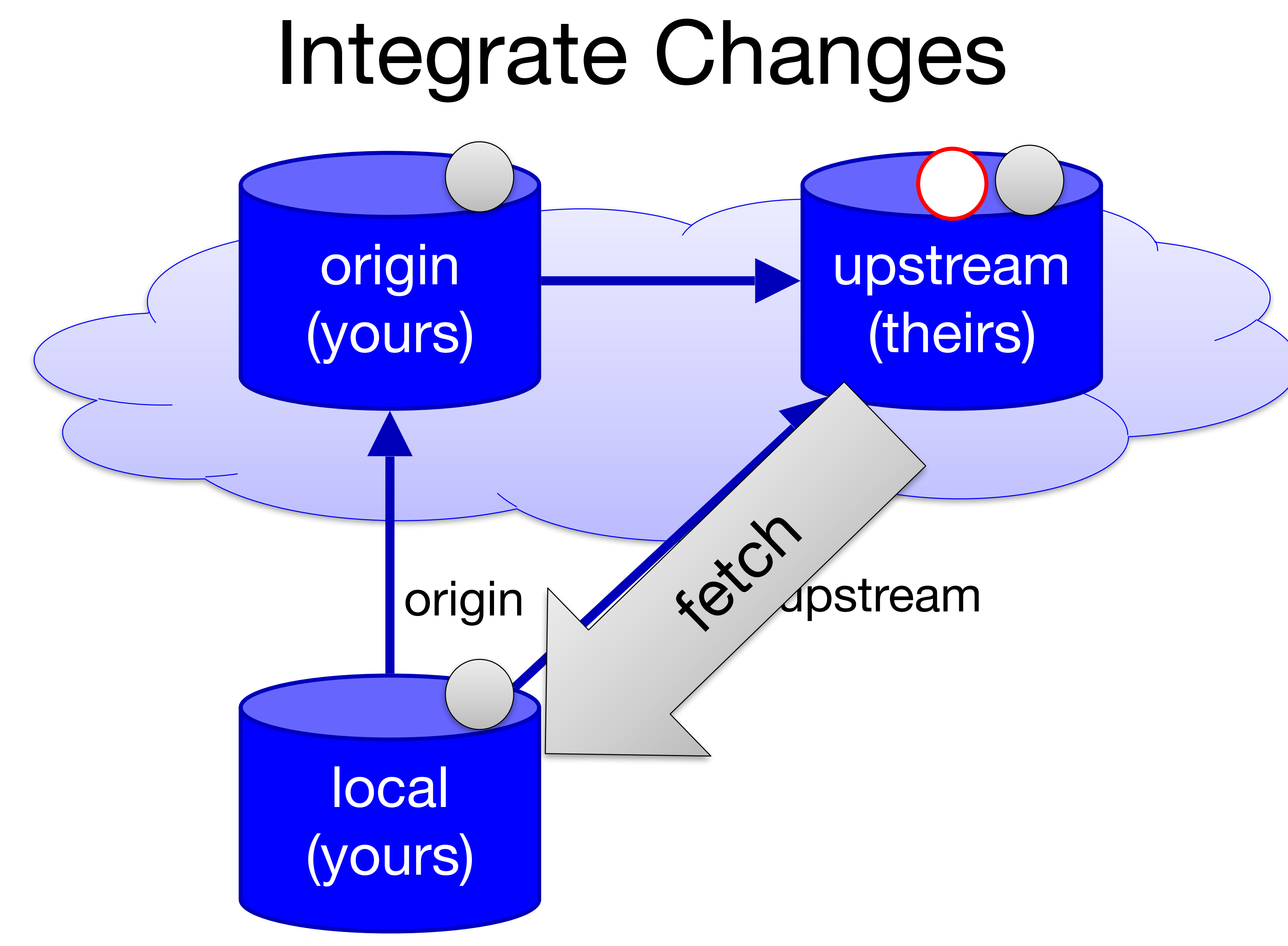

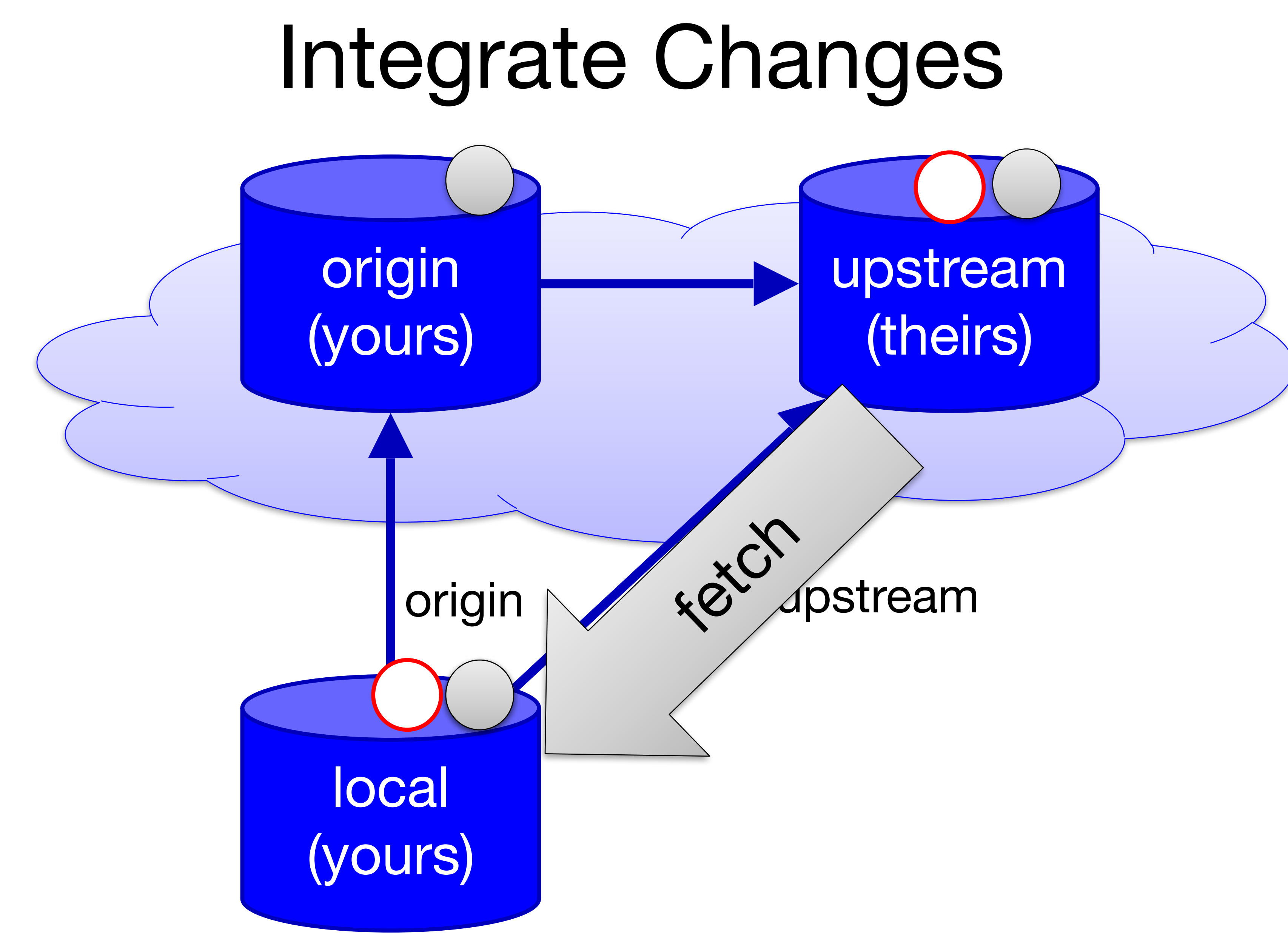

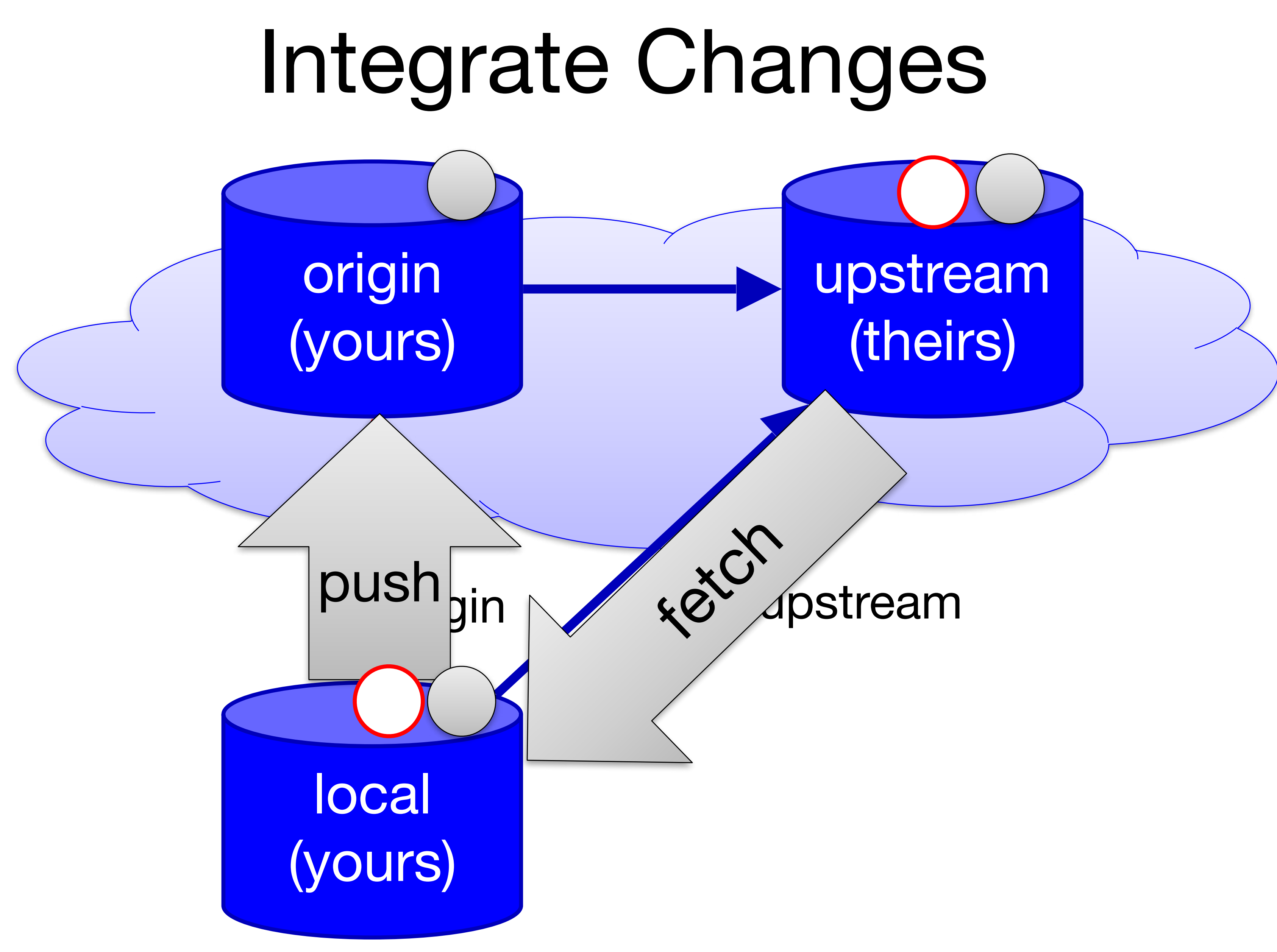

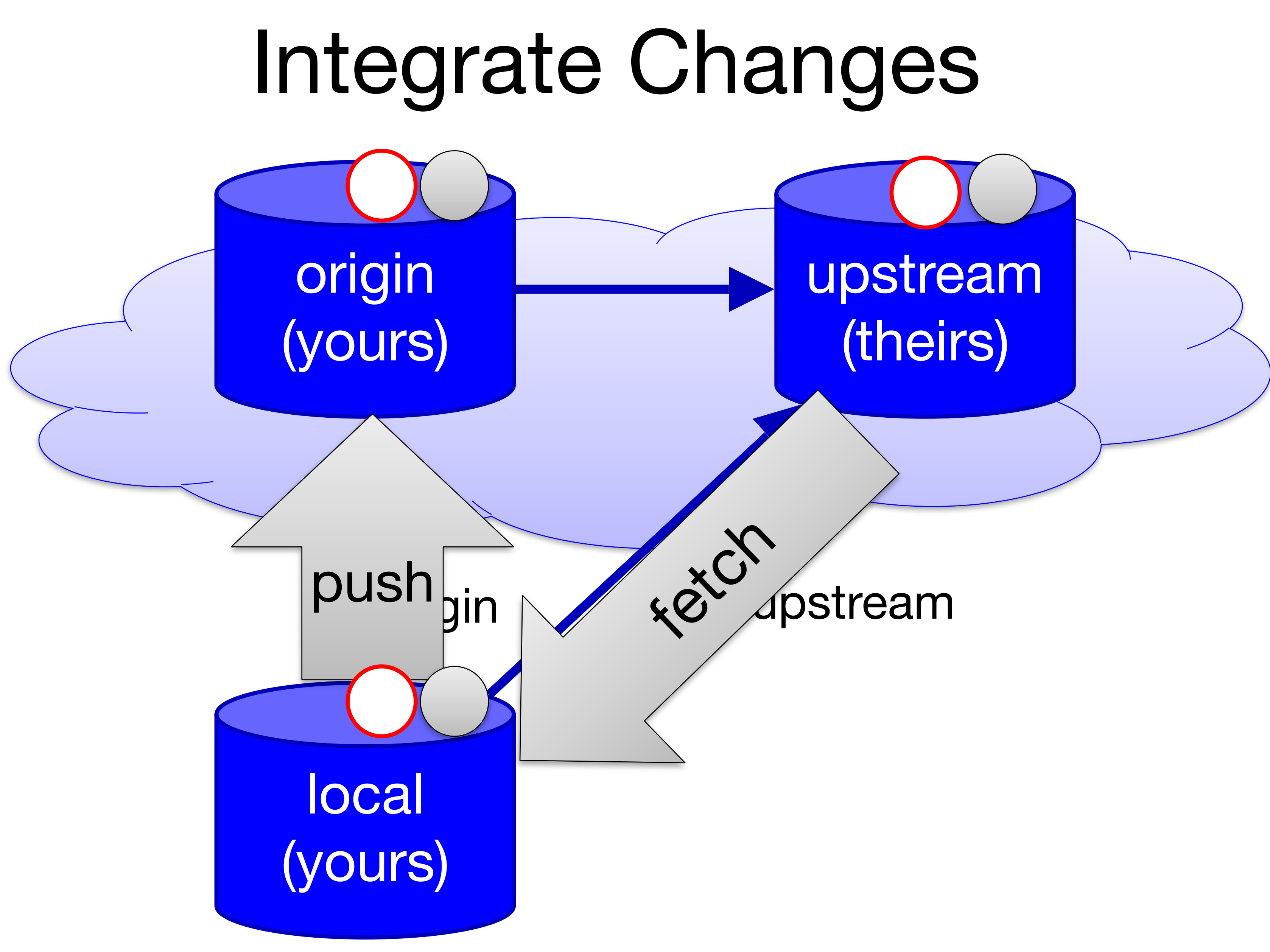

You want to contribute code to the Github project fancy/project (fancy) is the name of the owner, project is the name of the repo). You fork the repo (producing student/project), commit your changes, and push to student/project. Next, you make a pull request for fancy/project.

Which statement is true?

- A. Your code is now integrated into fancy/project via merging
- B. Your code is now integrated into fancy/project via rebasing
- C. You have requested that your code be integrated into fancy/project, but no changes have been made
- D. You cannot make any additional commits until the pull request has been accepted

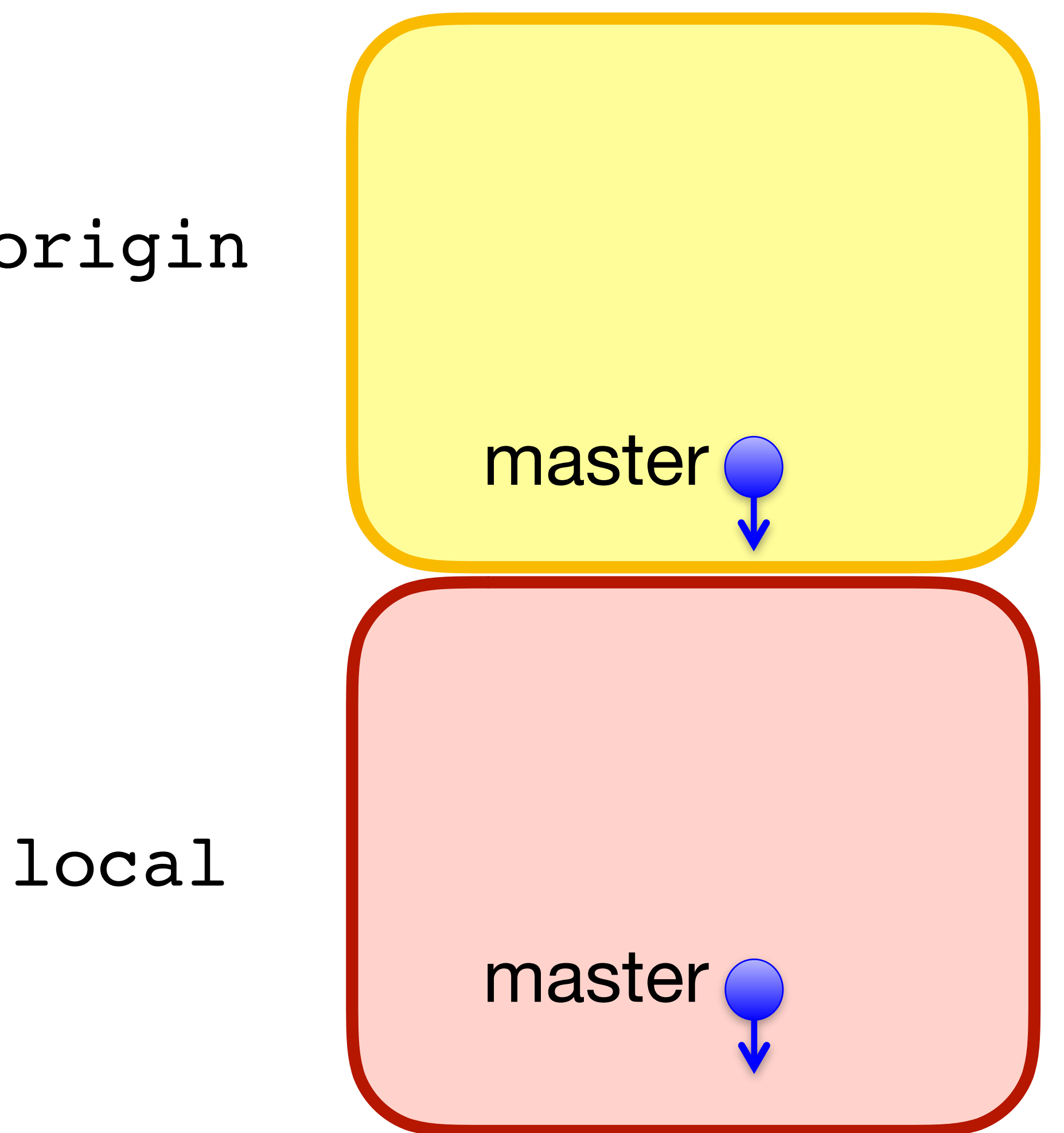

# Branches

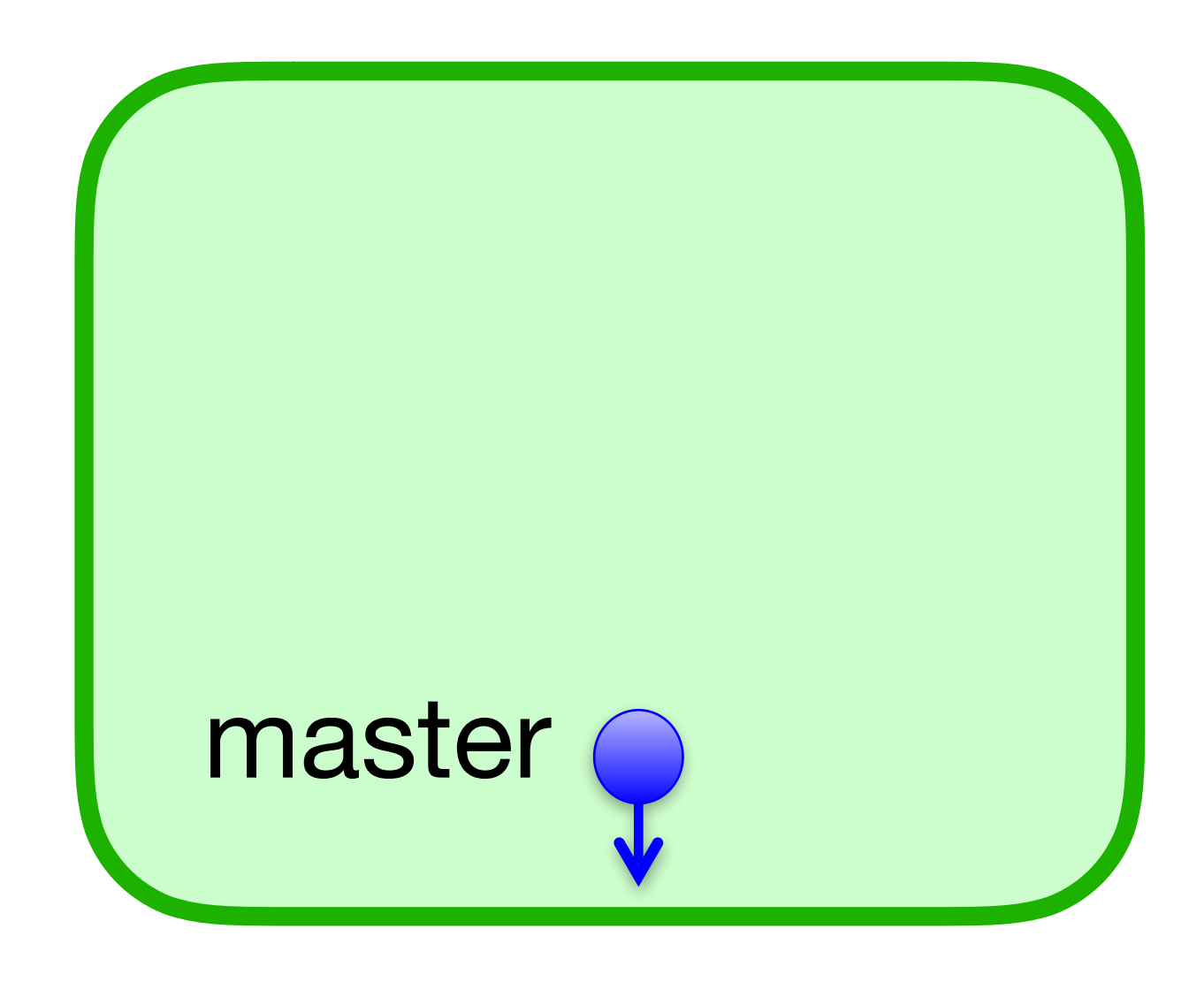

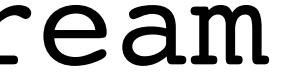

# \$ git checkout -b feature

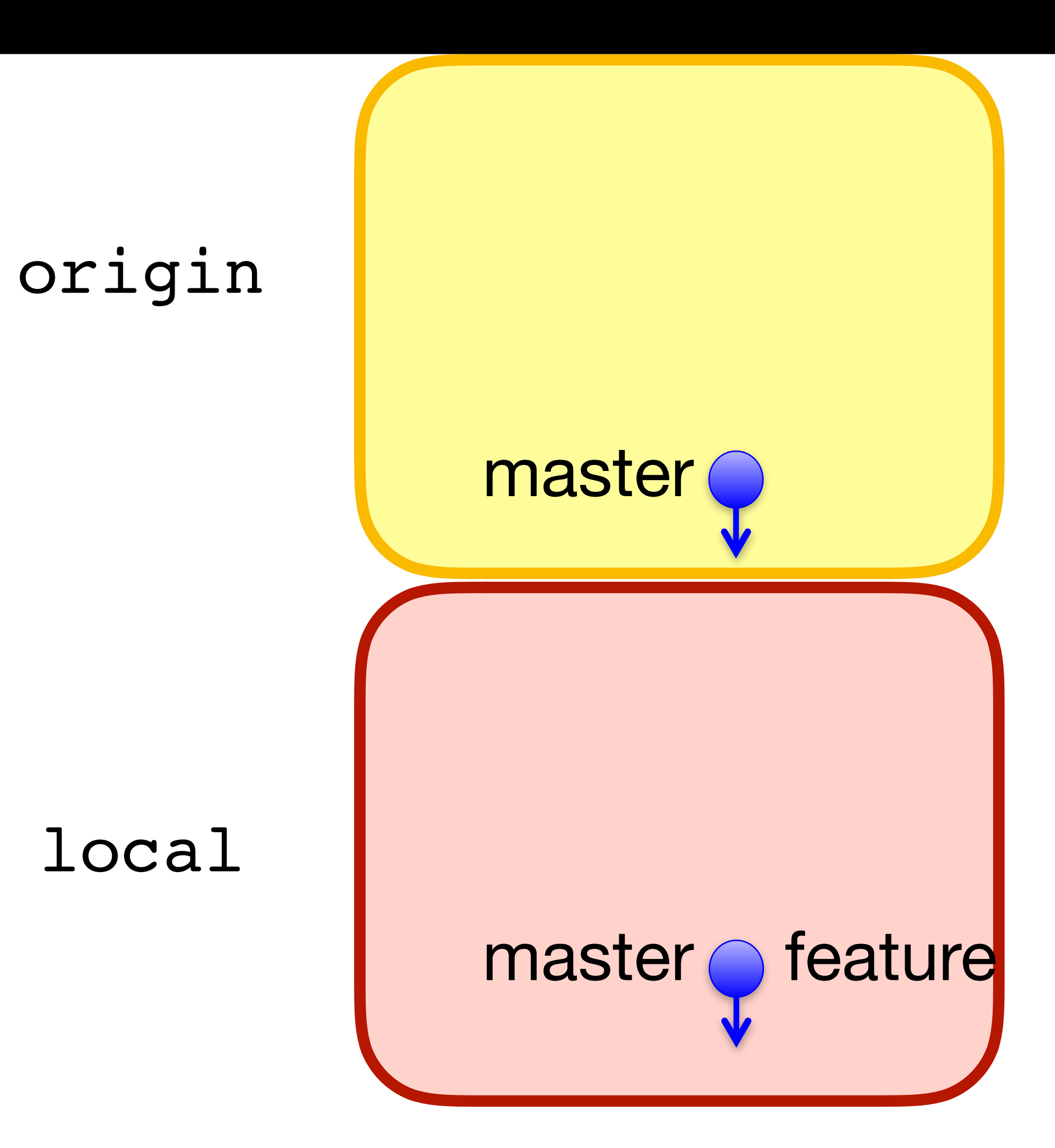

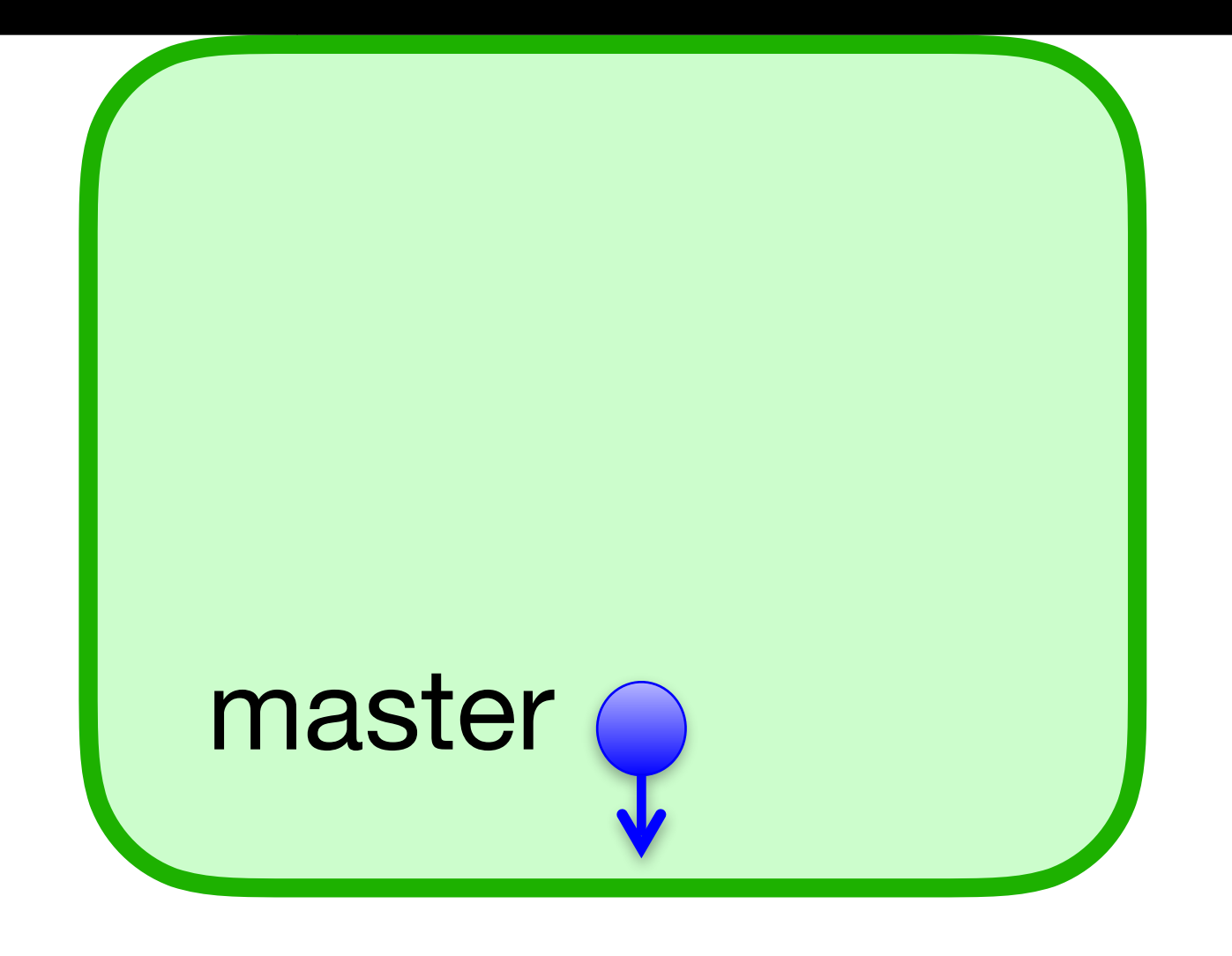

# \$ git commit

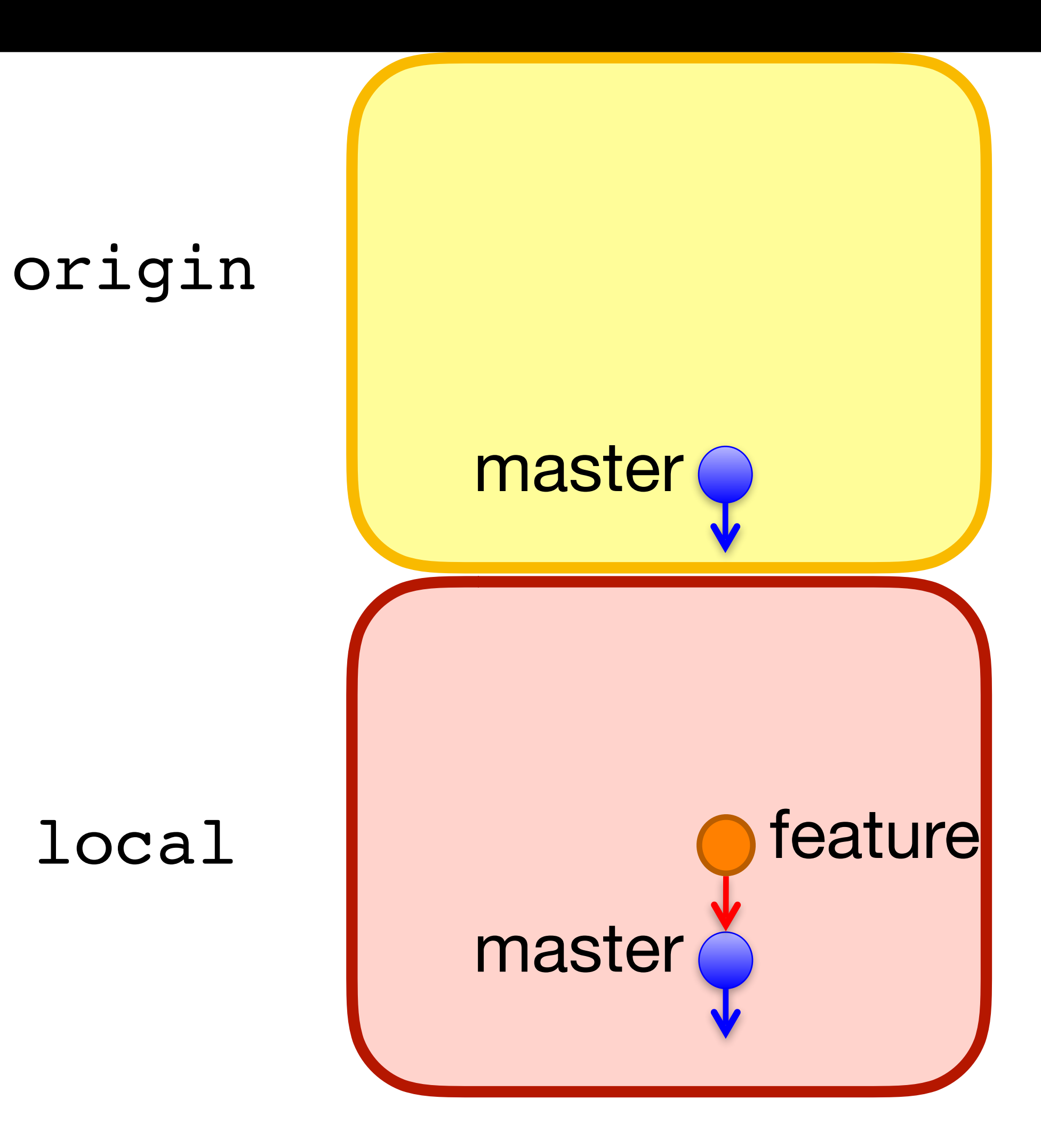

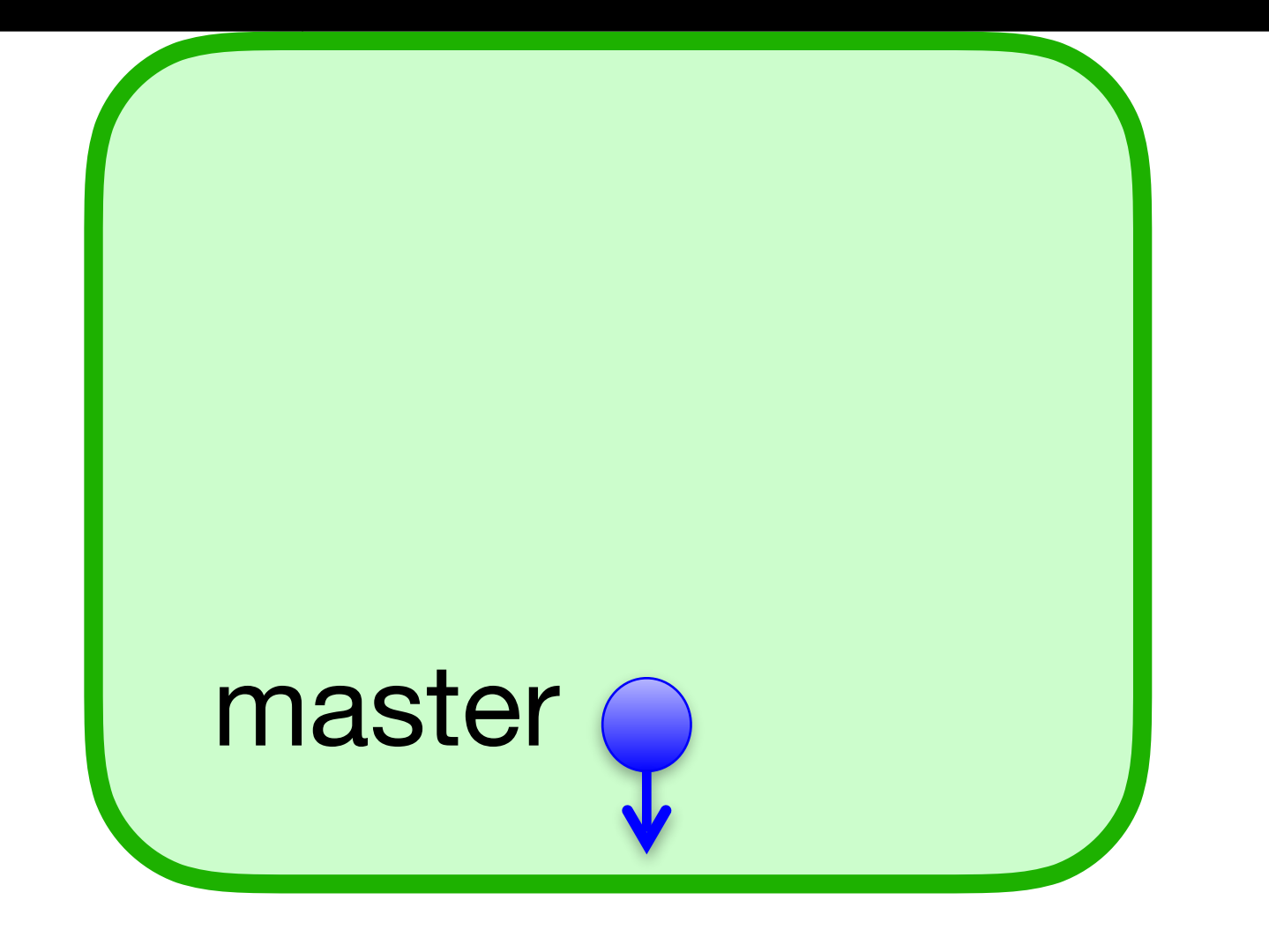

# \$ git push -u origin feature

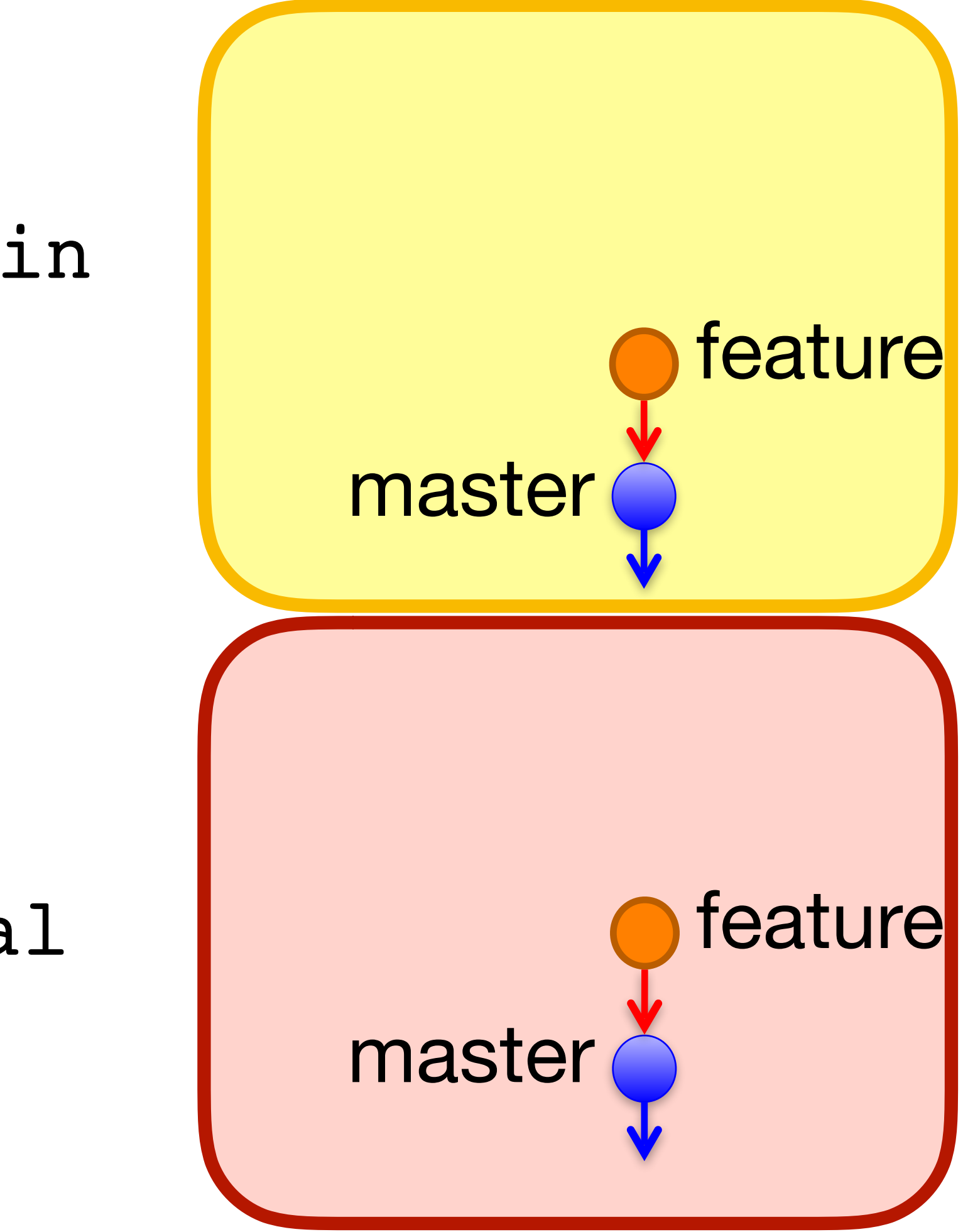

## origin

local

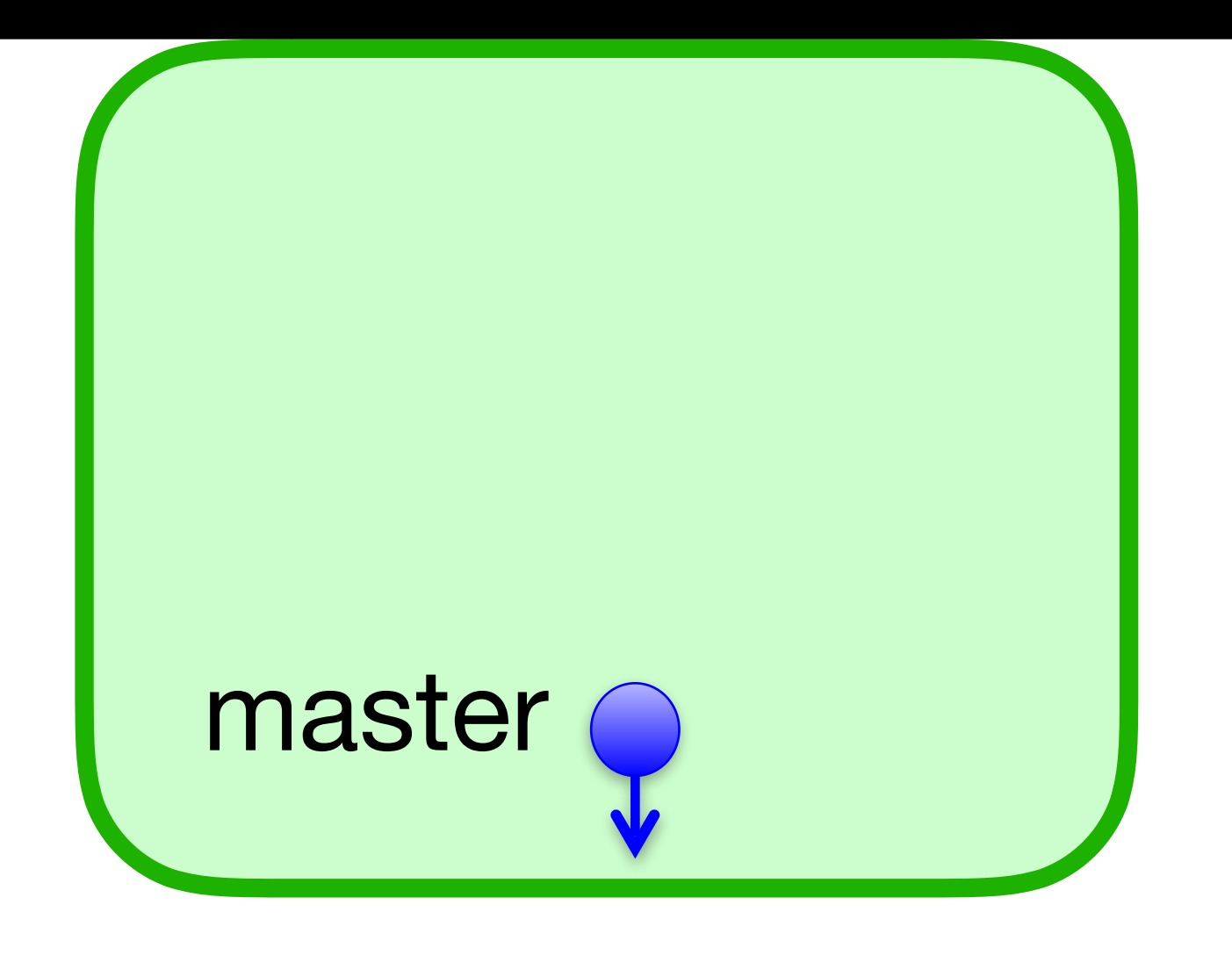

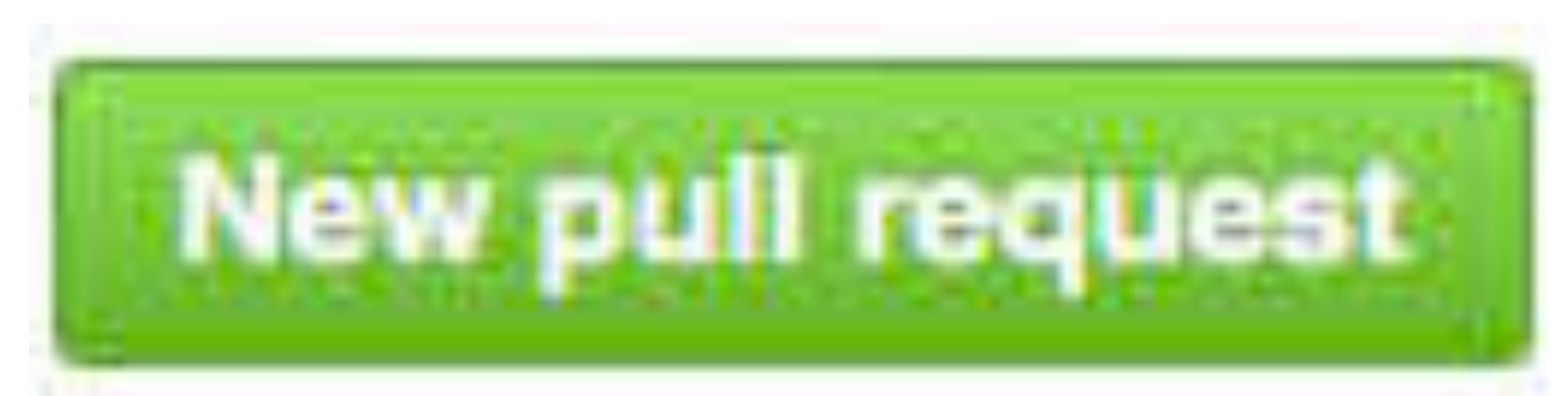

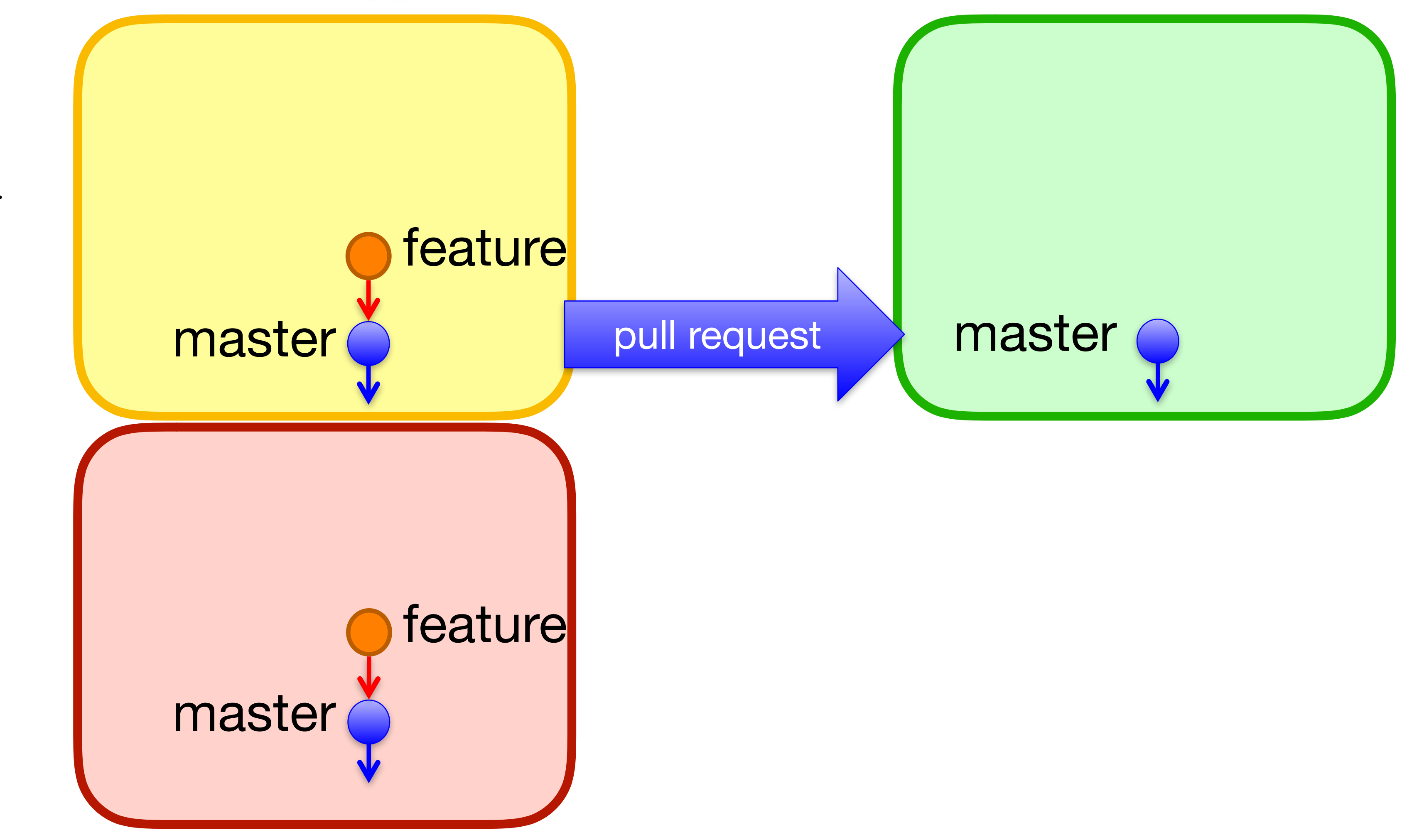

local

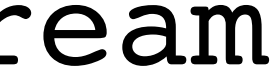

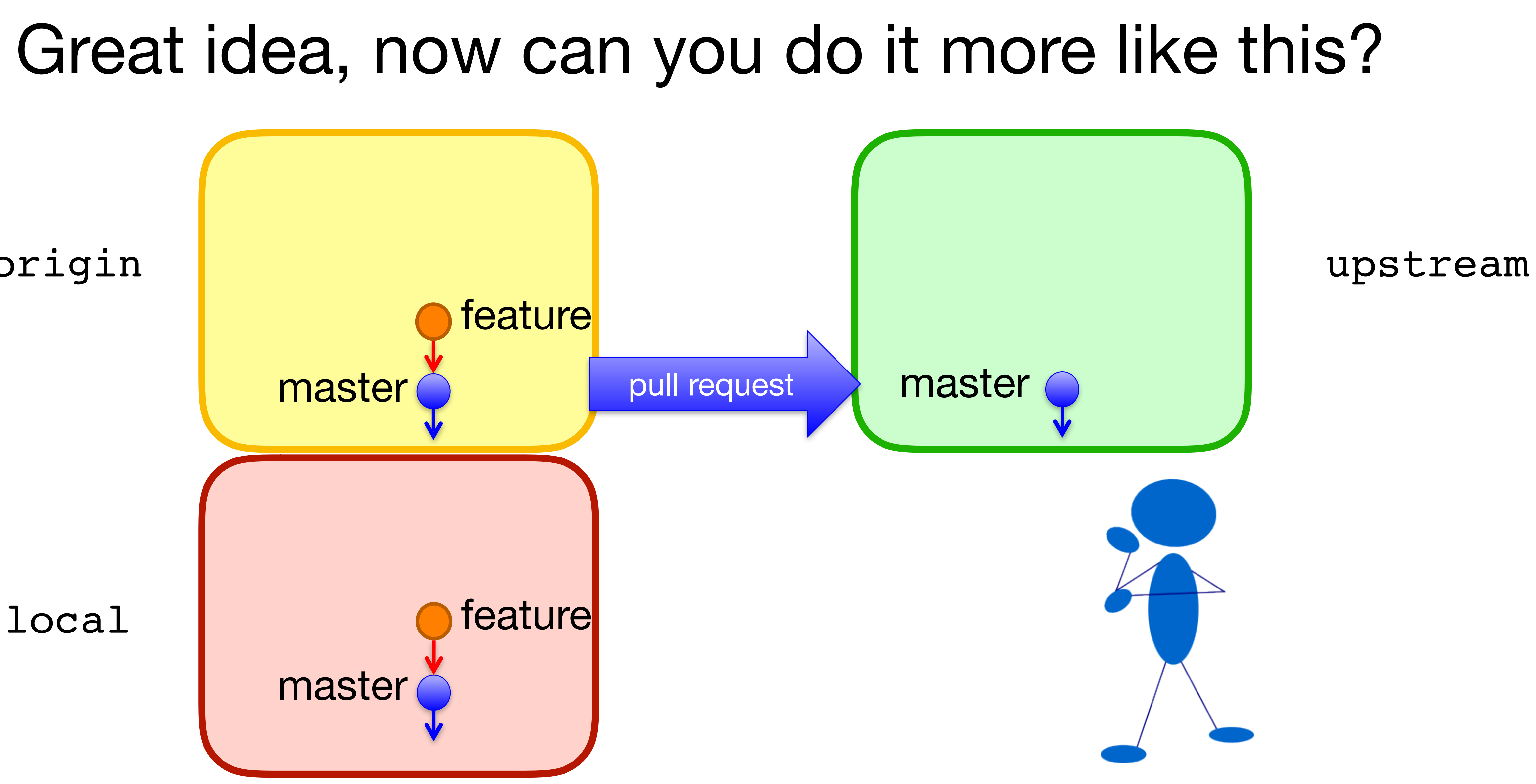

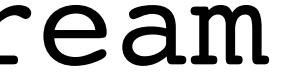

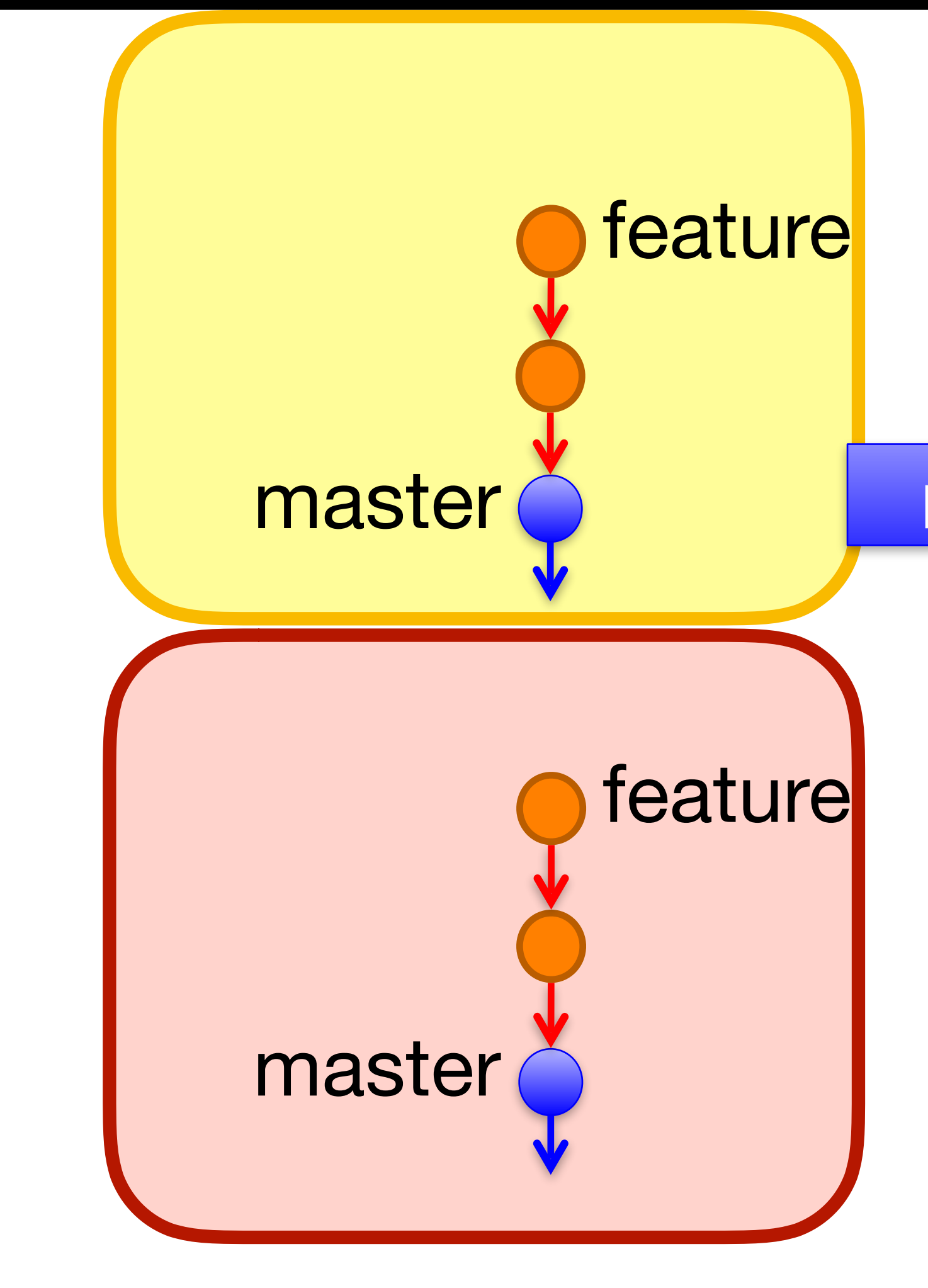

local

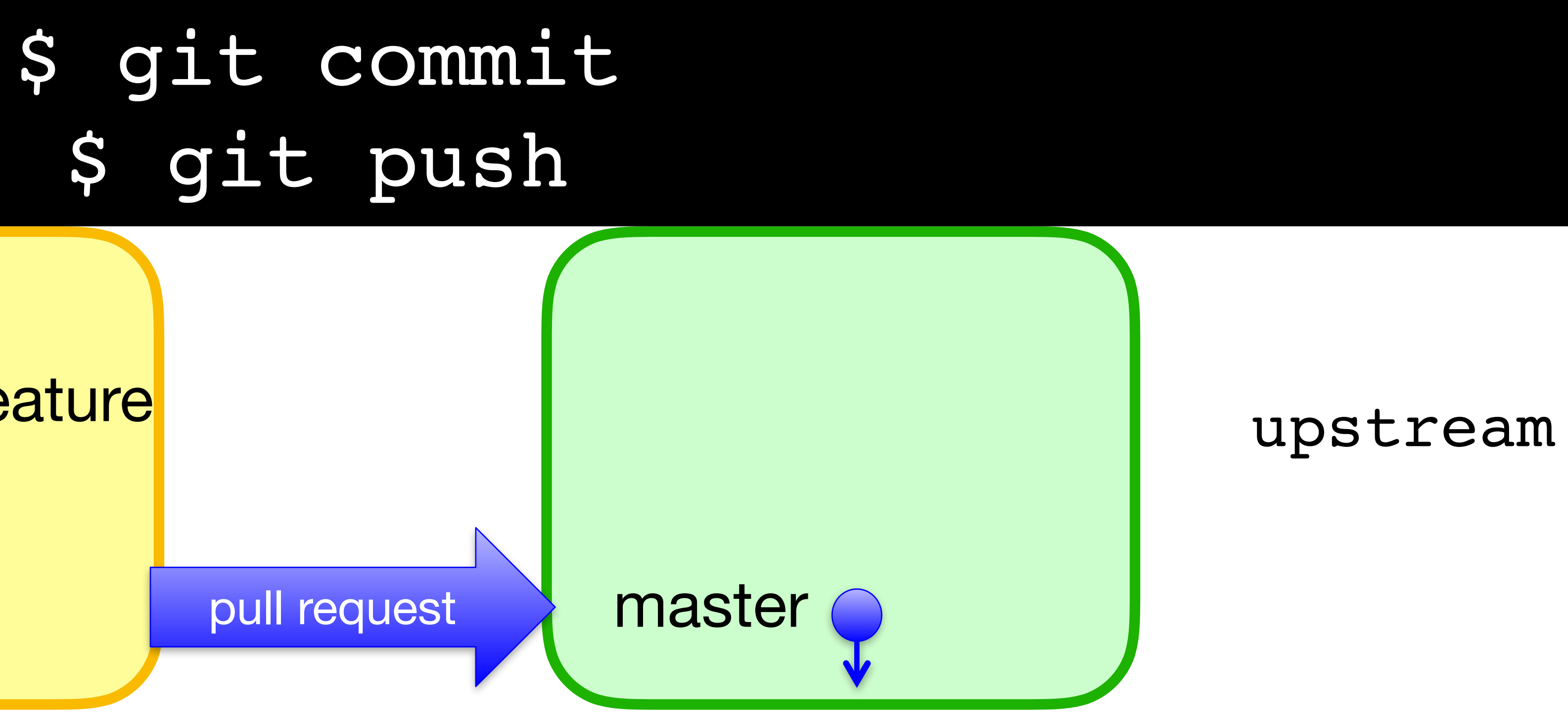

# Awesome, but please update with new changes in master

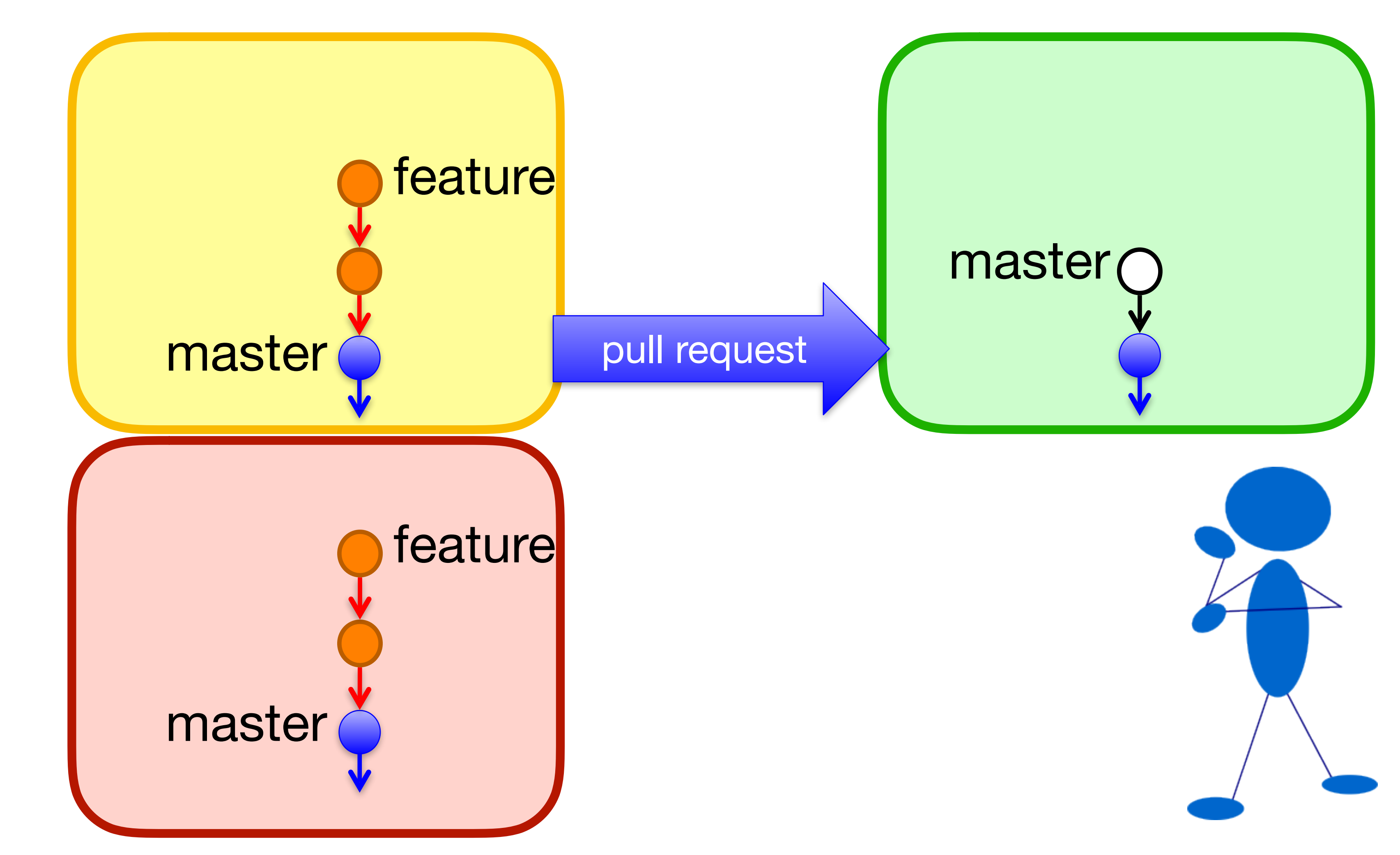

## origin

local

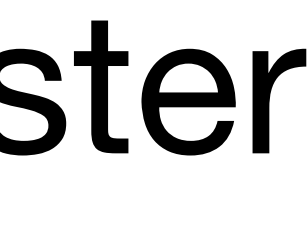

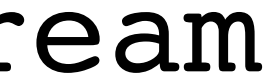

# \$ git remote add upstream https://github.com/... \$ git fetch upstream master:master

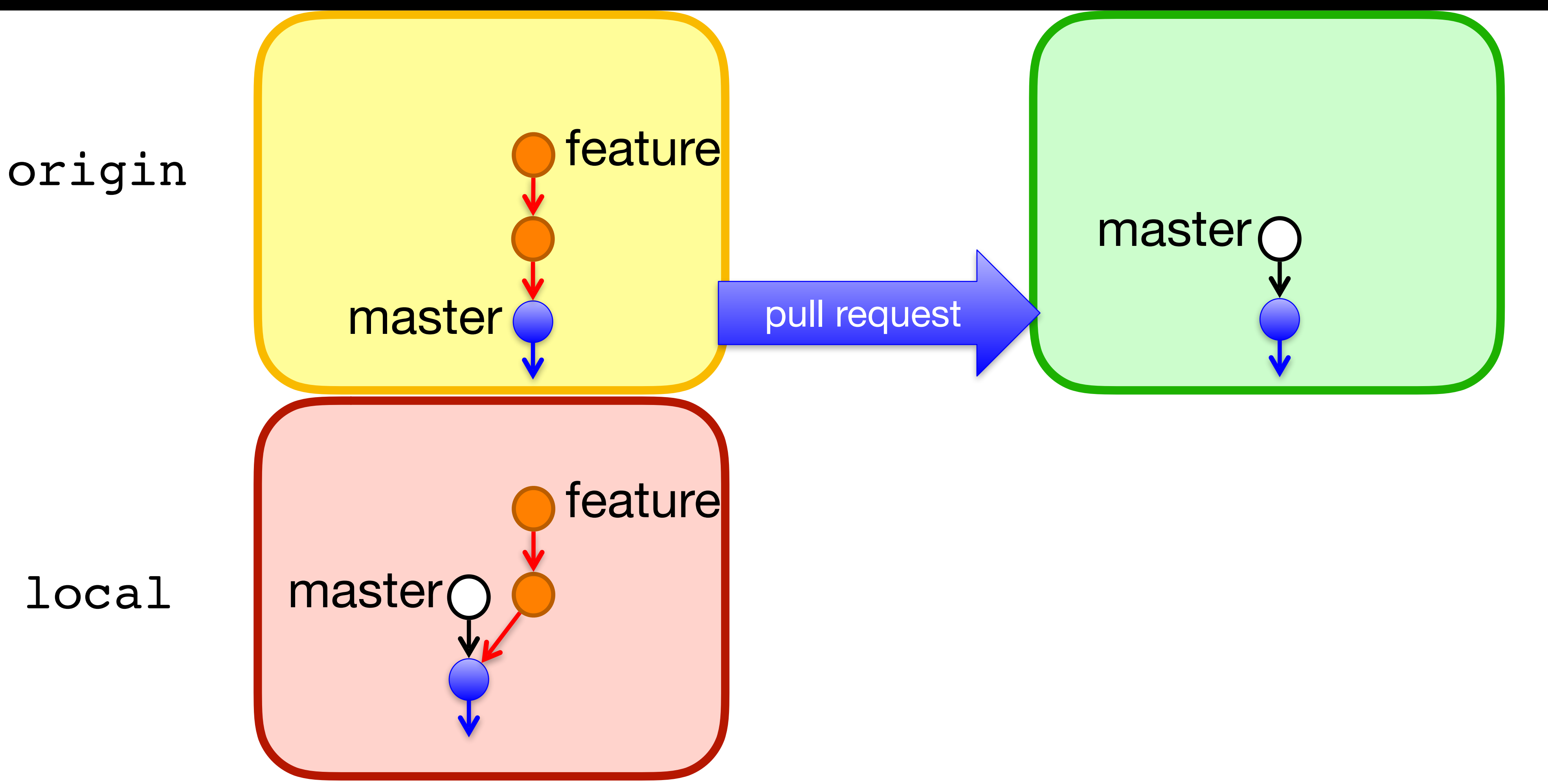

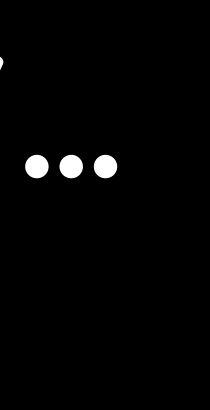

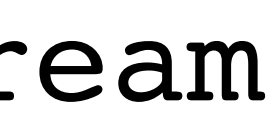

## \$ git rebase master

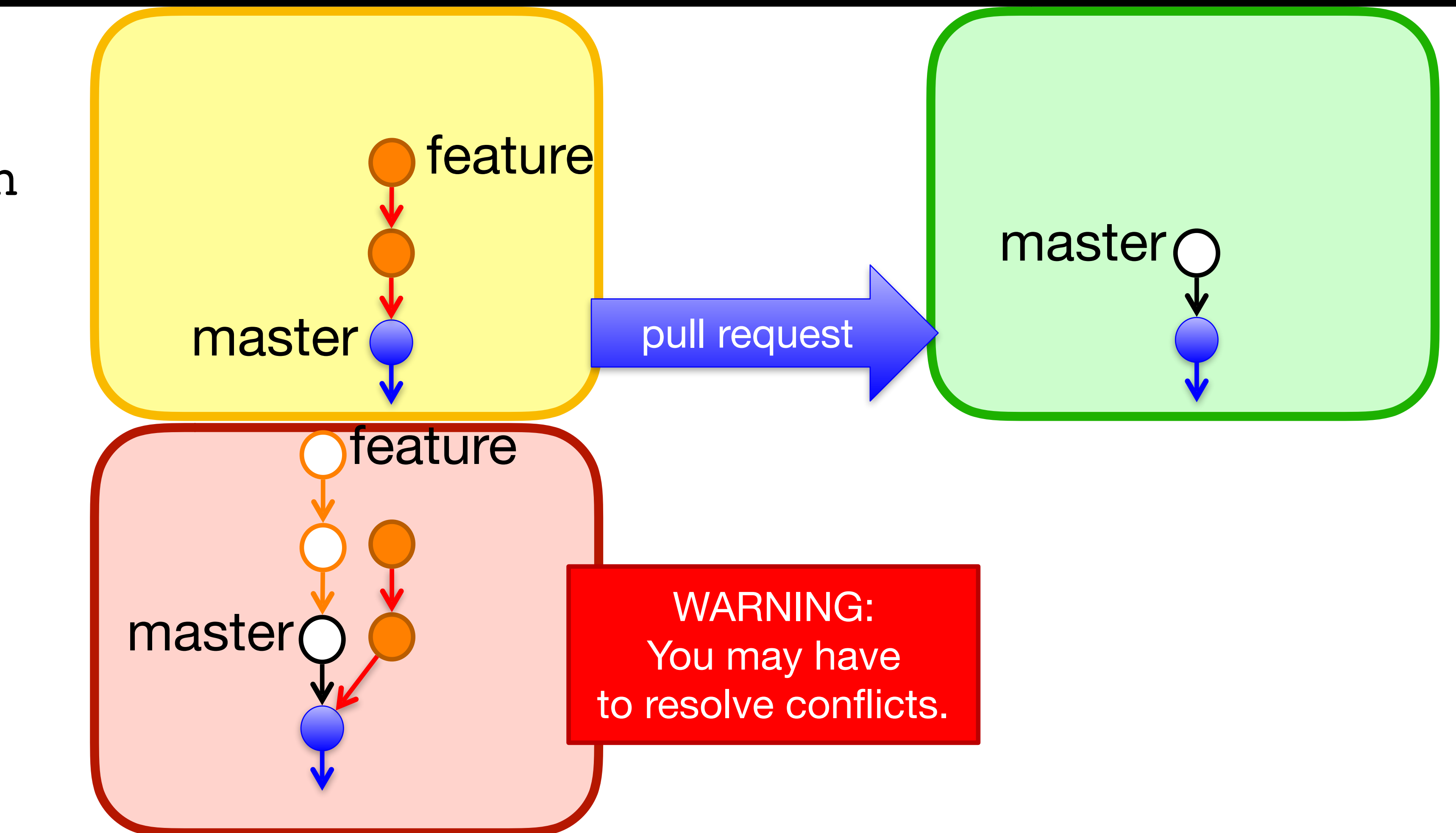

## origin

local

## \$ git rebase master

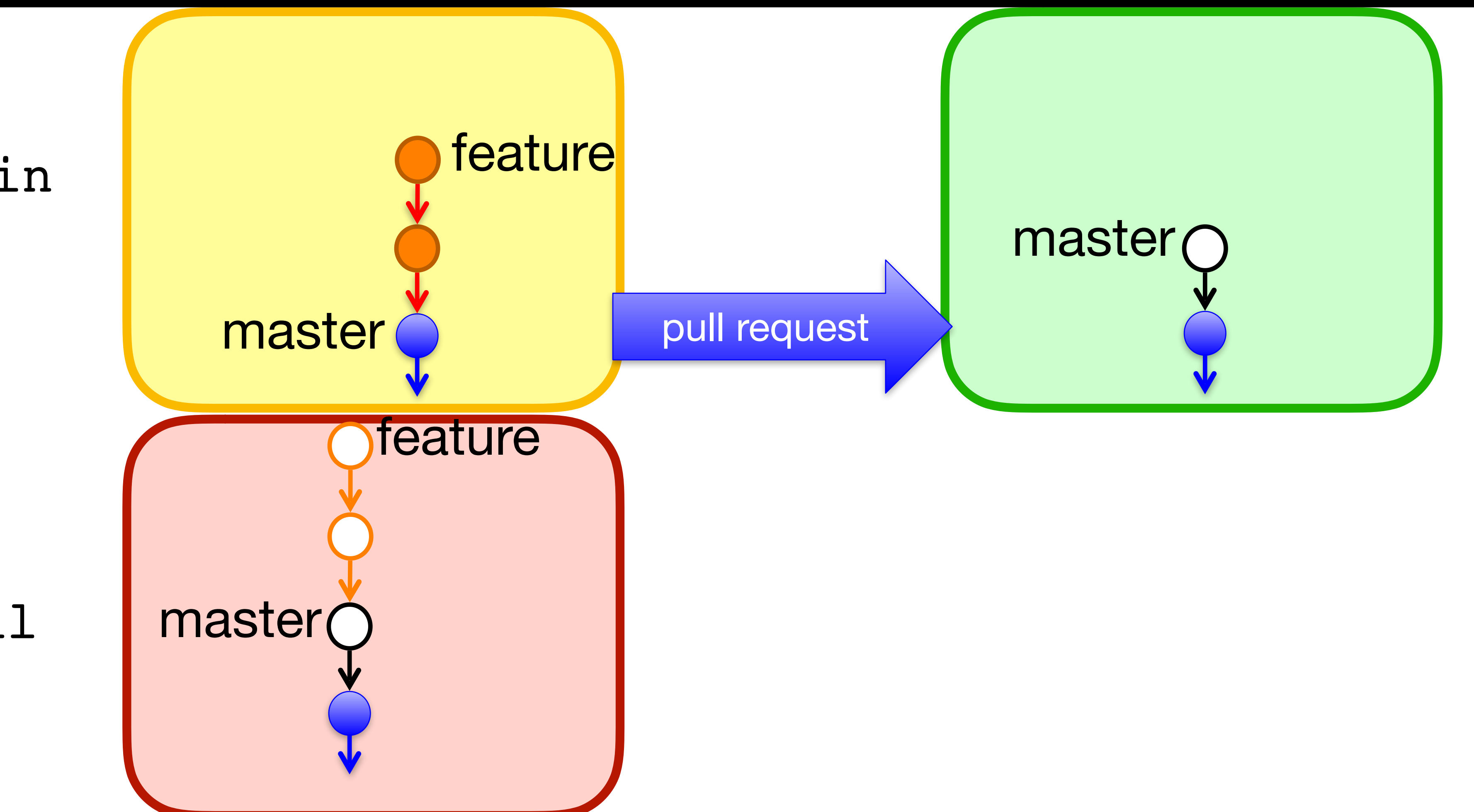

## origin

local

# \$ git push -f origin master feature

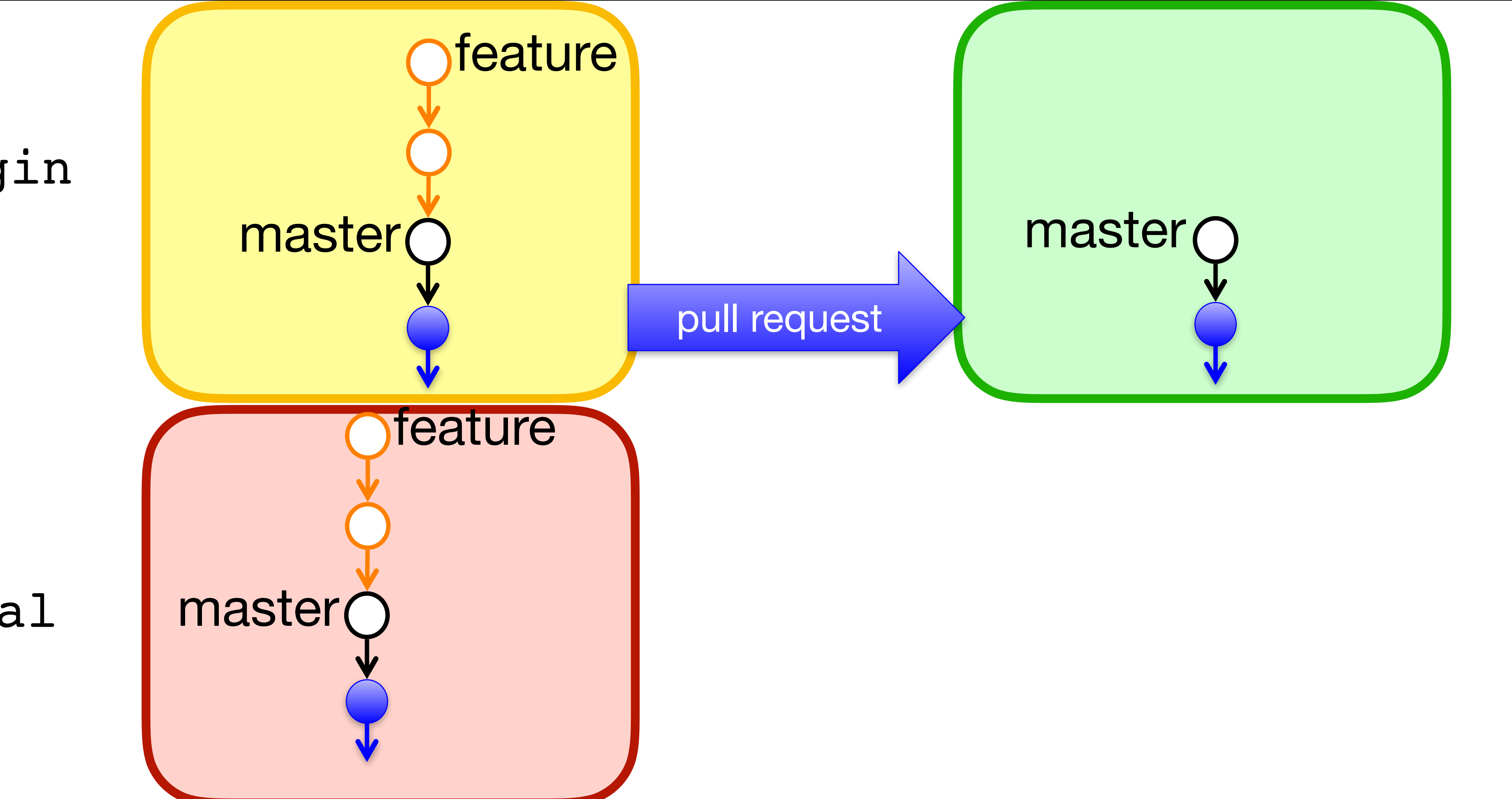

### origin

local

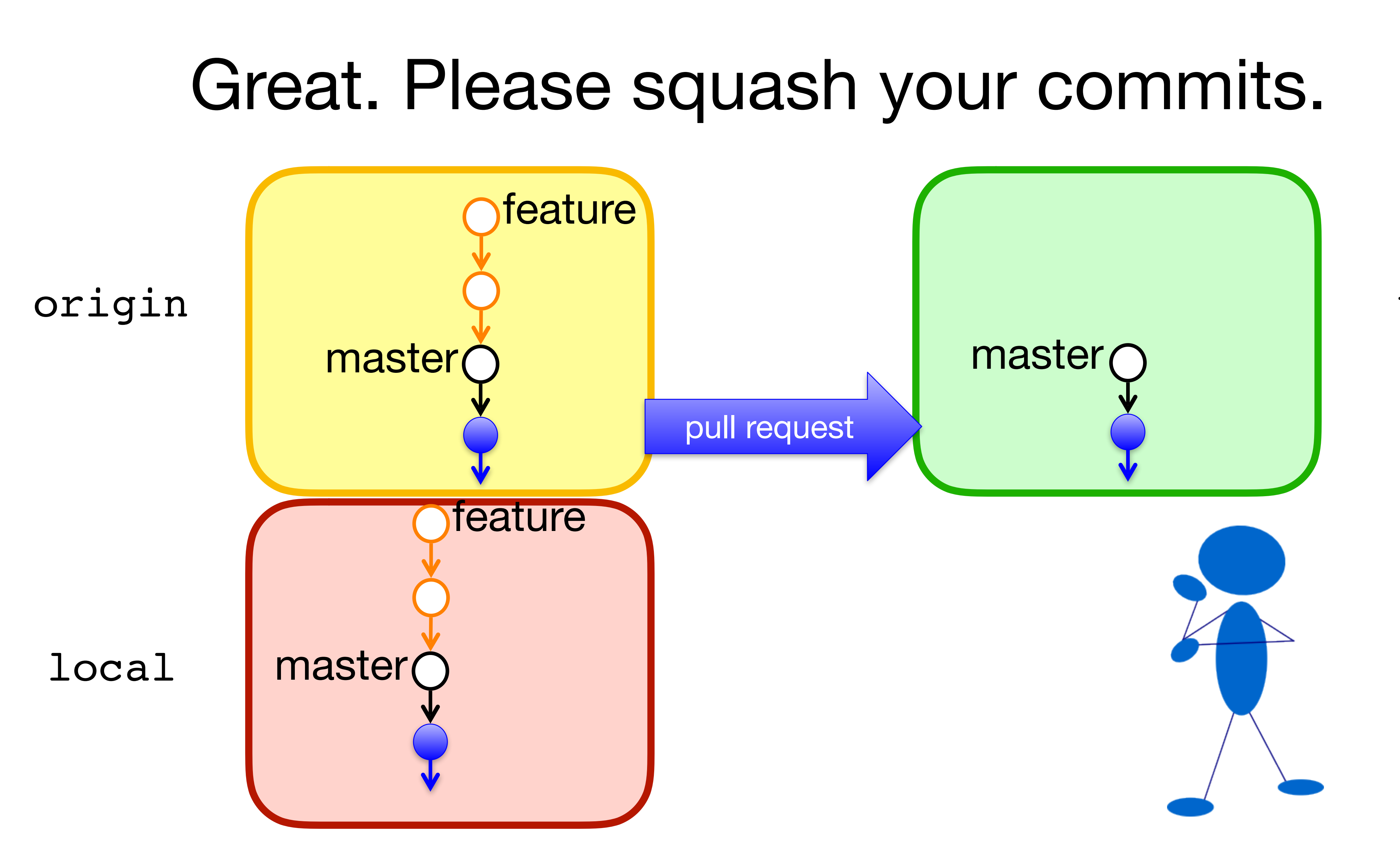

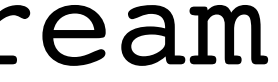

# \$ git rebase —i master

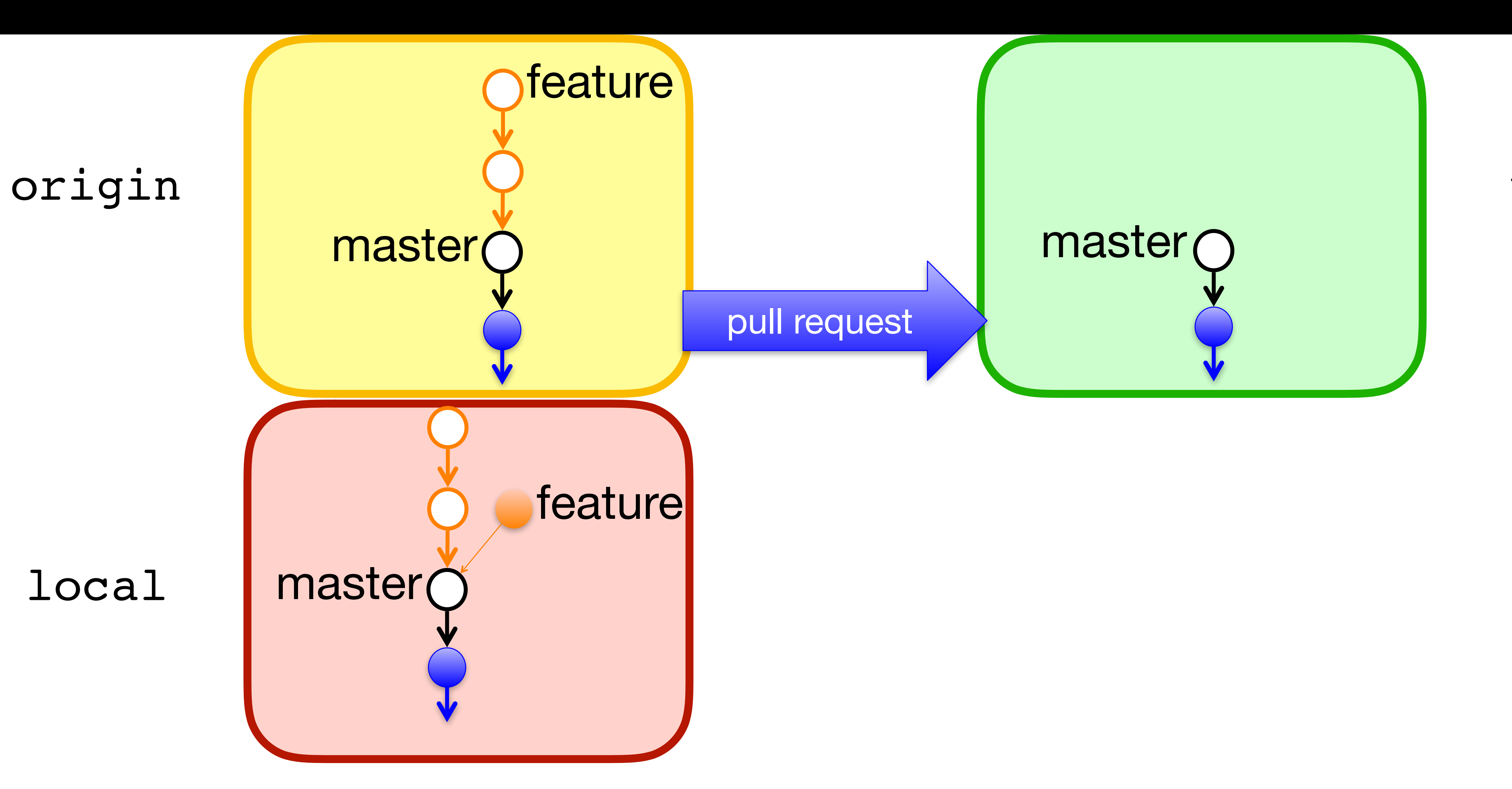

# \$ git rebase —i master

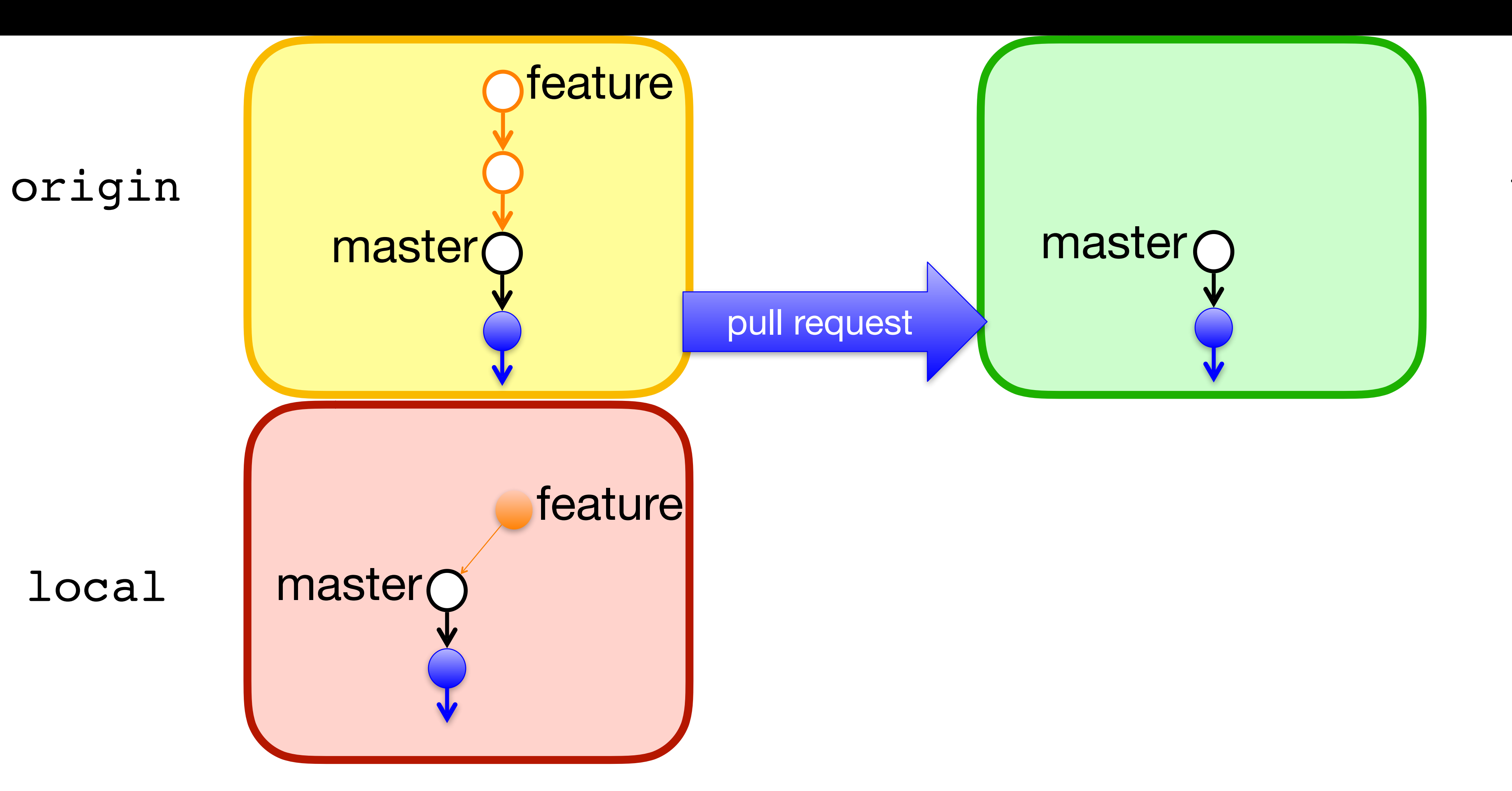

# \$ git rebase —i master

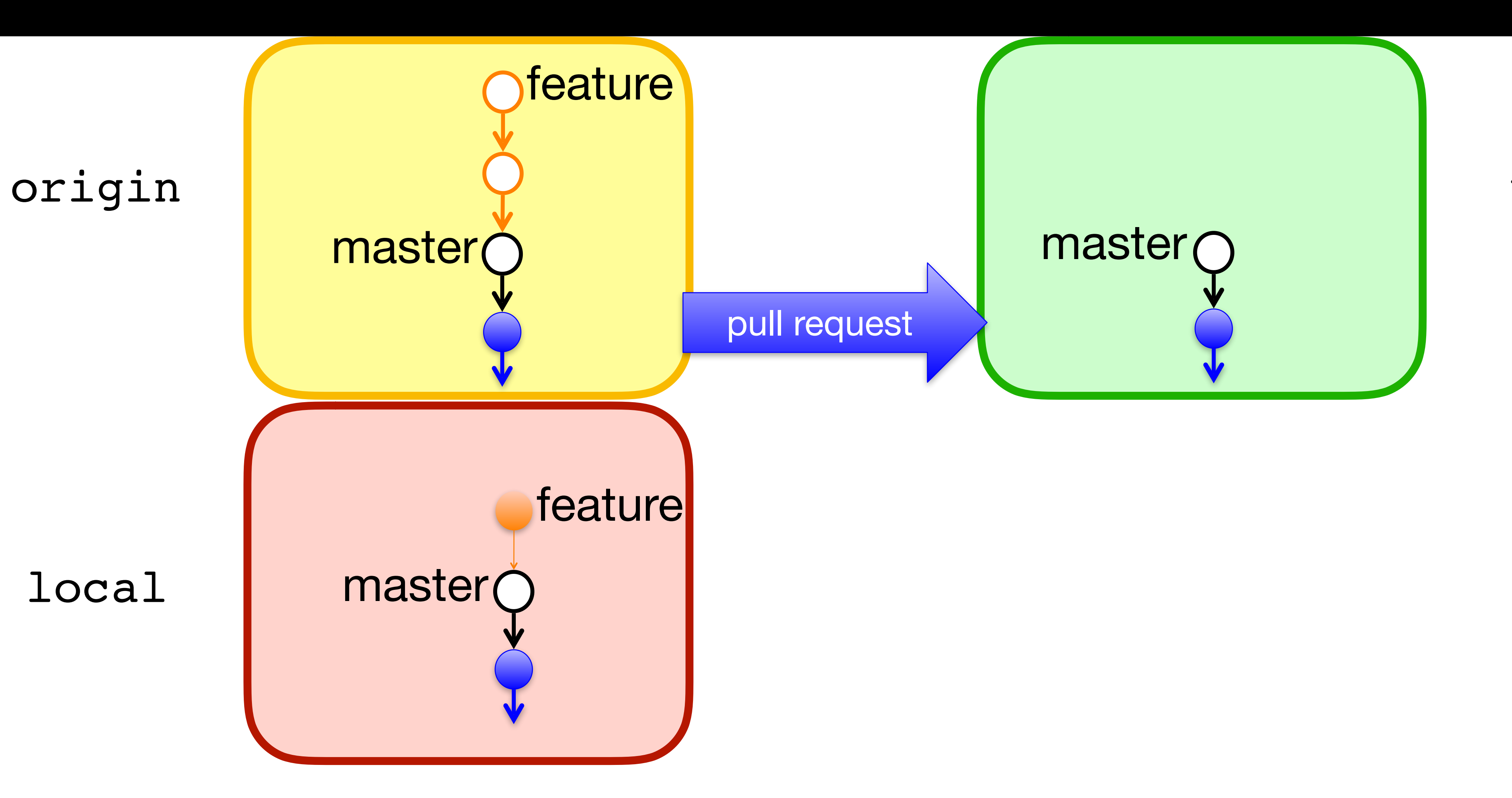

# \$ git push -f origin feature

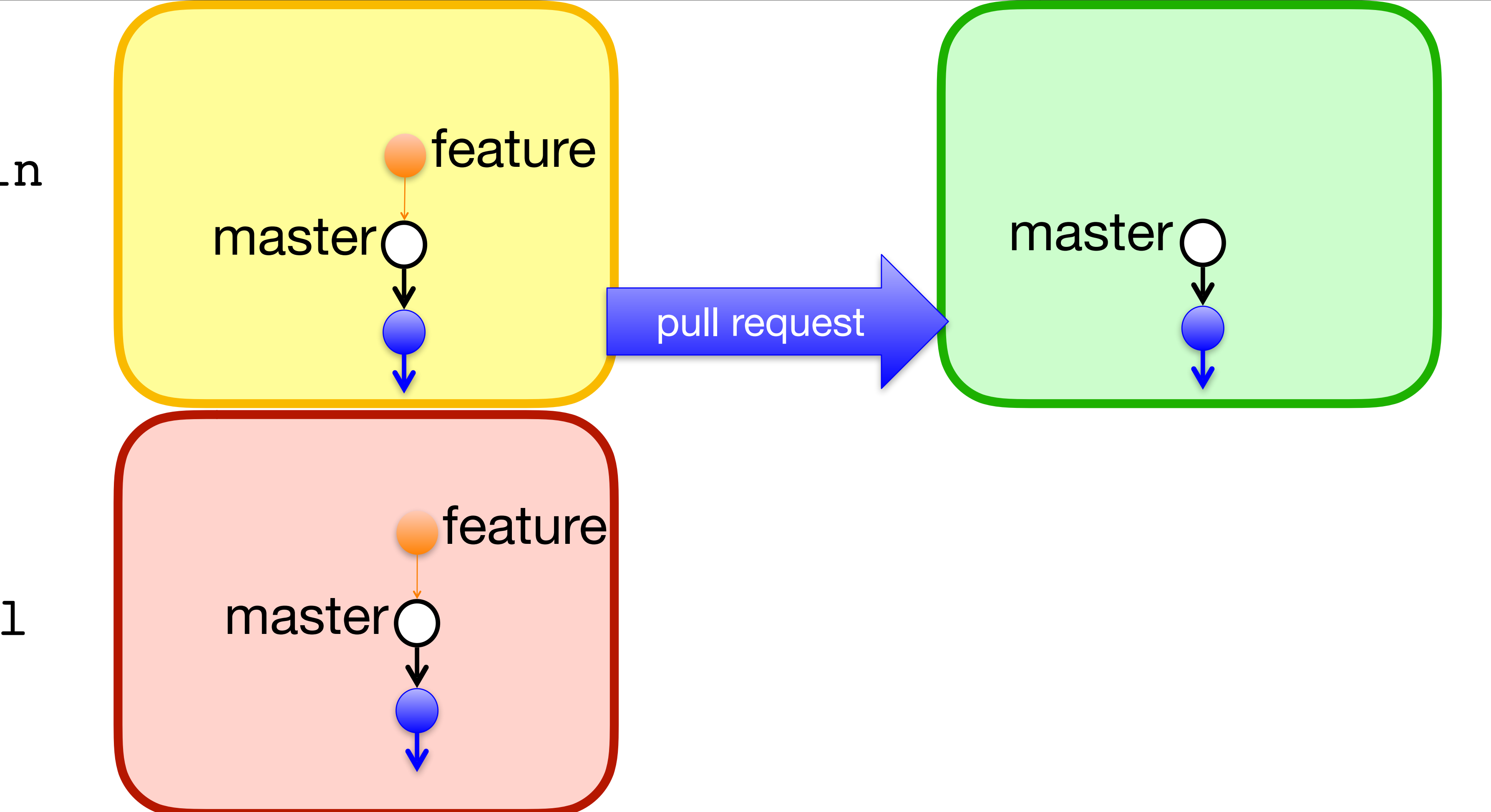

## origin

local

### upstream

54

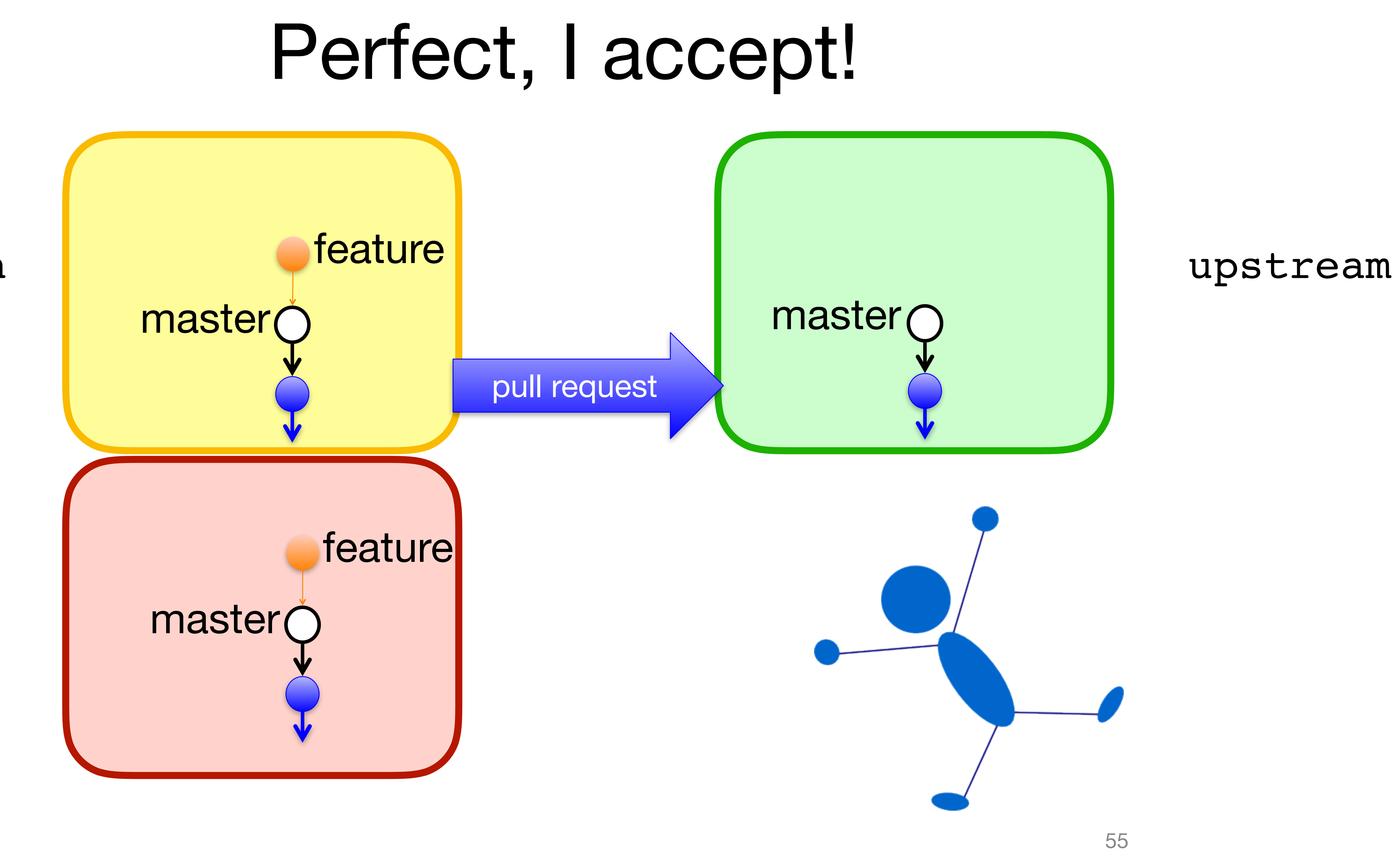

local

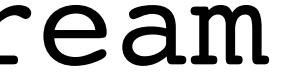

# Time to Clean Up

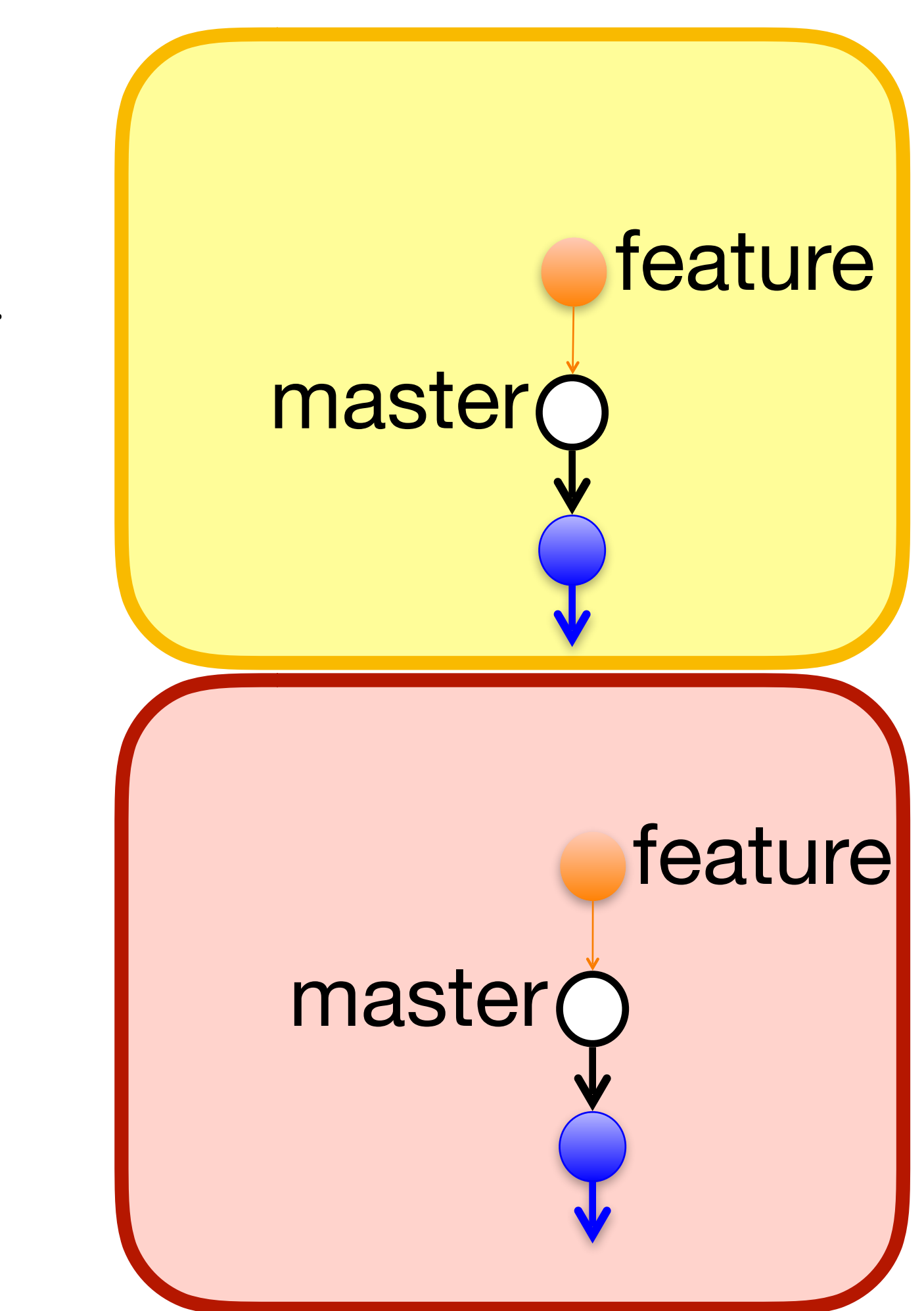

## origin

local

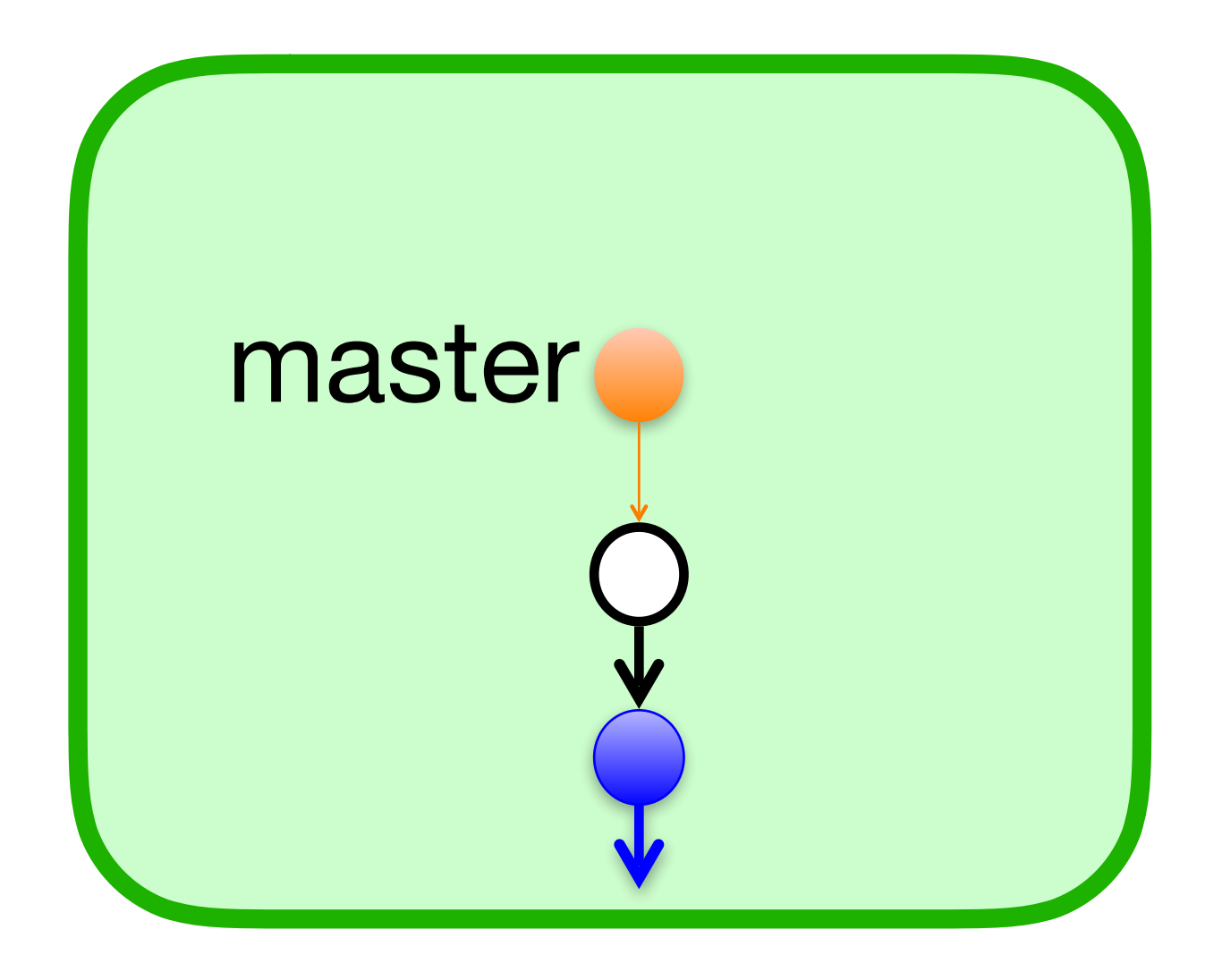

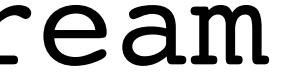

# \$ git fetch upstream master:master

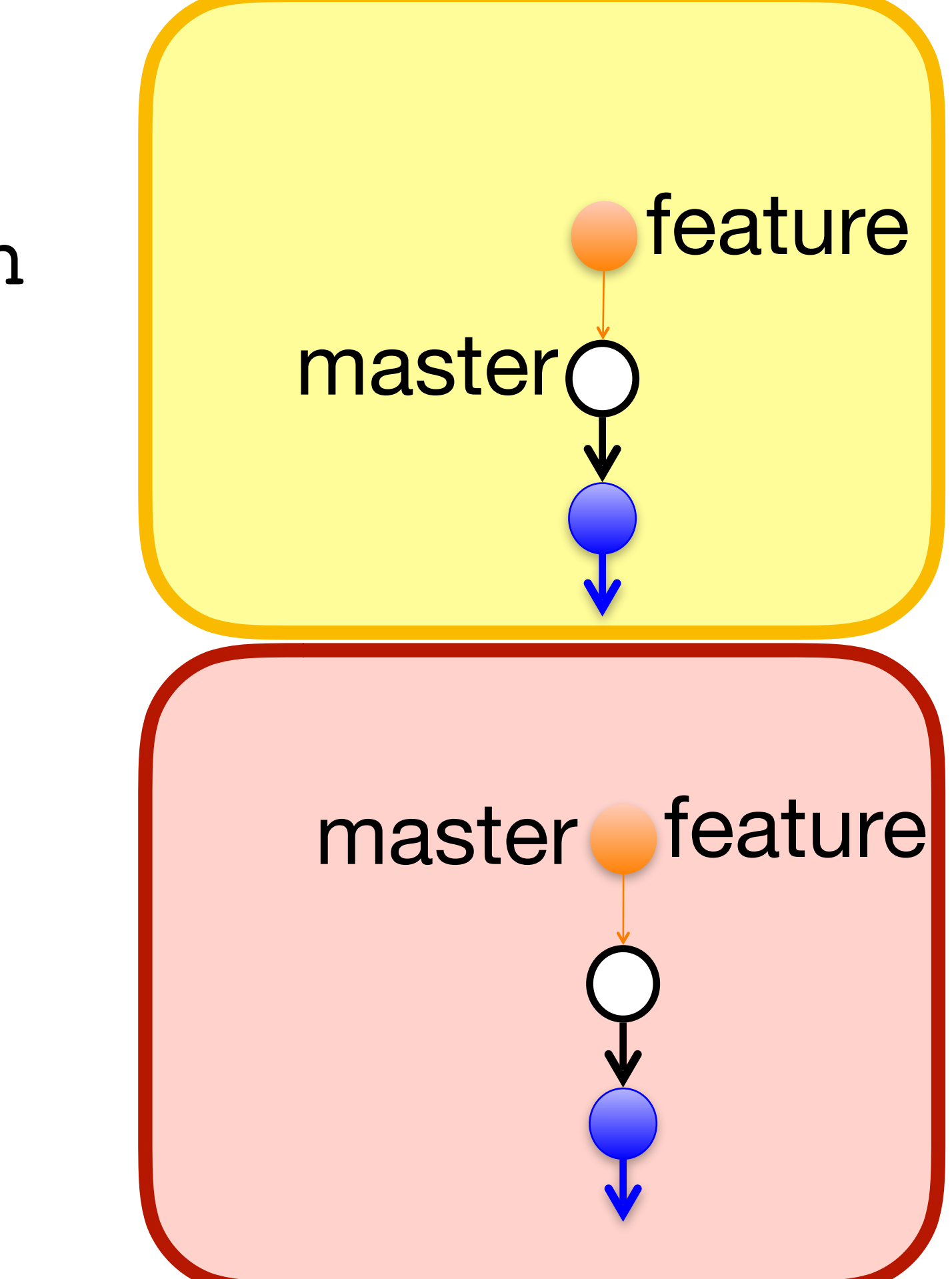

### origin

local

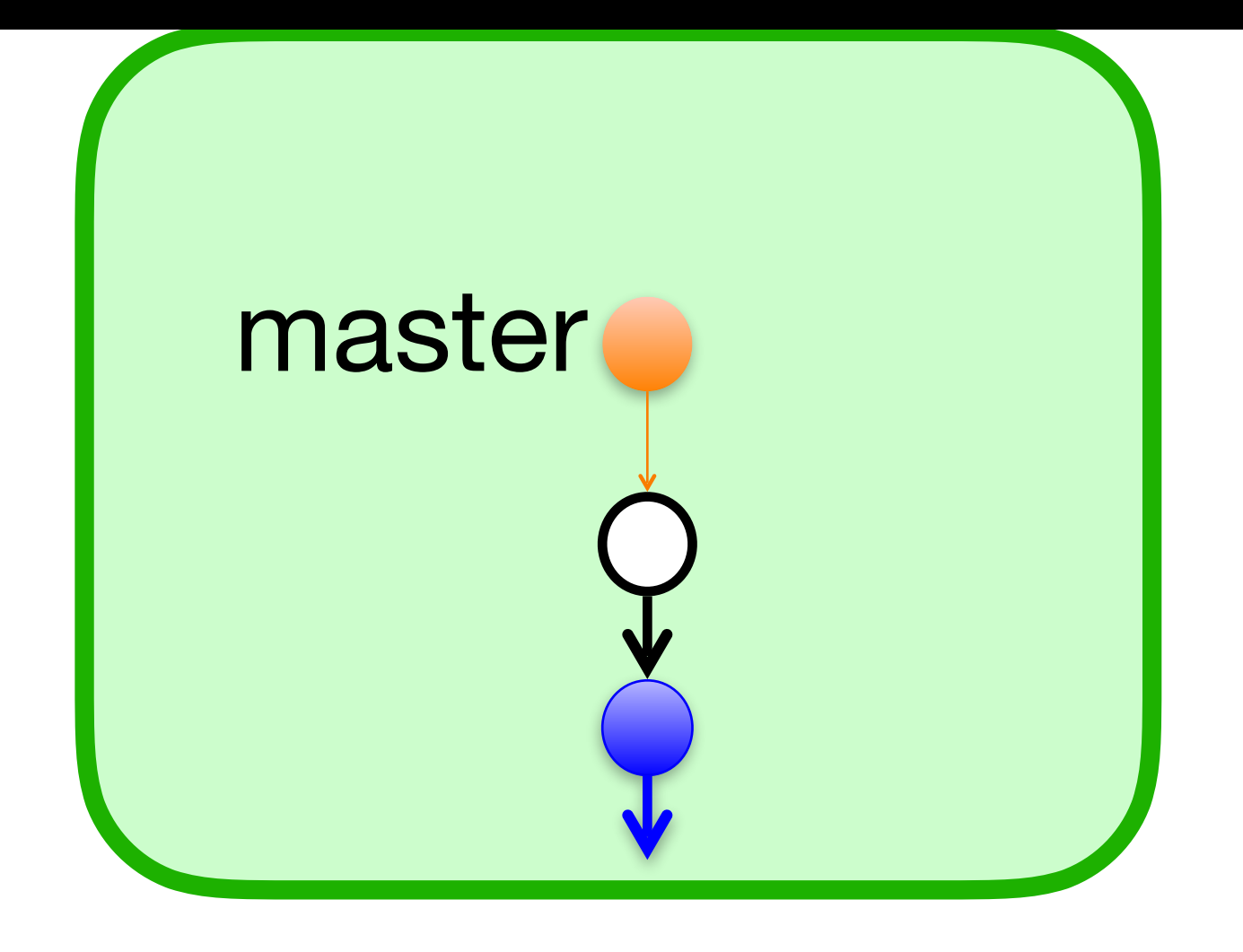

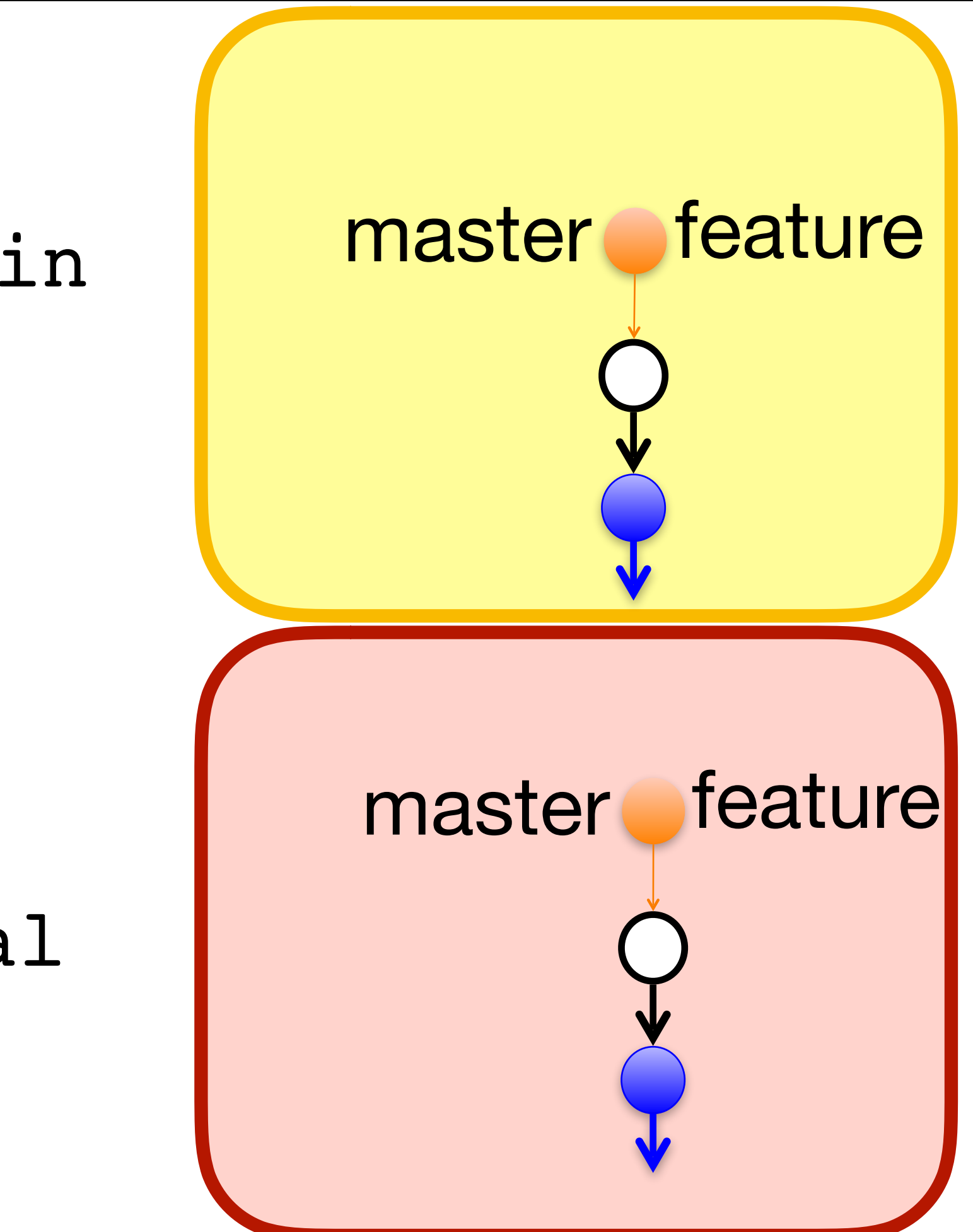

local

# \$ git push origin master

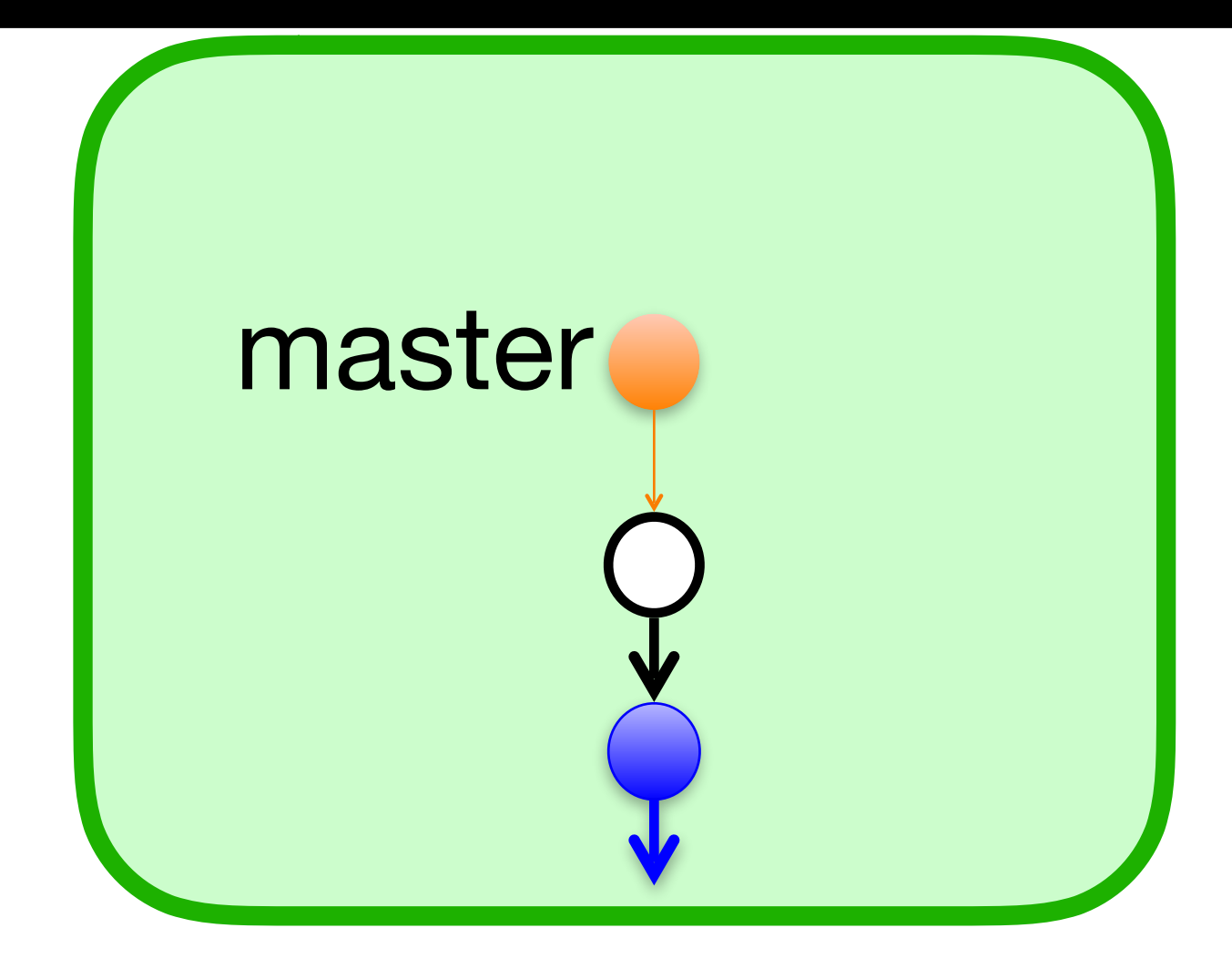

# \$ git checkout master \$ git branch -d feature

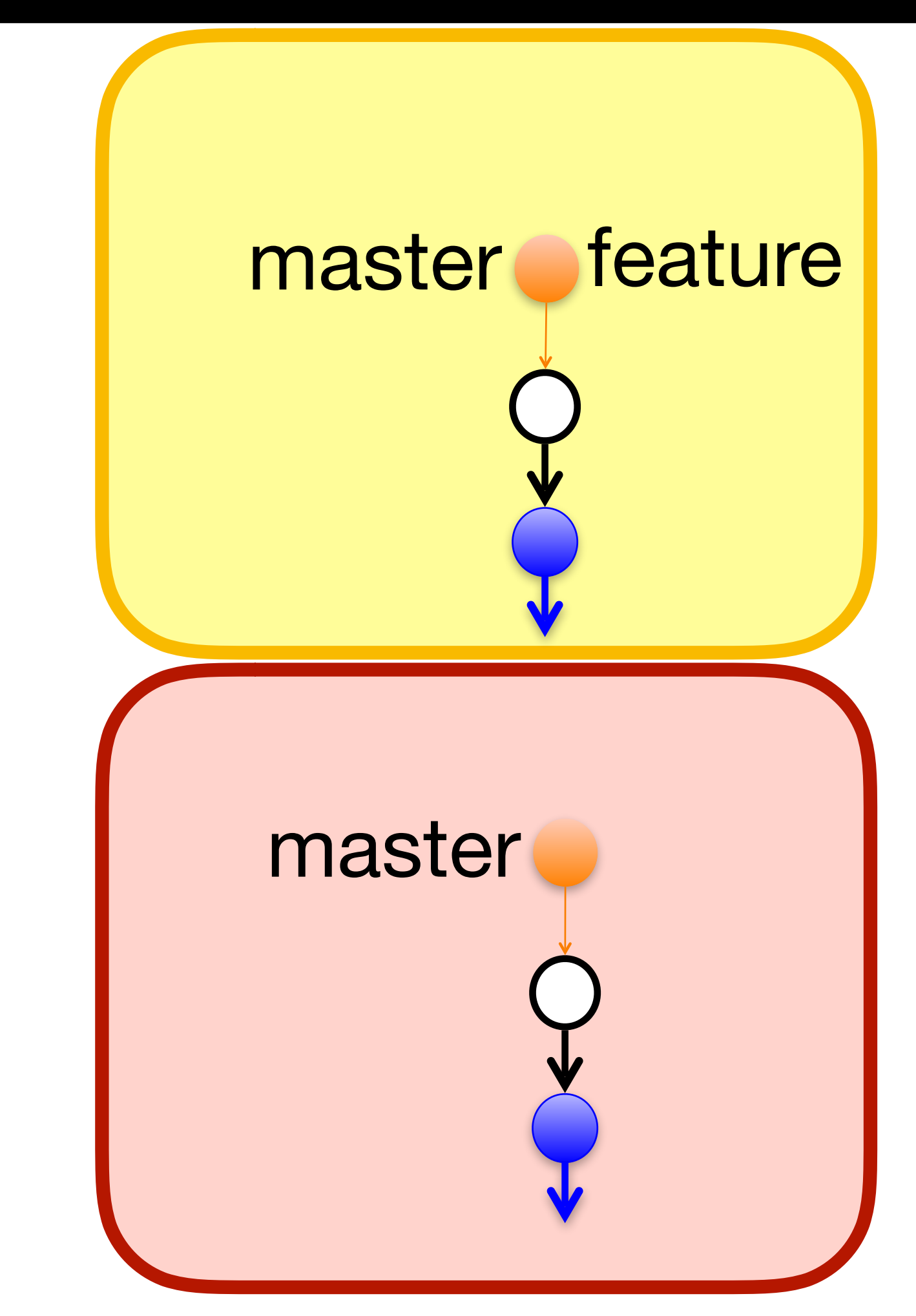

## origin

local

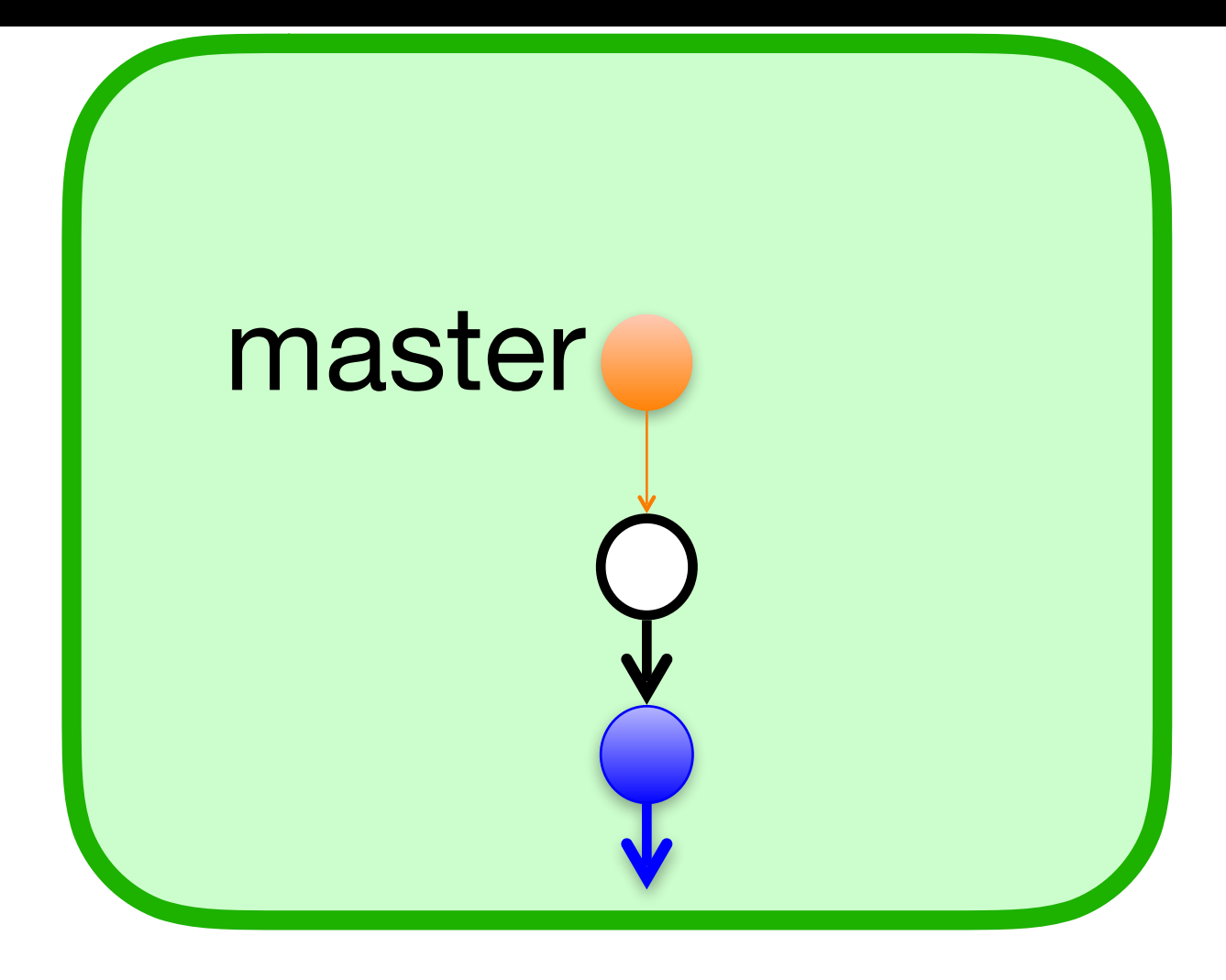

# \$ git push origin -d feature

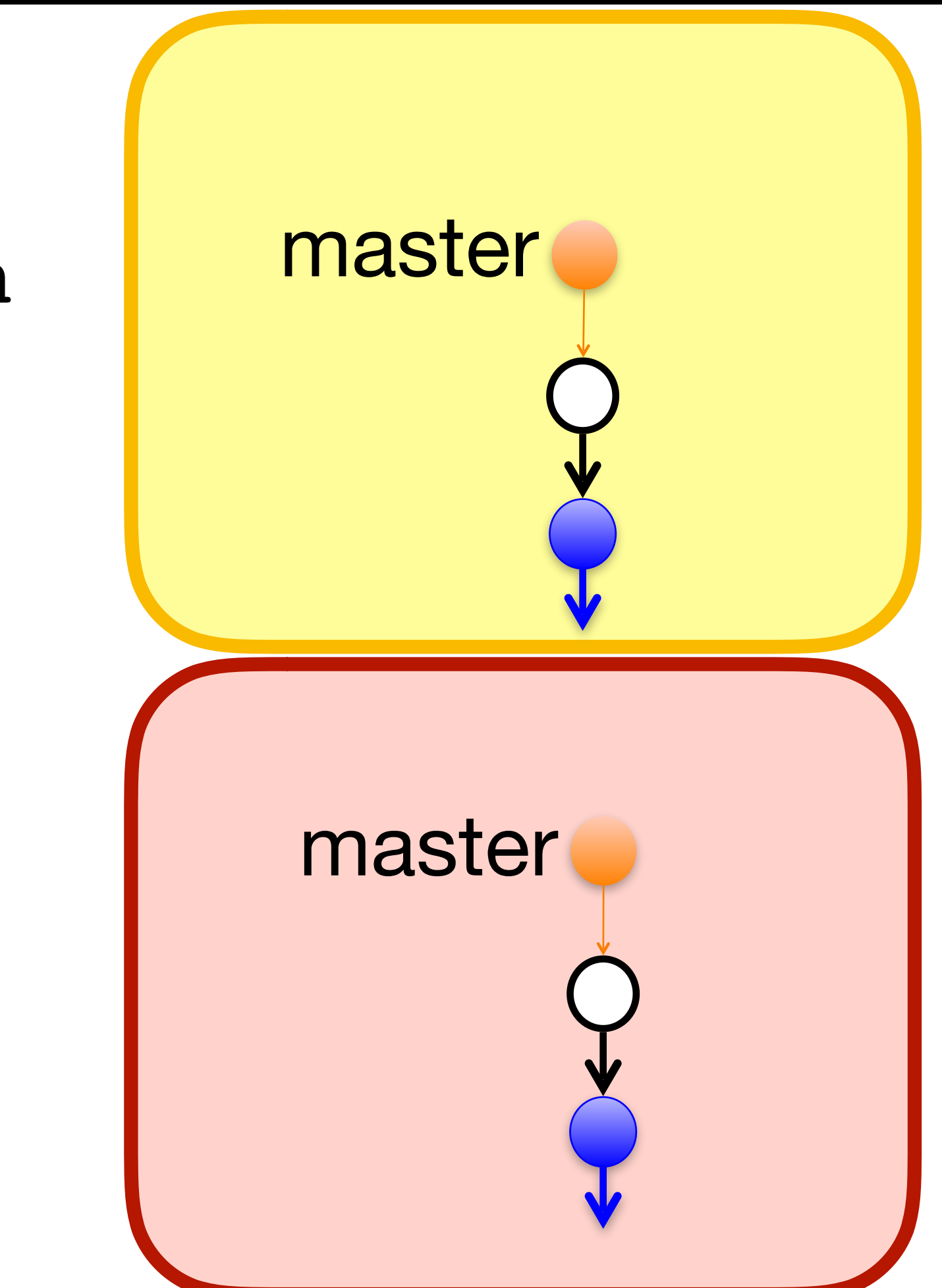

## origin

local

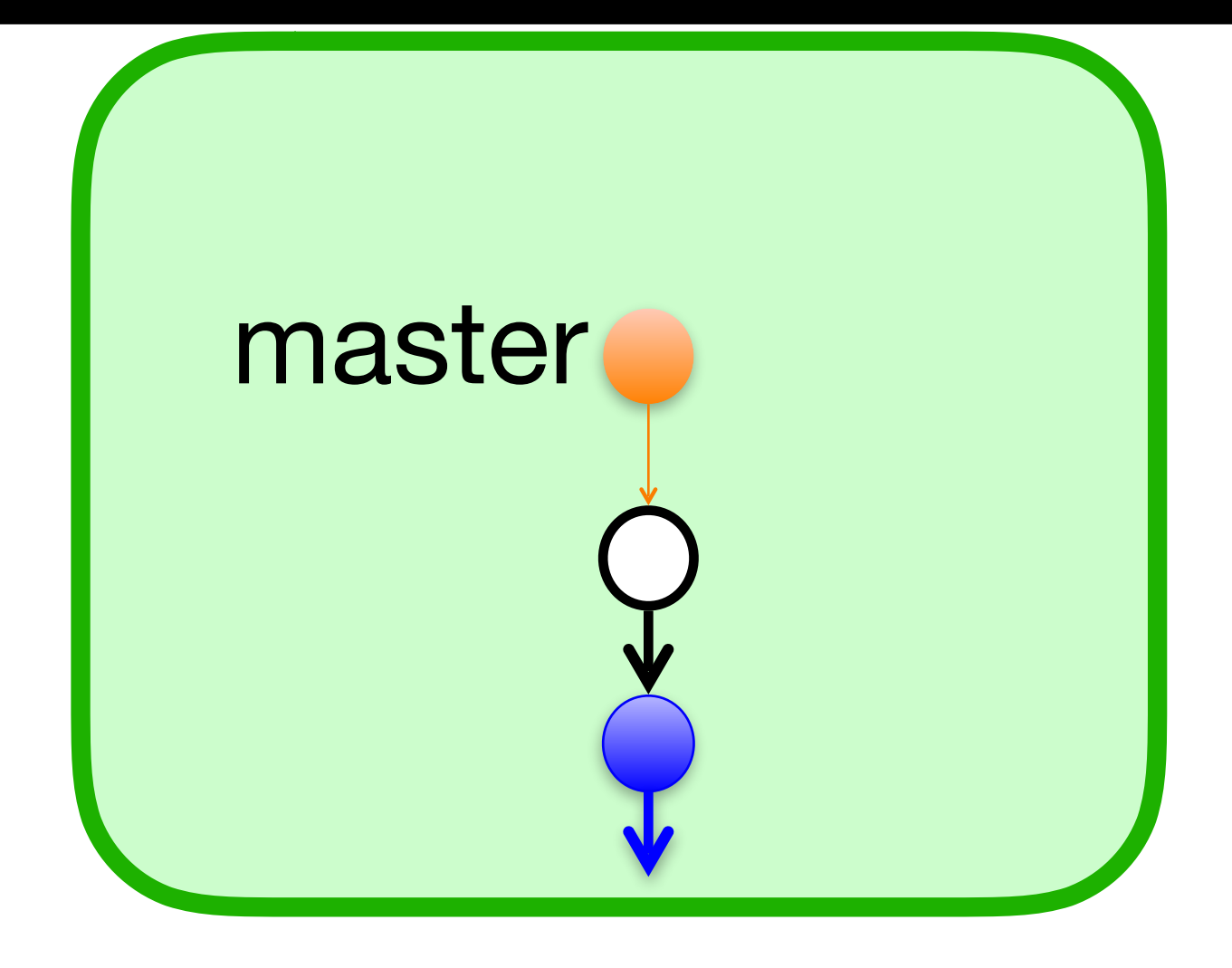

# branch. If you say yes, which branches get deleted?

- A. feature the branch named feature in your local repo
- B. origin/feature the branch named feature in your remote repo
- C. upstream/feature the branch named feature in their remote repo
- D. feature and origin/feature
- E. feature, origin/feature, and upstream/feature

After a PR is accepted, Github will ask you if you want to delete your feature

## Now that origin/feature has been deleted, how do you delete feature?

- A. \$ git delete feature
- B. \$ git delete -b feature
- C. \$ git branch -d feature
- D. \$ git push origin -d feature
- E. I would google "delete a git branch" and then click on <u>https://</u> <u>locally-and-remotely</u> like every other programmer

# stackoverflow.com/questions/2003505/how-do-i-delete-a-git-branch-

# **In-class** exercise

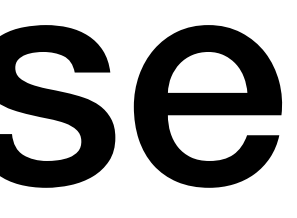

## https://checkoway.net/teaching/cs241/2019-fall/exercises/Lecture-34.html

## Grab a laptop and a partner and try to get as much of that done as you can!